Arduino Compatible Open Source Humanoid -----

# IRONBOY(IRH-100) User Manual

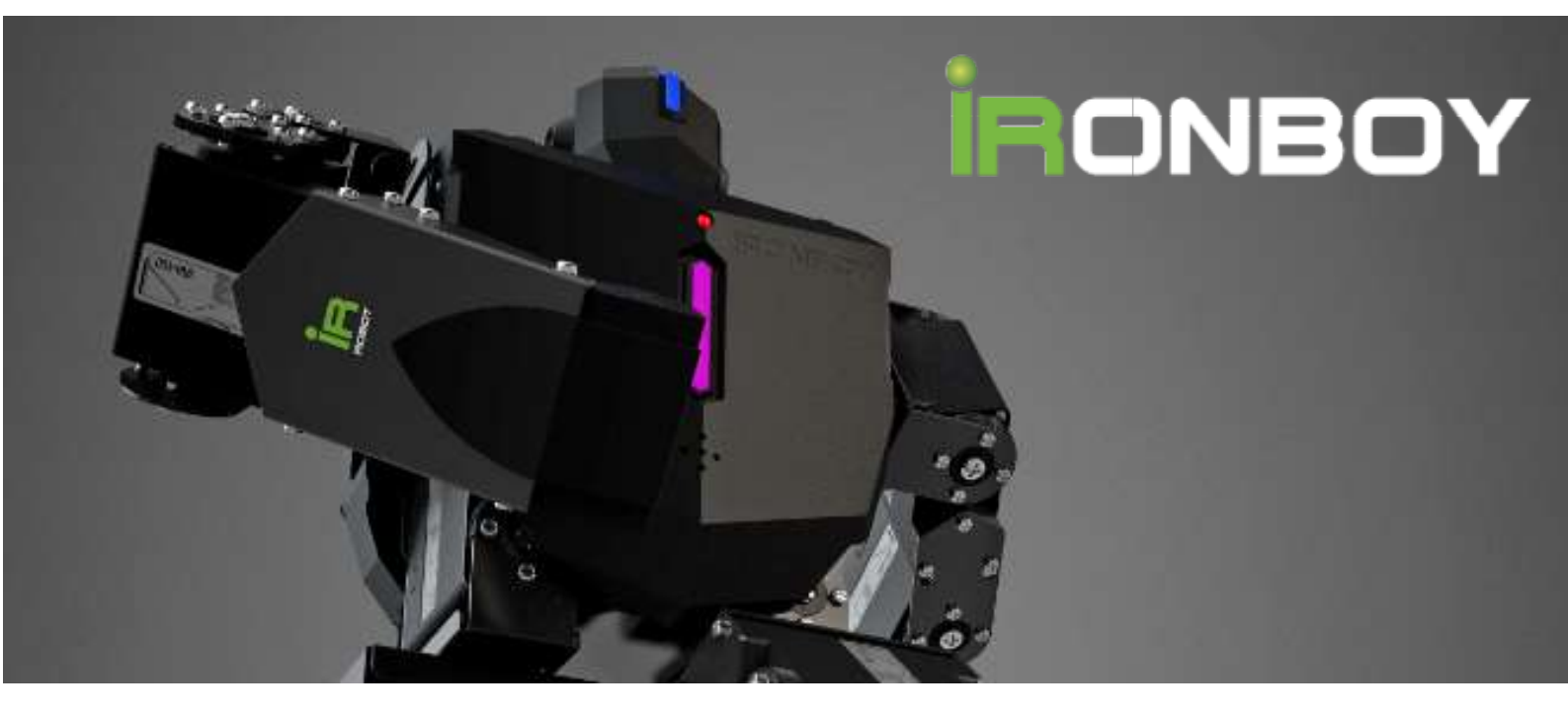

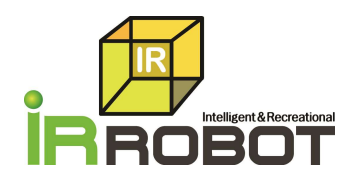

# INDEX

#### 01Before Use 03 Introduction 03 Specification 05 For Safety 06 02 Composition 08 Pack Composition 08 08 Names & Description Joint Structure & Names 11 03 Main Controller 12 12 Main Feature Names & Description 14 04 Total Manager 15 Operating Condition 15

| -                            | . – |
|------------------------------|-----|
| Installation                 | 16  |
| Comm. Setting                | 17  |
| Main Screen Description      | 18  |
| Zero Point & Basic Parameter | 25  |
| Basic Posture Setting        | 28  |
| Motion Edit & Library        | 29  |
| User Robot Control(APP)      | 34  |
| User Robot Control(Remote)   | 38  |

| 05 Robot Control APP | 40 |
|----------------------|----|
| Installation         | 40 |
| Setting              | 40 |
| Connection           | 42 |
| Control              | 42 |
| Disconnected         | 45 |
|                      |    |

| 06 Arduino Programn | <u>ning 46</u> |
|---------------------|----------------|
| Arduino & IRduino   | 46             |
| Shields             | 48             |
| API & Library       | 50             |

| 07 Annex                 |    | 58 |
|--------------------------|----|----|
| Battery Management       | 58 |    |
| LED Control Color Chart  | 59 |    |
| Piezo Sound Number Chart | 61 |    |
| Joint Trim Setting       | 63 |    |
| Motion Library           | 66 |    |
| Robot Stand Assembly     | 70 |    |

# Robotics for everybody.

# 1 Before Use.

# 1.1. Introduction

Thank you for purchasing world's First Arduino compatible Humanoid -IRONBOY, IRH-100. The IRduino, - Open source Arduino compatible board is basically included in the package to expand your humanoid functionality drastically. For safe & joyful use of IRONBOY, please read this manual thoroughly before use.

IRH-100 consists of 16 durable digital servo motors, dedicated main control board and metal frames with other hardware.

For compatibility with Arduino, IRH-100 is also equipped with IRduino board which simply plugs into main control board. The IRduino board are perfectly compatible with all existing Arduino shields which extends capabilities of IRH-100 drastically. There are already various kinds of existing Arduino shields in the market and user may mount the shield onto IRduino board easily at really reasonable cost.

We basically provide IRduino API & Libraries for IRH-100, so you can build your own unique robot tasks freely. Most flexible open source Humanoid for Arduino is here and you can combine your imagination with IRH-100.

#### Fully Assembled, Ready-to-Operate

It is our philosophy that current robot learning should be focused on learning software and its algorithm rather than learning hardware assembly. So, all IRH-100s will be delivered as a fully assembled version to minimize user's unnecessary effort to assemble the robot. You do not need to put your endeavor into time-consuming, troublesome assembling which sometimes results parts breakage. Just open the box and enjoy robot learning immediately.

#### "All-in-One" Main Board

Do not buy optional components. The IRH-100 includes most of necessary robotic components in the box like 6 axis gyro/accelerometer sensor and Bluetooth 4.0 module. In addition, the biggest merit point of IRH-100 is that it also includes IRduino board which is perfectly compatible with most of existing Arduino shields. Simply dock IRduino board onto the main control board of IRH-100 to extend the capability.

Last, but not least, IRH-100's main board supports to expand upto 24DOF maximum and faster data processing is available through 16bit microcontroller. 1MB data memory capacity enables user to be free from the restriction of storage unit. (100 different pre-programmed motions, plus 100 more motions created by user can be stored in IRH-100.)

3

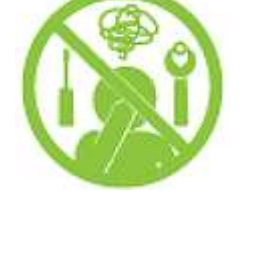

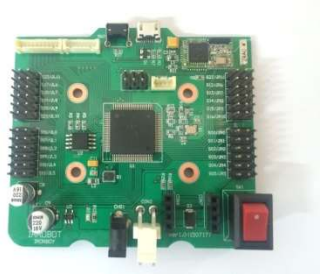

#### IRduino Board

The IRduino is a microcontroller board based on the ATmega32u4 and it simply can be docked onto IRH-100's main board. It has 20 digital input/output pins (7 can be used as PWM outputs and 12 as analog inputs), a micro USB connection, a power jack, an ICSP header, and a reset button. To manage port expandability efficiently, user may select between Hardware serial and Software serial communication. Also, you are able to use IRduino board as an individual microcontroller board which is completely compatible with Arduino for your further robotic task. API, examples and Library will be provided with API manual.

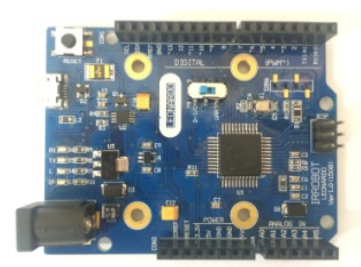

#### Servo Motor

The IRH-100 consists of 16 durable, energetic programmable digital servos called IRS-430. Featured with highly durable super engineering plastic gear train, powerful motor and elaborate circuit board with 32bit Micom and 4096 resolution, IRH-100 ensures users to perform various challenging robot tasks. Overload protection and position feedback feature are basic of this sturdy servo motor.

#### Total Manager Software

Total Manager Software is an intuitive interface software for setting of motion, motion task, programming LEDs/Buzzer and monitor various sensor value. Thanks to "Inverse-Kinematics" UI and motion synchronization for the left and right, user is able to create their own motions intuitively and time for motion creation will be saved drastically.

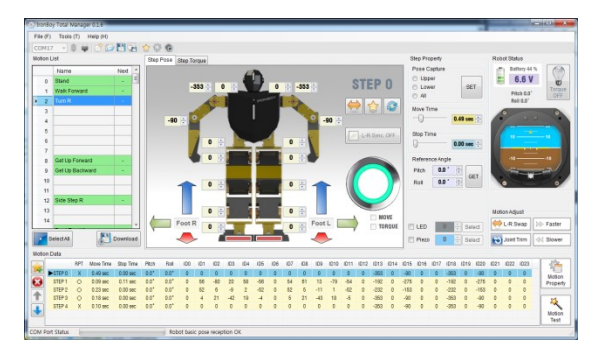

#### [Features]

- Fully Assembled
- Arduino Compatible Board(IRduino) Included
- 6-axe Inertia Sensor
- Bluetooth 4.0 BLE
- Mobile Control (Android Only)
- Versatile Robot Stand Included
  - 20 Basic Preprogrammed Motions + 80 Additional Motions

# 1.2. Specification

## [IRH-100 IRONBOY]

| Control System    | Pulse Width Modulation Control, 1500usec Neutral                          |  |
|-------------------|---------------------------------------------------------------------------|--|
| Degree of Freedom | 16 DOF (Max. expandable up to 24 DOF)                                     |  |
| Operating Voltage | 5.5V ~ 7.0VDC (Ni-MH 5Cell Battery)                                       |  |
| Dobot Control     | Mobile App Control via Bluetooth 4.0 BLE (Android App)                    |  |
| RODOL CONTION     | Infrared Remote controller (Remote controller is not included)            |  |
|                   | 16bit, ATXmega128, Firmware Upgradeable                                   |  |
| Main Controller   | 1MB data memory (Basic 100 library motions + User's new 100 motions)      |  |
| (IRC-24)          | IRduino Docking Port                                                      |  |
|                   | 6 Axis Gyro/Accelerometer Sensor, Bluetooth 4.0 Embedded                  |  |
|                   | Total Manager Software featured with Motion Feedback, Motion Capture      |  |
| Management        | and Inverse-Kinematics                                                    |  |
| Software          | Motion and Task Setting                                                   |  |
|                   | LED/Piezo Control, Sensor Monitoring                                      |  |
| Gyro Sensor       | 3 Axis Accelerometer, 3 Axis Gyro (Embedded on Main controller)           |  |
| Battery           | 1,500mA Ni-MH Battery 5 Cells                                             |  |
|                   | Exclusive Arduino Board((IRduino) Included. (Compatible with various      |  |
|                   | Arduino Shields in the market)                                            |  |
| Arduino           | Arduino API, Examples, Libraries to be provided.                          |  |
| Compatibility     | 20 digital input /output pin (7 for PWM output, 12 for Analog inputs)     |  |
|                   | Micro USB Connector, Power Jack, ICSP Header and Reset button             |  |
|                   | 32KB Flash memory, 2.5KB SRAM, 1KB EEPROM and 16MHz Clock Speed           |  |
| LED Control       | Programmable 3 colors LED(Chest), 1x Blue LED(Bluetooth Link Indication : |  |
|                   | Head)                                                                     |  |
| Operating         | $-20^{\circ}$ ~ $+60^{\circ}$                                             |  |
| Temperature       | 200 000                                                                   |  |
| Dimension         | 170 X 99 X 335mm                                                          |  |
| Weight            | 1.3kg                                                                     |  |
| Standard          | Pohot Stand with adjustable arm (2 axis) / Carrying Rag                   |  |
| Accessories       | RODUL STATIU WILLI AUJUSTADIE ALITI (S AXIS) / CALLALITY DAY              |  |

#### [IRS-440 Servo Motor]

| CPU               | 32Bit Micom, 4096 Resolution, Programmable |
|-------------------|--------------------------------------------|
| Operating Voltage | 4.8 ~ 6.5VDC                               |
| Operating Temp    | -20°C ~ +60°C                              |
| Speed             | 0.2sec at 6.0V                             |
| Stall Torque      | 8kgf.cm at 6.0V                            |
| Standing Torque   | 12kgf.cm at 6.0V                           |
| IDLE Current      | 20mA                                       |
| Running Current   | 200mA / No load                            |
| Deadband          | 3usec                                      |
| Angle of Pulse    | 1°/10usec                                  |
| Max Angle Range   | -65° +65°                                  |
| Dimension         | 40 x 20 x 47mm                             |
| Weight            | 55g                                        |

# 1.3. For Safety

- Please note that damage or malfunction of the product caused by user's mistake or abuse may void warranty.
- Therefore, please read carefully this manual before use to prevent unexpected damage of the product and injury of users and follow instructions stipulated on this manual.

Please read carefully below instructions for safety.

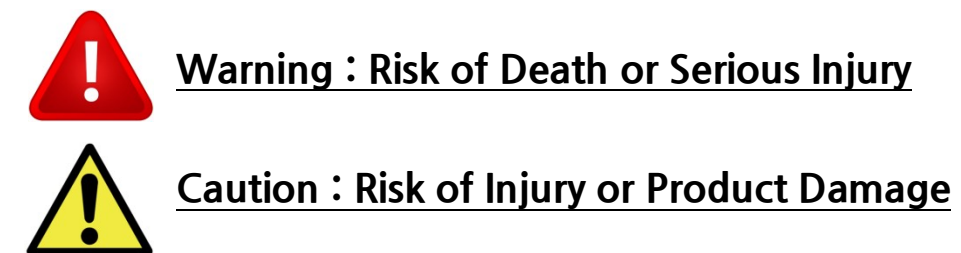

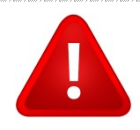

# Warning

- Do NOT modify any circuitries at user's discretion.
- Keep away the robot from hot place like inside of car, direct light and any heating devices.
- Protect battery. Do NOT make a physical damage, short circuit and keep it away from water, fire and hot materials.
- Use genuine battery and charger included in the package.
- Uncertified battery and charger may cause serious injury by a fire, explosion and serious damage of products as well.
- Be careful not to make a physical damage, modification, heating on electrical wires of charger, battery and servo motors to prevent electric shock & fire.
- Do NOT disassemble/modify main board and servo motors.
- Keep away the robot from wet condition to prevent electric shock and fire.
- Disconnect battery once damage/abnormal smell/abnormal heat are recognized to minimize product damage or user's injury.
- Do NOT use battery if there is any chemical leakage from battery. Do NOT touch hazardous leaked material.
- For long term storage of robot, disconnect battery from the robot and store battery in dry & cool place.

- Pay attention to your fingers & head during robot operation. Fingers can be jammed between the joints during operation. Also keep proper distance your head from the robot to prevent unexpected injury.
- Make sure to put connector correctly. Otherwise it may damage circuitry or battery and may cause fire.

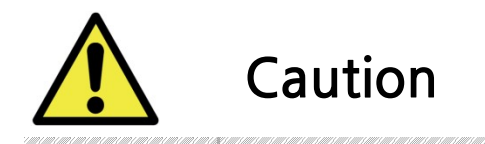

- Secure enough space before robot operation. Robot operation in narrow space may cause damage of product due to the fall from the desk.
- Make sure to check your local law before use.
- Do not pull the wire. To separate wire from the robot, hold the connector (or plug) firmly, then take out wires or charger.

# 2 Composition (IRH-100)

# 2.1. Pack Composition

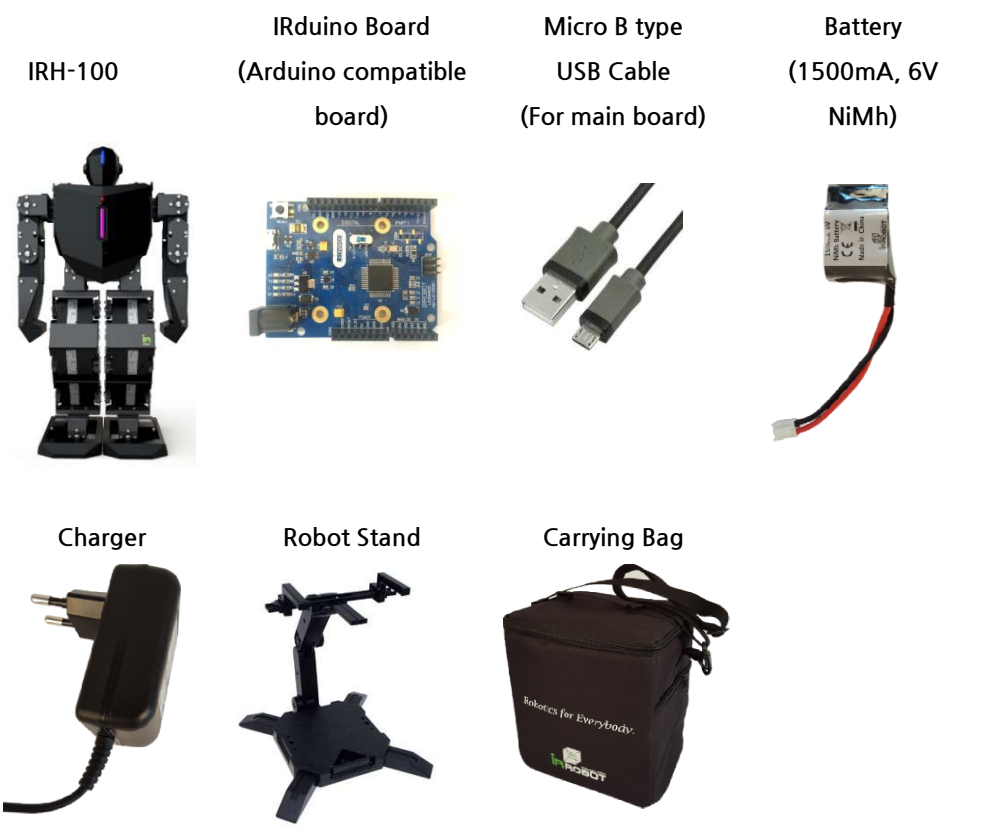

\* Inner paper box in the carrying bag can be used continuously to protect the robot properly.

# 2.2. Names and Descriptions

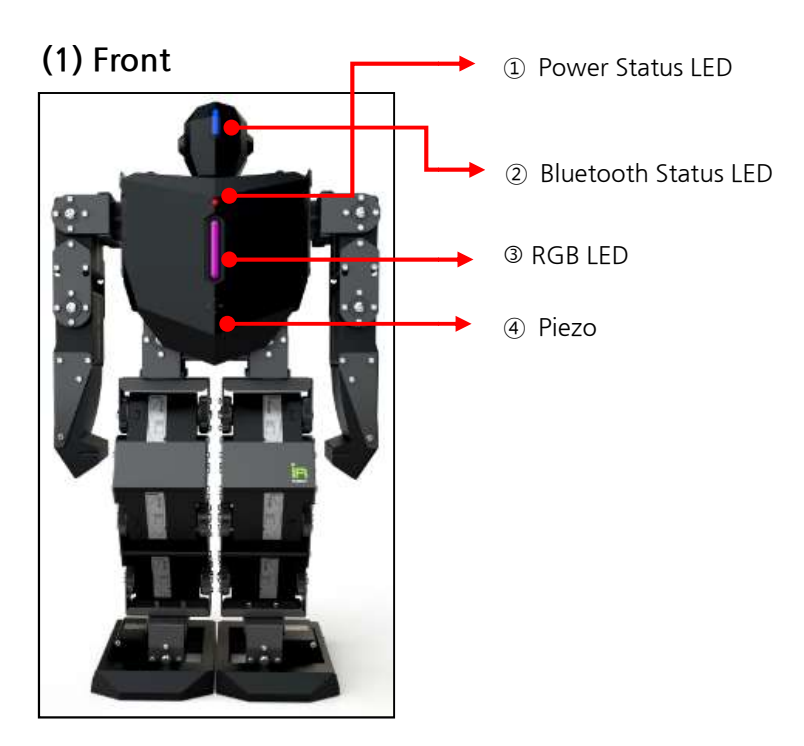

#### 1 Power Status LED

| Status        | LED Indication                                      |
|---------------|-----------------------------------------------------|
| Power S/W OFF | OFF                                                 |
| Power S/W ON  | ON (RED)                                            |
| Low Battery   | Flickering under less than 20% of battery capacity. |

#### ② Bluetooth Status LED

This LED on the head shows Bluetooth module's power and connection status.

| Status              | LED Indication |
|---------------------|----------------|
| Bluetooth Power OFF | OFF            |
| Bluetooth Power ON  | ON (WHITE)     |
| Bluetooth Connected | ON (BLUE)      |
|                     |                |

#### 3 RGB LED

Editable RGB LED. You can edit LED color using smart phone App and PC program(Total manager software) as well. Color designation can be available even during motion operation. Setting by Smart phone is available and setting can be done during robot motions.

#### ④ PIEZO

Desired melody can be made using Piezo. Melody can be editable even during motion operation.

#### (2) Back

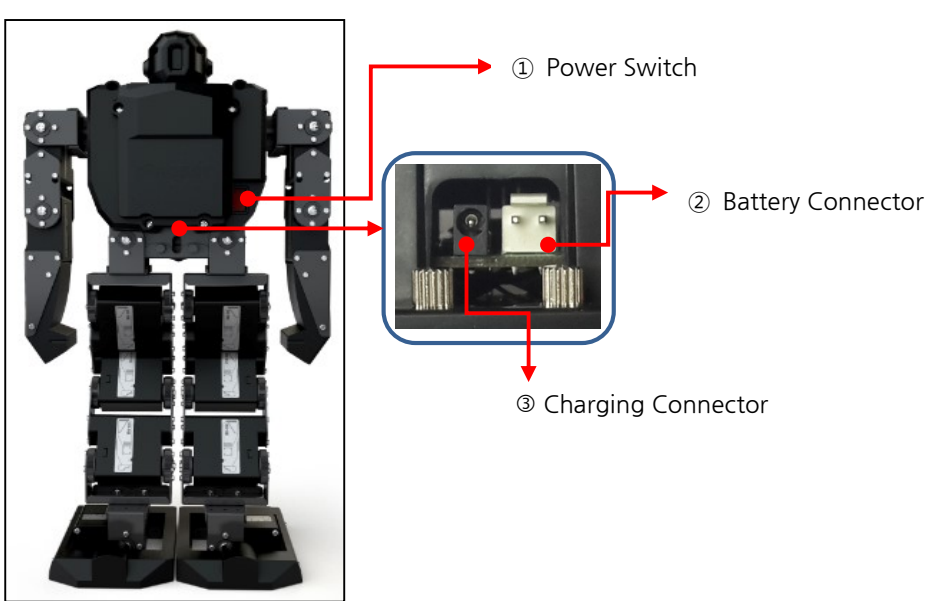

#### 1 Power Switch

Push upward to power on and push downward to power off.

#### Battery Connector

Connect the genuine battery (1500mA, 6V NiMH) with this connector to supply power.

#### **③** Charging Connector

Connect the genuine charger to charge the battery. Full charging will take about 2 hours.

#### (3) Top

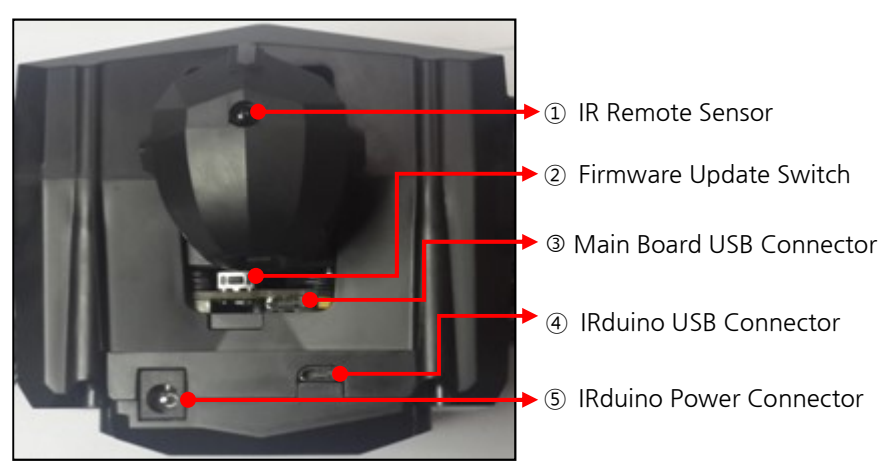

#### ① IR Remote Sensor

IR remote controller is not included in the package, but you may use "SAMSUNG" remote controller or its compatible universal remote controller. Simply save information in IRONBOY defining respective motion and concerned button on the remote controller according to remote code table.

#### **②** Firmware Update Swtich

To enter into firmware update mode for main board, press & hold this button and then power on the robot.

#### ③ Main Board USB Connector (Micro-B Type)

USB connector to connect IROBOY's main board with your PC. Using Total Manager software, various tasks like robot setting, motion setting/editing, and motion download can be done.

#### IRduino USB Connector

USB connector to connect IRduino board and your PC.

#### **③IRduino Power Connector**

Use this power connector when you want to use IRduino board individually to supply power to IRduino Input voltage : 6V ~ 12V

\* <u>NOTE</u> : Even if power is supplied to IRduino board through this connector, power is not supplied to IRONBOY's main board or its main body.

# 2.3. Joint Structure and Names

IRH-100 consists of joint structure and names as below. On the main board, each servo channel needs to be correspondent to each different servo. So, each servo must be connected to correct position of servo channels on the main board.

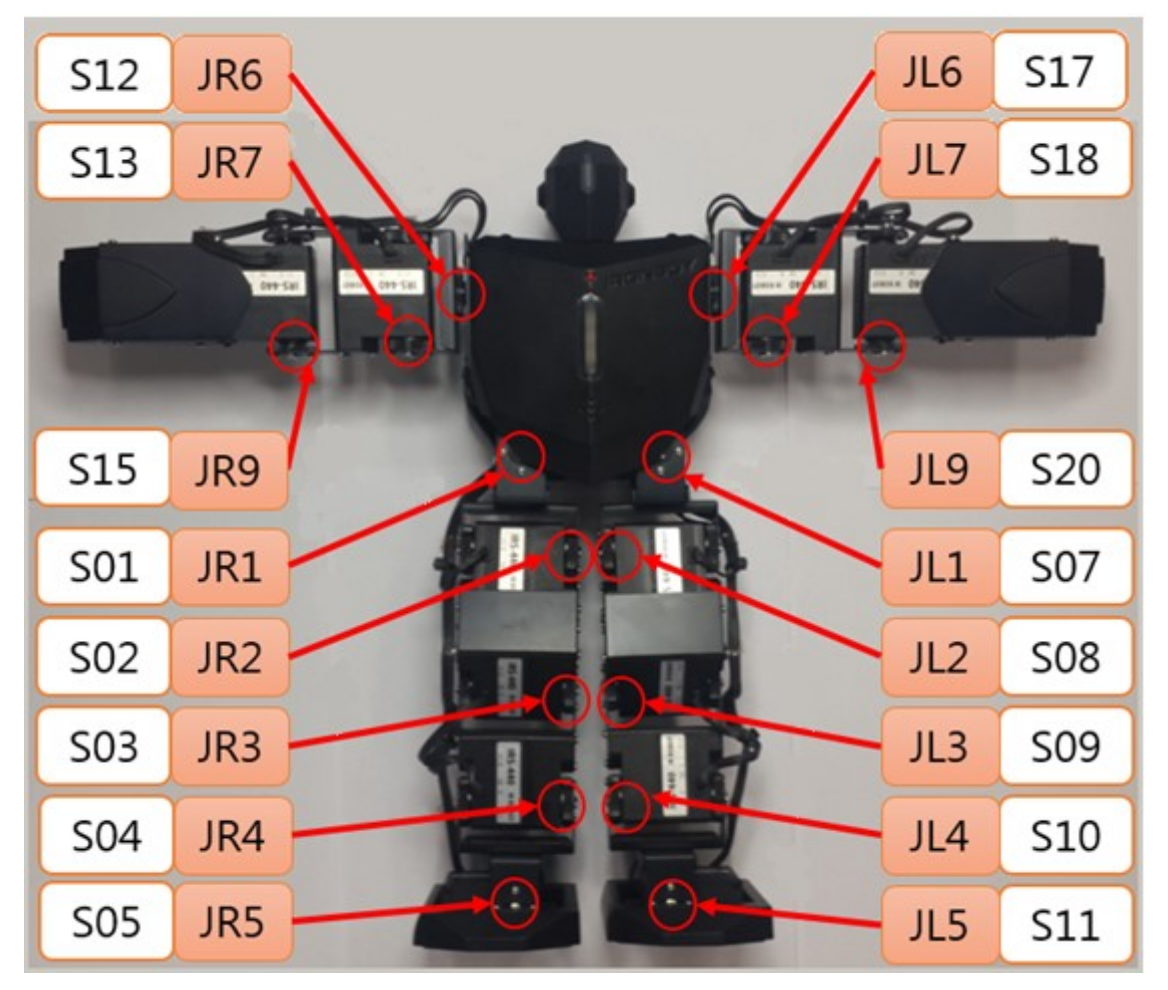

#### (1) Name of Joints

- JLn : "n"th joint of LEFT part of body
- JRn : "n"th joint of RIGHT part of body

#### (2) Joints Number

| Joint #(n) | Joint Position                     |
|------------|------------------------------------|
| 1          | Pelvis Left/Right Rotation         |
| 2          | Pelvis Forward/Backward Rotation   |
| 3          | Knee Joints                        |
| 4          | Ankle Forward/Backward Rotation    |
| 5          | Ankle Left/Right Rotation          |
| 6          | Shoulder Forward/Backward Rotation |
| 7          | Shoulder Left/Right Rotation       |
| 9          | Elbow Joints                       |

#### (3) Servo Number

Total 24 different servos can be operated independently on the main board. As IRH-100 is 16 DOF humanoid, 16 servo channels have been assigned on the main board at the factory. Spare & empty channels can be activated in case of adding more DOF by users.

| [Recommended Joint Fostions of Spare Channels] |                                |  |
|------------------------------------------------|--------------------------------|--|
| CH #                                           | Joint Position                 |  |
| S00                                            | Right Pelvis Vertical Rotation |  |
| S06                                            | Left Pelvis Vertical Rotation  |  |
| S14                                            | Right Shoulder Rotation        |  |
| S16                                            | Right Wrist or Gripper         |  |
| S19                                            | Left Shoulder Rotation         |  |
| S21                                            | Left Wrist or Gripper          |  |
| S22                                            | Head Left/Right Rotation (Pan) |  |
| S23                                            | Head Up/Down (Tilt)            |  |
|                                                |                                |  |

#### [Recommended Joint Positions of Spare Channels]

# 3 Main Controller (IRC-24)

Main controller is a main system to control IRH-100. Its main features are : Servo motor control, 6 axis gyro/accelerometer sensor, Bluetooth 4.0 module, motion data memory, LED display, Piezo output, battery charging connection, IRduino port and IR sensor port, etc.

# 3.1. Main Features

#### (1) Servo Control (24ch)

Servo pulse control for 24 servos and Same as R/C(Radio control) servo pulse standard.

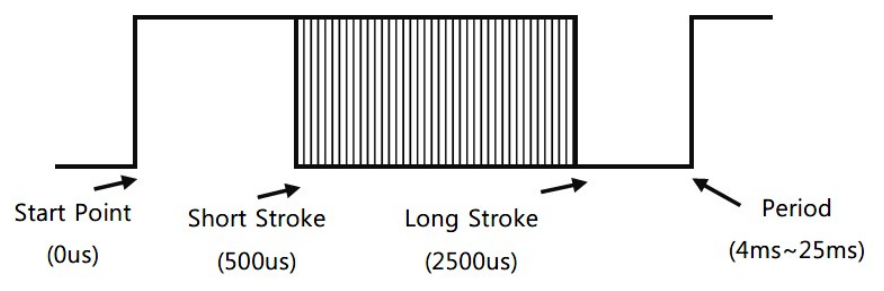

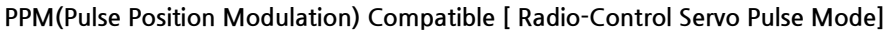

#### (2) Motion Control and Management

Through main controller, various motion management such as motion creation, motion Editing, motion test, motion execution, torque on/off can be done. 100 different motions are basically provided, and another 100 x user motions can be saved in the controller. Motion data can be downloaded(saved) into the controller and

motion data saved in the controller can be uploaded to Total manager software (management program) for further task.

| Motion#   | Definition           | Description                           |  |
|-----------|----------------------|---------------------------------------|--|
| 0 ~ 99    | MOTION_USER_00 ~ _99 | User's motion 0 ~ 99 (To be saved in  |  |
|           |                      | the external memory)                  |  |
| 100 ~ 199 | MOTION_LIBRARY_00 ~  | Library motion 0 ~ 99 (To be saved in |  |
|           | 99                   | the internal memory)                  |  |
| 200       | MOTION_TORQUE_OFF    | All servos' torque will be removed.   |  |
| 201       | MOTION_USER_TEST     | Temporary motion test while user      |  |
|           |                      | creates motions.                      |  |
| 255       | MOTION_STOP          | Motion Stop (Stop executed motion)    |  |

#### (3) Operating Utility

Main board can be connected with Total Manager software which provides motion control and other various settings. Firmware for main board can be updated through PC.

#### (4) Wireless Control by Bluetooth 4.0

Bluetooth 4.0 BLE module is embedded on the main board. So, the robot can be connected with smart phone, and desktop/laptop PC if they have Bluetooth function. Robot control App for Android smart phone can be downloaded from the web.

#### (5) Remote Control by IR(Infrared)

SAMSUG IR remote controller and any SAMSUNG compatible remote controller can be used with IRONBOY.

#### (6) Tilt Measurement using Gyro/Accelerometer Sensor

Thanks to 6 Axis inertial sensor(3 Axis gyro and 3 Axis accelerometer), inclination of robot posture can be measured in Roll and Pitch value.

# 3.2. Names and Description

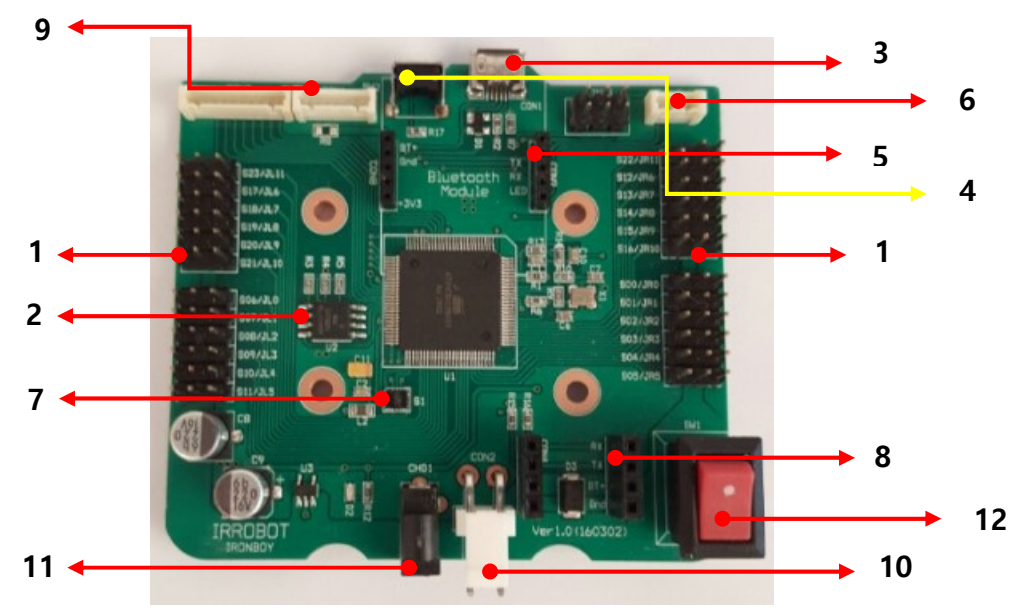

#### (1) Servo Control Ports (24ch)

Control ports for 24 servos. (Pulse width modulation)

#### (2) Motion Data Memory

100 library motions, plus another 100 user's motion can be saved in the memory.

\* Among 100 library motions, first 20(#1~20) motions are finely tuned at factory. For the rest of 80motions library, user may do fine-tuning according to each robot's mechanical condition.

## (3) Micro-B Type USB Port for PC Interface (Total Manager Software)

Using this port, firmware for main board can be updated through PC and user may use Total Manager software for robot setting, motion editing, etc.

#### (4) Firmware Update Switch

To enter into firmware update mode, press & hold this button when robot power is off, then power on the robot.

#### (5) Bluetooth Module

Bluetooth 4.0 BLE module is embedded on the main board which means robot can be connected/controlled wirelessly via Bluetooth with smartphone, laptop or desktop PC. Robot control APP for Android is available.

#### (6) Connector for Head PC Board

Head PC board includes IR remote sensor and Bluetooth status LED.

#### (7) Gyro Sensor (Gyro/Accelerometer)

6 Axis inertia sensor is embedded (3 Axis Gyro + 3 Axis accelerometer sensor)

#### (8) IRduino Docking Connector

IRduino board can be installed and works with the main board using this docking connector.

#### (9) Connector for Chest PC Board

Chest PC board includes Power indicator LED, RGB LED and Piezo.

#### (10) Battery Connector

Connector for Battery.

#### (11) Charging Connector

Connector for Charger. Battery needs to be installed in the robot before charging. Charging can be done in both cases - when robot power is OFF and robot power is ON.

#### (12) Power Switch

Turn on/off the power. (Push upward - ON / Push downward - OFF)

# **4 Total Manager Software**

Total Manager Software is a PC programming interface for IRH-100 which enables users to create/edit motions, set various parameters of IRH-100.

# 4.1. Operating Condition

Install "Total Manager" software in your PC. Total manager software can be downloaded at www.irrobot.com

 $\rightarrow$  "Digital Archive" menu. For required PC specification, please refer to the below.

Then, power on the robot and connect USB wire between the robot and your PC. (Micro B type USB - Main board USB connector- See page.9-③)

COM port will be assigned automatically and activate "Total Manager" software to connect the robot. (To check assigned COM port, check "Control Panel"-"Device Manager" in your Windows menu.)

After power on, be careful that Robot joints may move while it returns to the basic posture.

USB COM port cannot be recognized if the battery capacity is low. Please charge the battery to proper level before use.

#### [Required PC Specification for Total Manager]

- ▶ OS : Windows XP Service Pack 2 / Vista/ 7 (32/64bit)/8 (32/64bit) or Higher
- ► 800MHz(or higher) 32bit(x86) or 64bit (x64) processor
- ► 512MB(or higher) system memory
- ▶ 500MB (or higher) hard disk space

# 4.2. Installation

Follow instructions below to install Total Manager software.

#### (1) Download

Download "IRONBOY Total Manager" file from www.irrobot.com  $\rightarrow$  "Digital Archive" menu.

#### (2) Set Up File

Unzip the downloaded file, then click setup.exe as below.

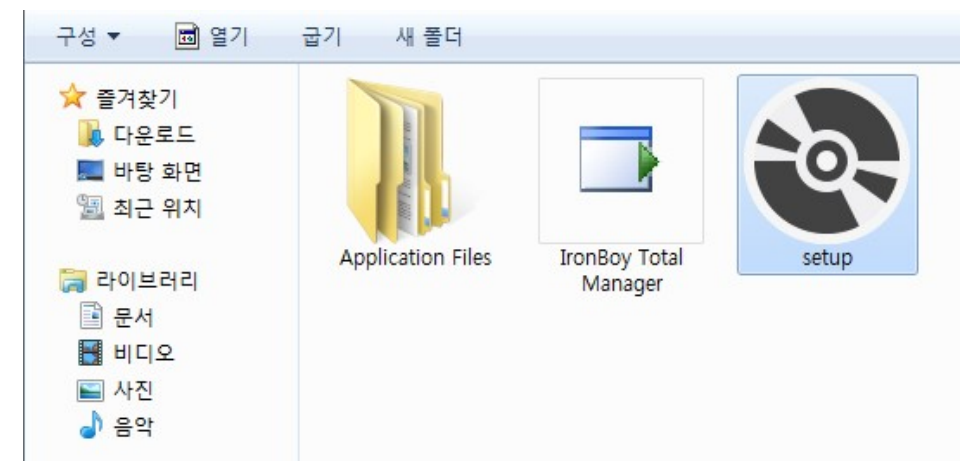

## (3) Intro Screen

If installation is done successfully, you can see below screen.

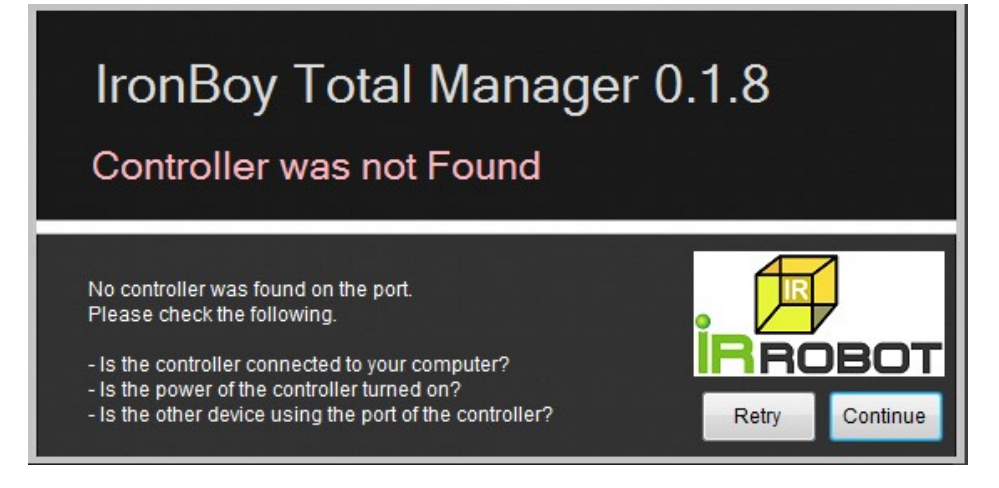

# 4.3. Communication Setting

Connect IRH-100 with PC using USB wire and activate Total manager software. Then you will see intro screen as above. After then, power on the robot and follow instructions below.

(1) Device driver will be installed automatically via internet when your IRH-100 is connected with your PC for the first time.

| 프라이버 소프트웨어 설치                                                                               | ×                                                       |
|---------------------------------------------------------------------------------------------|---------------------------------------------------------|
| 장치 드라이버 소프트웨이                                                                               | 에 설치                                                    |
| IronBoy Controller                                                                          | ◯Windows Update 검색 중                                    |
| Windows Update에서 장치 드라이<br>Windows Update의 드라이버 소프                                          | 버 소프트웨어를 다운로드하려면 시간이 걸릴 수 있습니다.<br><u>트웨어 다운로드 건너뛰기</u> |
|                                                                                             | 달기(C)                                                   |
|                                                                                             |                                                         |
| 📕 드라이버 소프트웨어 설치                                                                             | X                                                       |
| <ul> <li>드라이버 소프트웨어 설치</li> <li>Communication Device (</li> </ul>                           | Class ASF example(COM3) 설치됨                             |
| U 드라이버 소프트웨어 설치<br>Communication Device (<br>Communication Device Class AS<br>example(COM3) | Class ASF example(COM3) 설치됨<br>F 《사용 준비 완료              |

(2) Check assigned COM port on "Device manager"

(Below picture shows COM3 has been assigned, but it can be changed in your PC.)

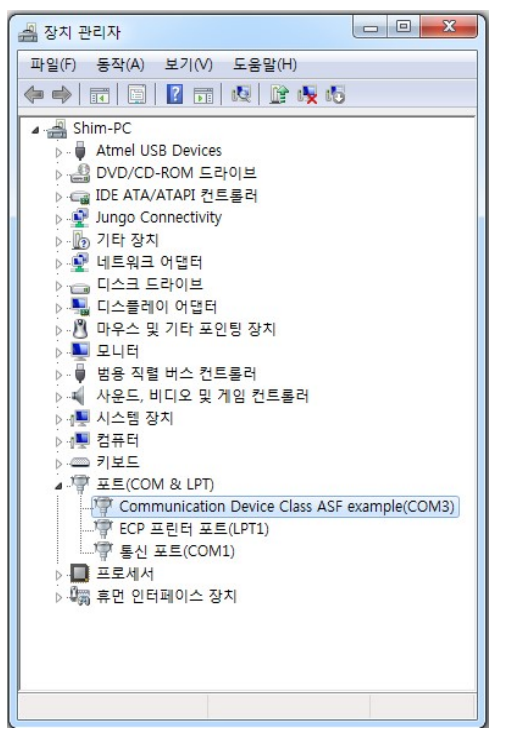

- (3) Now, activate Total manager software and click "Retry" button on the intro screen.
- (4) COM port will be recognized automatically in your PC and you will see below screen.

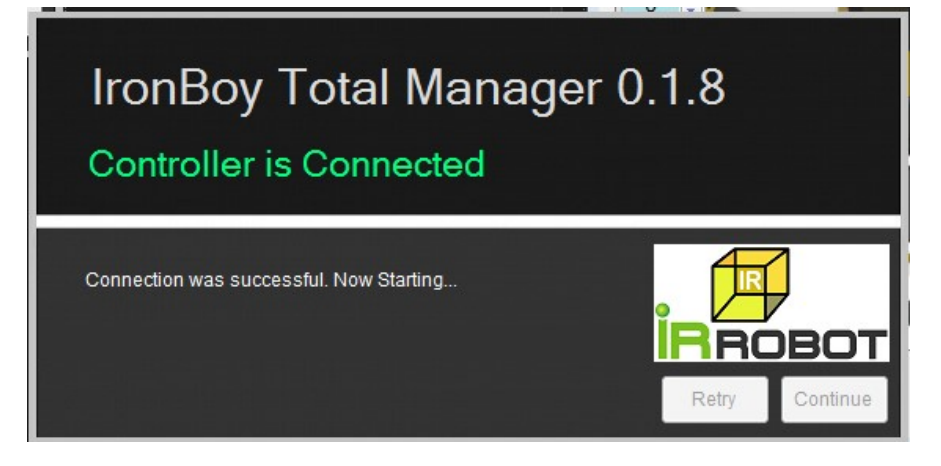

(5) If COM port is assigned incorrectly, click COM port menu(marked in red) below to see connected COM port list. Select connected COM port. (Example shows COM 3 is assigned.)

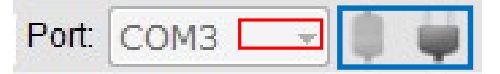

If necessary, use COM port connect/disconnect icons shown above. (marked in blue.)

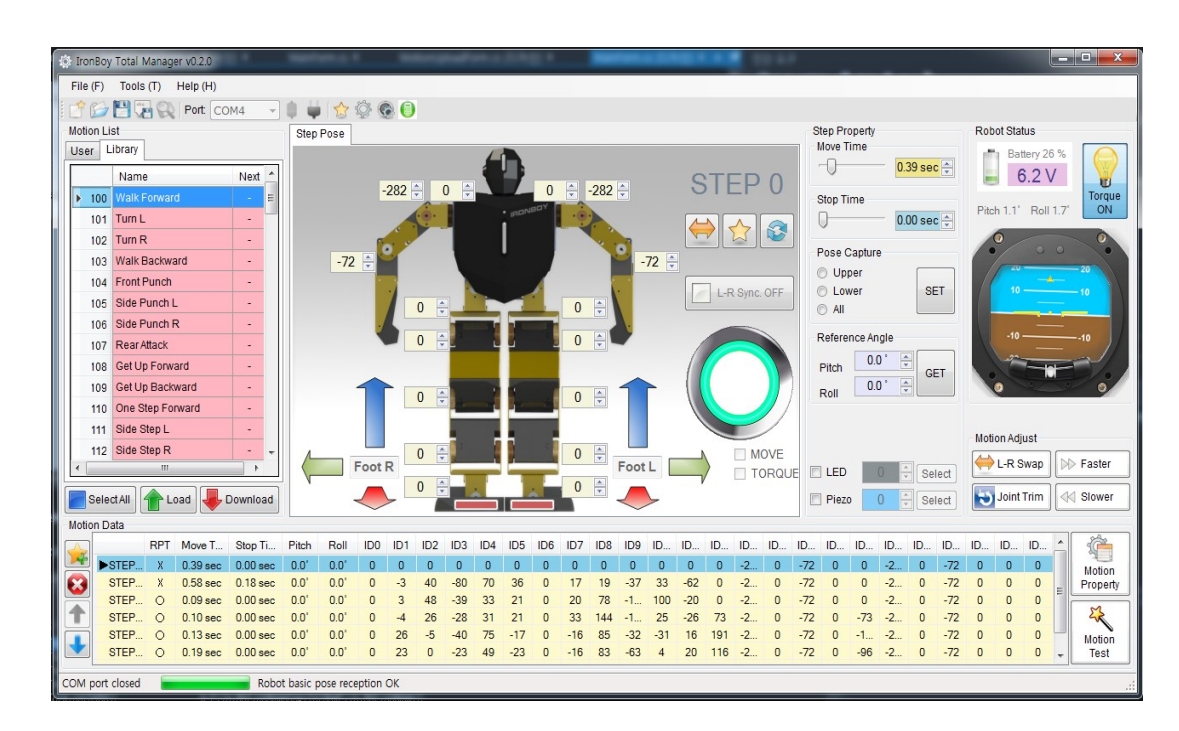

# 4.4. Description of Main Screen

- (1) **Menu** 
  - ① File
  - New : Create New motion data

Create new motion data. Previous motion data in the screen will be erased, so if necessary, save

previous motion data before opening new one.

Open : Open saved motion data

Select & load saved motion data into current task window.

Save : Save motion data

Save current motion data with previous name.

- Save As: Save motion data as a different, new name.
- Tools
- Robot Basic Pose
   Open Robot basic pose window.
- Robot Basic Setting

Open basic setting window (Zero Point and Other basic settings)

Robot Control

Open "User robot control(Virtual controller)" window.

IR Remote Setting

Open "IR Remote setting" window to combine Infrared remote controller codes with certain motions..

③ Help: Help and other product related info.

#### (2) Tool Bar and COM Port Connection

Frequently used functions are included in the tool bar.

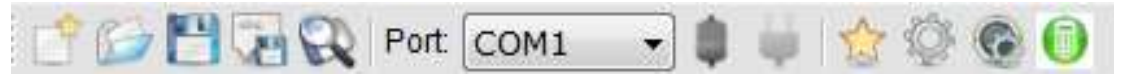

#### ① Tool Bar

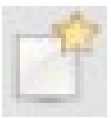

Create New motion data

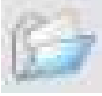

Open saved motion data

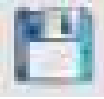

Save motion data in PC. This does not mean that final motion data is saved in the robot.

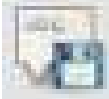

Save motion file as a different name (Save as..)

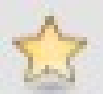

Open Robot basic pose window

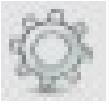

Open basic setting window (Zero Point and Other basic settings)

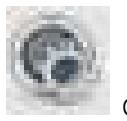

Open "User robot control(Virtual controller)" window

IR Remote Setting : Combine Infrared remote controller codes with certain motions.

#### ② COM Port Connection

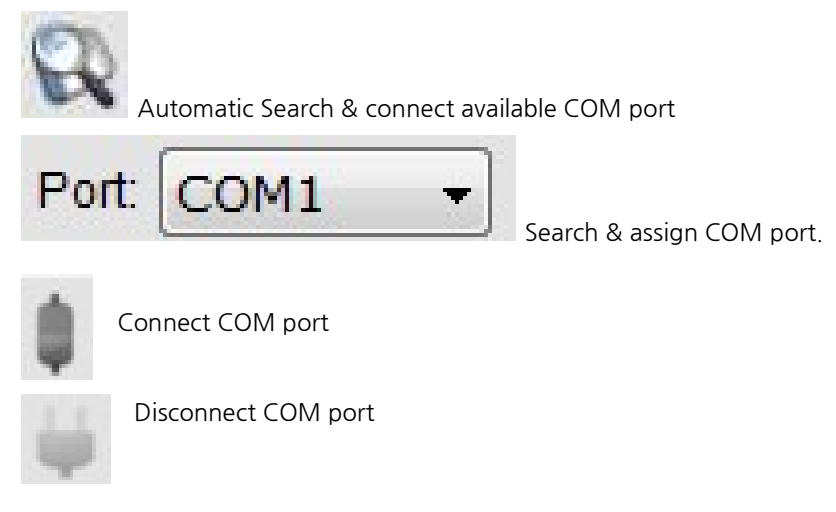

#### (3) Robot Joint Control (Step Pose)

In this window, you can control servo motor and see the status of each servo's position. This screen is composed that Position status/adjustment of each servo, torque on/off of each servo, inverse kinematics joint control, motion editing tool bar and etc.

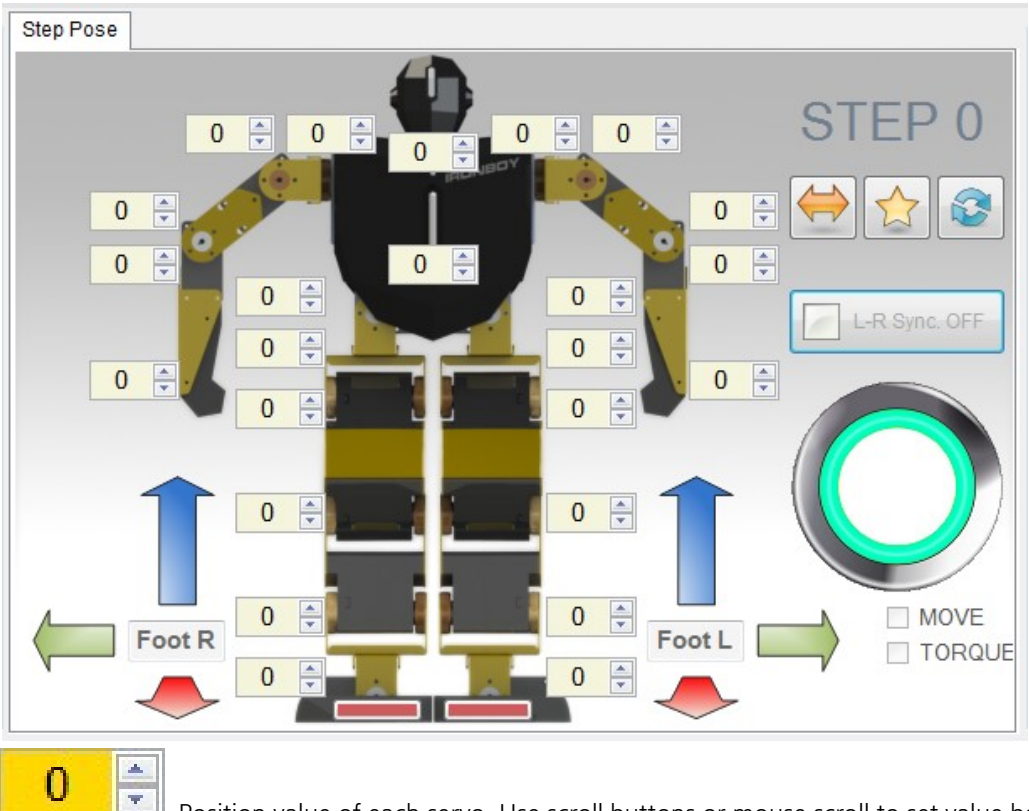

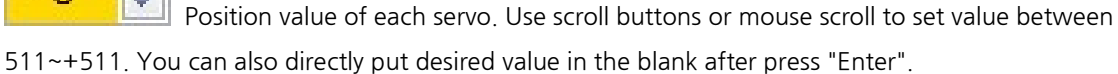

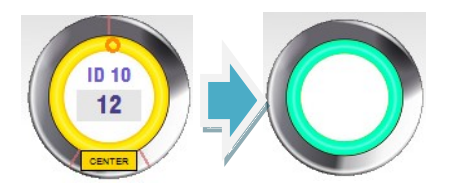

When you click position value of each servo, you will see blue-green

colored circle turns into Yellow color as above. Along with yellow line, you can drag small Red circle as a jog to change concerned servo's position value. Pay attention robot may lose balance due to sudden change of jog circle. Value will reset to 0 immediately when you click "CENTER" button.

# MOVE

When this function is activated, position value of each servo will be synchronized with physical servo position. This means that position setting value of servo will be transferred to the main board, but it will not be reflected to the servo physically when this function is inactivated.

# TORQUE

Torque ON/OFF control for each individual servo.

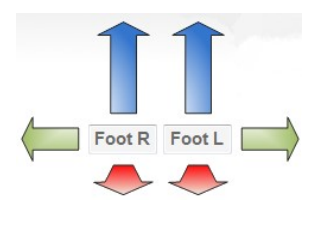

For convenience sake, the position of leg and foot can be changed generally in X/Y/Z direction by dragging the mouse based on inverse kinematics.

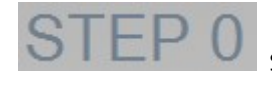

Step#: Current Step number of current step pose window

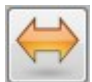

Left/Right Pose Conversion : Left/Right conversion of current servo setting.

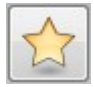

Load basic pose

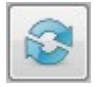

Restore changed value to previous one.

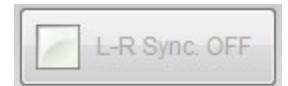

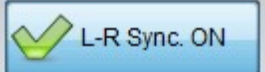

For convenience sake, left and right motion value can

be synchronized with this button.

#### (4) Motion List

|    | Name | Next | ^ |
|----|------|------|---|
| 0  |      |      |   |
| 1  |      |      | - |
| 2  |      |      |   |
| 3  |      |      |   |
| 4  |      |      |   |
| 5  |      |      |   |
| 6  |      |      |   |
| 7  |      |      |   |
| 8  |      |      |   |
| 9  |      |      |   |
| 10 |      |      |   |
| 11 |      |      |   |
| 12 |      |      |   |
| 13 |      |      | × |

#### IRONBOY USER MANUAL Ver.1.00\_Eng

Space for 100 motions at User's motion area, and space for another 100 motions at factory Library motion area are provided. Multiple motions selection, motion upload/download functions are available in this window.

100 Factory Library motions will be shown in "Library" tap and you can make/save your own motions in "User" tab.

Please note first 20 motions among 100 are finely tuned at factory. But, you may simply do fine-tuning for the rest of 80 motions according to your robot condition. (just in case robot loses balance with certain motion.)

#### **\*** How to upload motion library :

Motion library cannot be seen when you start software for the first time. Motion library can be uploaded from the robot by clicking "Select All" button, then clicking "Upload" Button. Please pay attention NOT to click "Download" button after clicking "Select All" as it removes all motion library in the robot. If the motion library is removed by mistake, you can download motion library file to your PC, then upload it on the software. After motion editing, download final motions into the robot for saving.

Motion List User Library

"User" and "Factory Library" motion list are separated. Select as you wish.

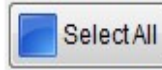

Select all motions in the list.

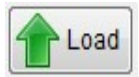

Upload motion data which is saved in the robot to the list.

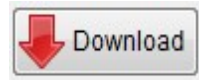

Download & save selected motions into the robot

Name 100 Walk Forward

Next

-

The blank named "Next" : Combine next motion with current motion to make consecutive motion task. Simple put next motion number in the blank.

#### (5) Motion Data

Motion data shows each "Step" data for a motion and you can edit each step data. Also, Motion property setting and motion test are available.

|         | RPT | Move Time | Stop Time | Pitch | Roll | ID0 | ID1 | ID2 | ID3  | ID4 | ID5 | ID6 | ID7 | ID8 | ID9  | ID10 | ID11 | ID12 | ID13 | ID14 | ID15 | ID16 | ID17 | ID18 | ID19 | ID20 | ID | ID22 | ID23 | -   | 10  |
|---------|-----|-----------|-----------|-------|------|-----|-----|-----|------|-----|-----|-----|-----|-----|------|------|------|------|------|------|------|------|------|------|------|------|----|------|------|-----|-----|
| ►STEP 0 | Х   | 0.62 sec  | 0.00 sec  | 0.0°  | 0.0° | 0   | 0   | 0   | 0    | 12  | 0   | 0   | 0   | 0   | 0    | 12   | 0    | 0    | -353 | 0    | -90  | 0    | 0    | -353 | 0    | -90  | 0  | 0    | 0    |     | 140 |
| STEP 1  | Х   | 0.63 sec  | 0.00 sec  | 0.0*  | 0.0* | 0   | -4  | 50  | -101 | 62  | 52  | 0   | 22  | 24  | -47  | 33   | -49  | 0    | -353 | 0    | -90  | 0    | 0    | -353 | 0    | -90  | 0  | 0    | 0    | -   | Pro |
| STEP 2  | Х   | 0.54 sec  | 0.00 sec  | 0.0°  | 0.0° | 0   | -30 | 40  | -44  | 31  | 69  | 0   | 47  | 30  | -29  | 21   | -47  | 0    | -353 | 0    | -90  | 0    | 0    | -353 | 0    | -90  | 0  | 0    | 0    | = [ |     |
| STEP 3  | 0   | 0.14 sec  | 0.00 sec  | 0.0*  | 0.0* | 0   | 4   | 60  | -49  | 35  | 27  | 0   | 25  | 98  | -196 | 119  | -25  | -1   | -353 | 0    | -90  | 0    | 1    | -308 | 0    | -90  | 0  | 0    | 0    | ſ   | 5   |
| STEP 4  | 0   | 0.15 sec  | 0.00 sec  | 0.0°  | 0.0° | 0   | -6  | 33  | -35  | 33  | 27  | 0   | 42  | 180 | -169 | 26   | -33  | 92   | -353 | 0    | -90  | 0    | -92  | -353 | 0    | -90  | 0  | 0    | 0    |     | 5   |
| STEP 5  | 0   | 0.20 sec  | 0.00 sec  | 0.0*  | 0.0* | 0   | 33  | -7  | -51  | 88  | -22 | 0   | -21 | 107 | -41  | -45  | 21   | 239  | -353 | 0    | -90  | 0    | -230 | -353 | 0    | -90  | 0  | 0    | 0    |     | Mo  |
| STEP 6  | 0   | 0.31 sec  | 0.00 sec  | 0.0°  | 0.0° | 0   | 29  | 0   | -29  | 56  | -29 | 0   | -20 | 104 | -79  | -2   | 25   | 145  | -353 | 0    | -90  | 0    | -120 | -349 | 0    | -90  | 0  | 0    | 0    | -   | Te  |

Each Step data shows Repeat setting status, Operating time(move time), Delay time(stop time), Robot inclination(Pitch & Roll) value, and positional value of each servo.

▶ STEP 0 X 0.62 sec 0.00 sec 0.0° 0.0° 0 0 0 12 0 0 0 12 0 0 0 12 0 0 -353 0 -90 0 0 -353 0 -90 0 0 0 0 0 0 0

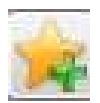

Add new Step. Maximum 24 steps can be made for 1 motion.

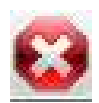

Remove selected Step.

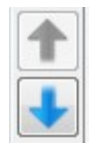

Adjust Step sequence. Select a Step and move it to desired location using arrow button.

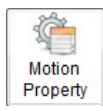

Motion property setting. Motion repeat section, other options can be set.

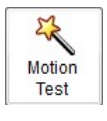

Test selected motion. Created motion will be saved in the robot temporarily and can be tested in real time.

## (6) Step Property

| -0-                                     |       | 0.80                             | sec 🌲  |
|-----------------------------------------|-------|----------------------------------|--------|
| Stop Time                               |       | 0.00                             | sec 🛓  |
| Pose Cap<br>O Upper<br>O Lower<br>O All | ture  |                                  | SET    |
| Reference                               | Angle |                                  |        |
| Pitch                                   | 0.0°  | <ul> <li>•</li> <li>•</li> </ul> | GET    |
| Roll                                    | 0.0   |                                  |        |
| LED                                     | 0     | A V                              | Select |
| Diaza                                   | 0     |                                  | Colort |

This section shows property information of selected Step. Move time, stop time, pose capture, angle setting, Chest LED setting, Piezo sound setting can be done.

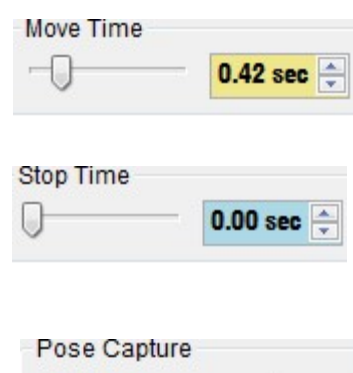

| Pose Capture |     |
|--------------|-----|
| O Upper      |     |
| Lower        | SET |
| O All        |     |

You can make motor position value easily by pose capture without putting position value manually for all individual servos. Motor torque will be removed for selected part(Upper, Lower, All) so as to make desired

Set move(operating) time of selected step.

Delay time after selected step motion is completed.

pose and read its position value.

| Referen | ce Angle |                  |                         |                                                                                      |
|---------|----------|------------------|-------------------------|--------------------------------------------------------------------------------------|
| Pitch   | 0.0 ° 🚽  | Pitch and roll V | alue setting. Angle set | ting to maintain balance of robot.                                                   |
| Roll    | 0.0 °    |                  | 0 Select                | Chest LED color setting for desired motion step. LED color will be changed according |

to selected number.

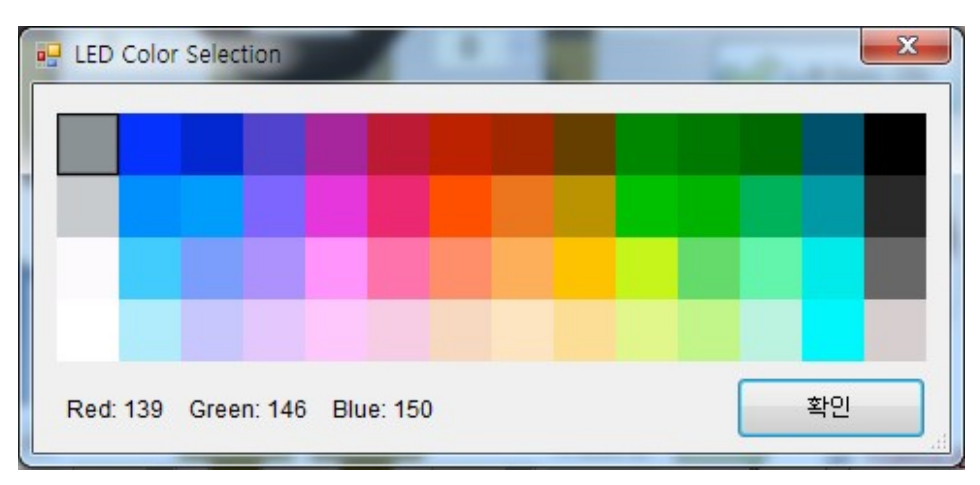

※ For color list for each LED number, refer to the annex.

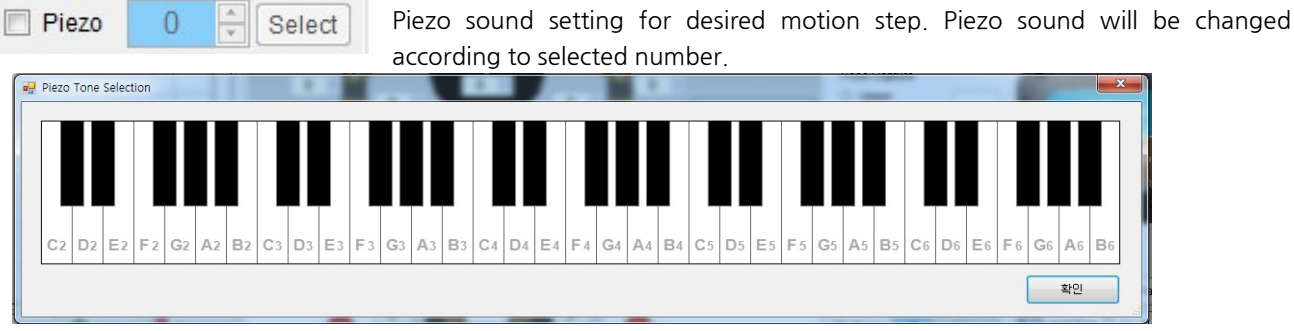

X For scale list for each Piezo number, refer to the annex.

#### (7) Robot Status

Battery capacity, inclination status can be shown in real time. Torque ON/OFF control for all servos.

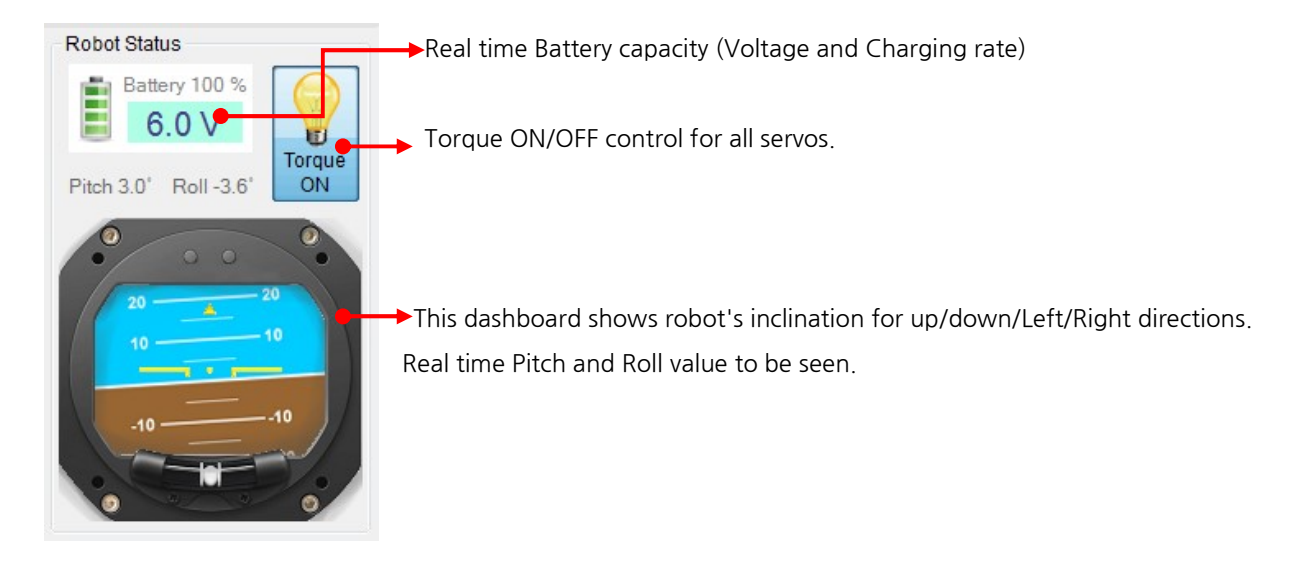

#### (8) Motion Adjust Tool

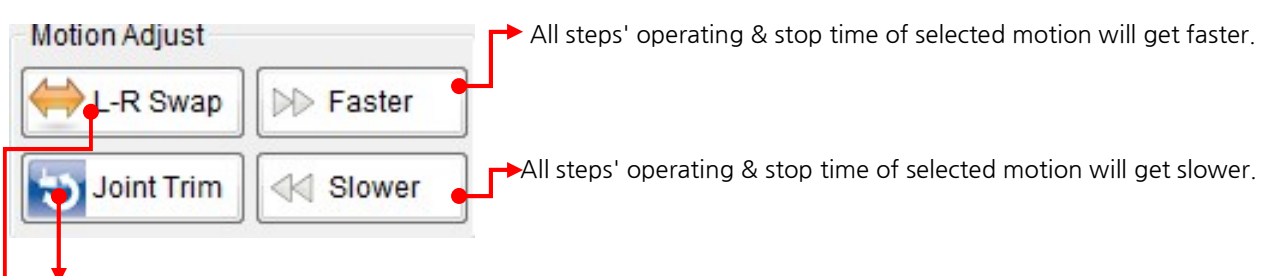

Particular servo motor 's values in all steps of selected motion can be changed at once. (Offset & scale trim of selected servo can be adjusted)

Left/Right symmetry value Swap for All steps of selected motion

# 4.5. Joint Zero Point & Basic Parameter Setting

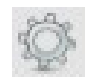

Click this icon on the tool bar. Setting for zero point, Actuator(servo) property, Basic robot setting and auto recovery function.

#### (1) Zero Point Adjustment for Joints

Zero point can be adjusted by adjusting value of concerned servo motor.

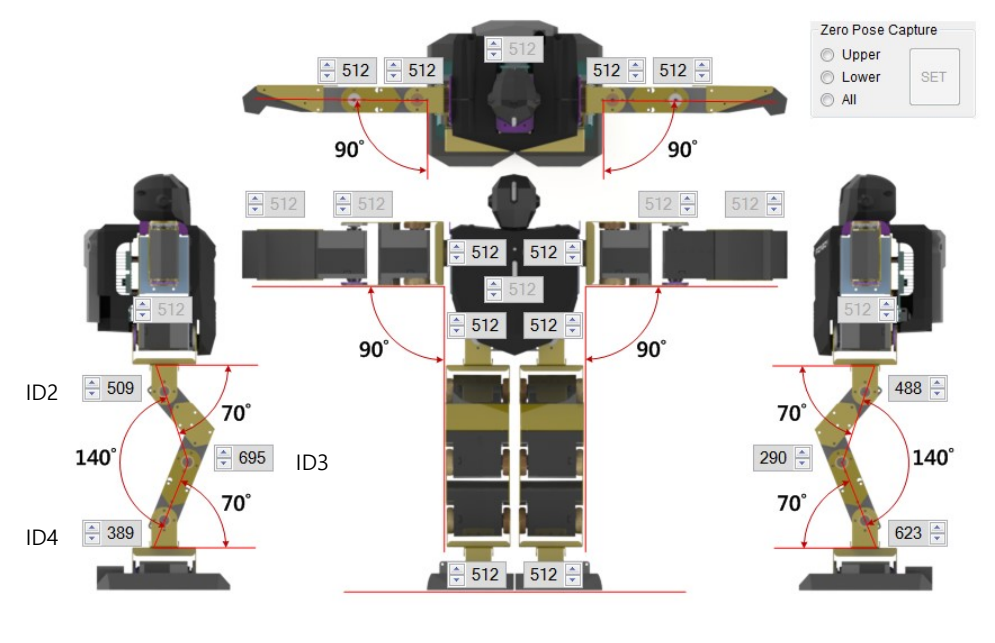

| Pose Capture |     |
|--------------|-----|
| O Upper      |     |
| O Lower      | SET |
| O All        |     |

Capture the pose to set zero point pose

Select Upper or Lower or All (servos). The torque of

selected part of servos will be Off so that you can make desired pose freely.

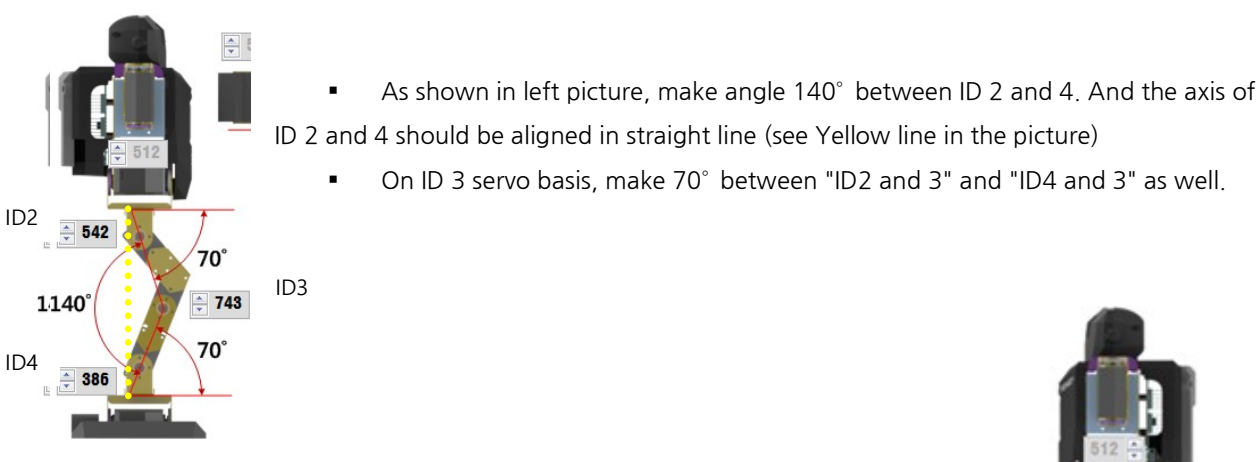

 As shown in right picture, make angle 140° between ID 8 and 10. And the axis of ID 8 and 10 should be aligned in straight line (see Yellow line in the picture)

On ID 9 servo basis, make 70° between "ID8 and 9" and "ID10 and 9" as

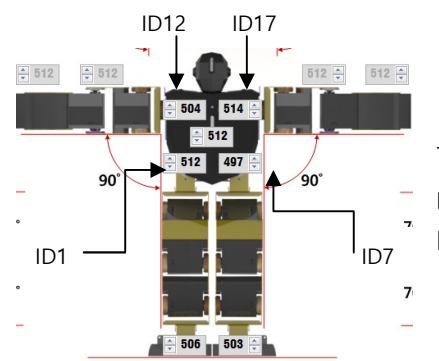

well.

- In front view, align pelvis motors (ID 1 and 7) as picture so that upper & lower body can be in the straight line. And make arm position as shown in the picture (set ID 17 and 12 in 90° from the body.)
- Palms of robot should look forth front side. Set 90° between elbow and main body as shown in the picture.
   From the shoulder and hands, it should alsgned in straight line as shown as yellow line.

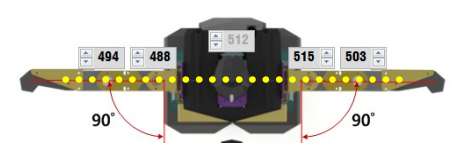

## (2) Actuator(Servo) Property Setting

Servo ID setting, motor enable/disable, movement test are available.

Actuator Property ID 18 Direction Test C ENABLE C ENABLE C ENA

#### (3) Robot Basic Property

Robot ID, Battery voltage range, motion speed rate can be set.

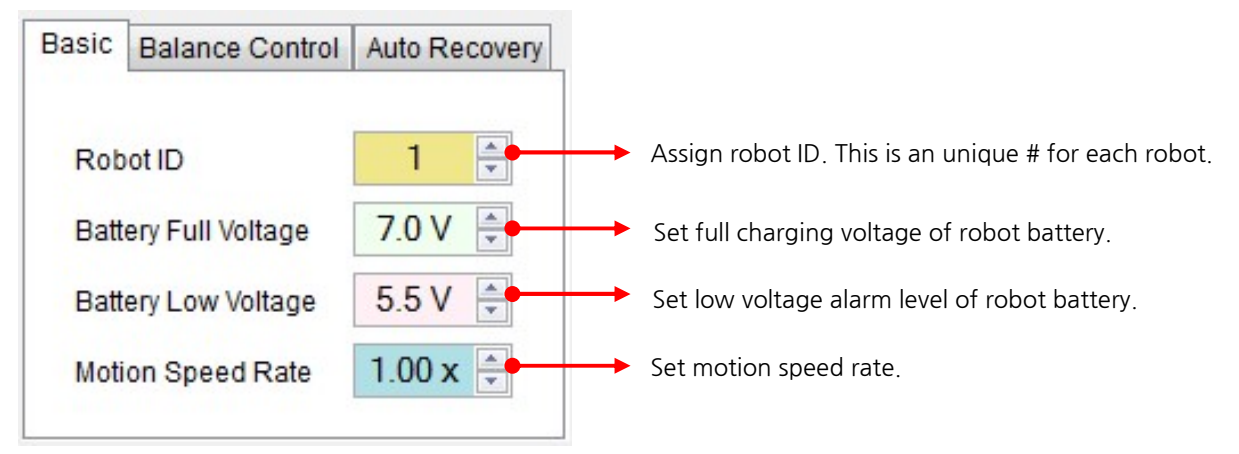

#### (4) Balance Control

To be activated when "ENABLE" is checked. When this function is activated, robot will try to keep balance automatically during motion processing and waiting mode through gyro sensor.

| Basic | Balance Control | Auto Recovery |
|-------|-----------------|---------------|
| V E   | NABLE           |               |
|       |                 |               |
|       |                 |               |
|       |                 |               |
|       |                 |               |
|       |                 |               |

## (5) Auto Recovery Setting

Robot will stand up automatically when it falls down according to assigned motion number.

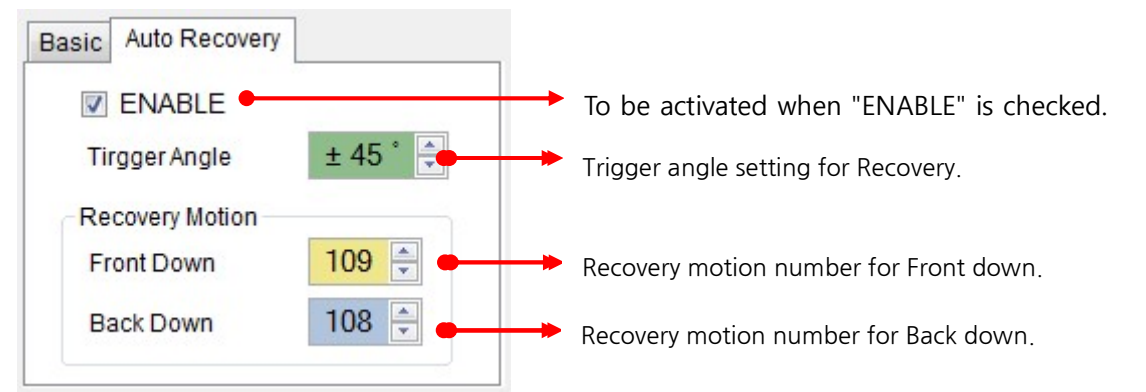

**Warning** : <u>Be careful when you pick up the robot while Auto recovery feature is</u> <u>activated.</u> Robot may recognize "fall down" posture when you pick up the robot which leads robot enters into recovery mode. During this procedure, your fingers can be jammed unexpectedly and may hurt seriously.

#### (6) Factory Reset

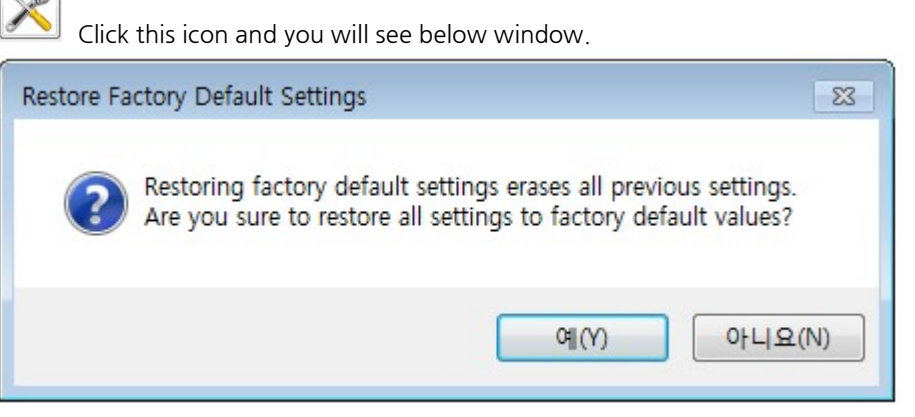

Click "Yes" Factory reset will proceed. It will take some time for factory reset, so please wait until it completes without cutting power. Click "No", factory reset will be canceled.

#### (7) Save

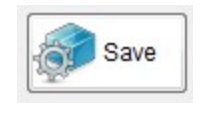

Save all setting data into the robot.

#### (8) Close

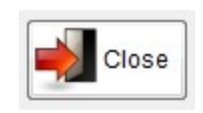

Exit from Basic parameter setting.

# 4.6. Basic Pose Setting

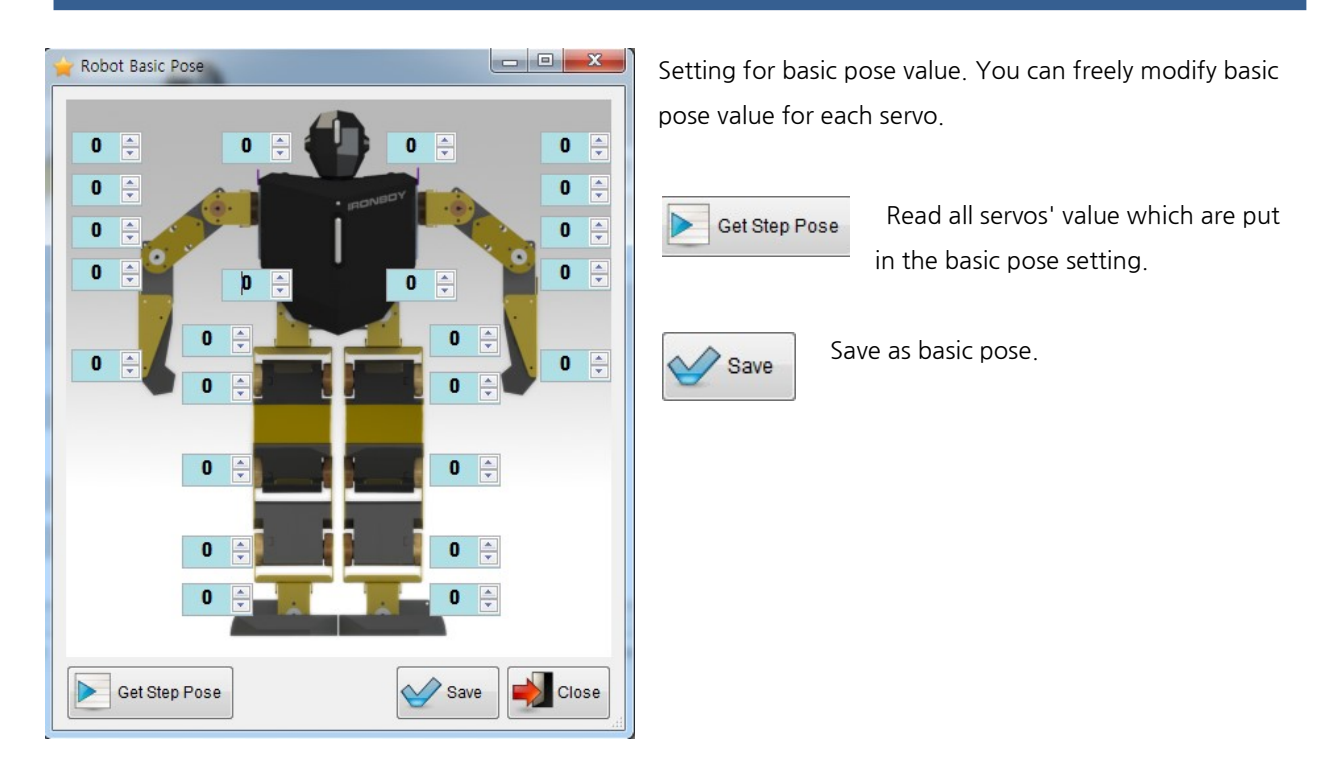

# 4.7. Motion Edit & Library

#### (1) Motion Editing

#### ① Motion Creation

Motion List User Library Select desired motion tab. Please make sure if concerned motion is properly saved in the robot before motion editing.. "User" motion list should be made by users at their end, so you will see just blank page initially. The IRH-100 will be delivered with "Library" motions

which saved at the factory.

| To make a new motion, click motion number, then click motion number, then click motion number, then click motion data" window. |         |
|----------------------------------------------------------------------------------------------------|---------|
| 1   "motion data" window.     2   4     5   6                                                                                  | icon in |
|                                                                                                    |         |
|                                                                                                    |         |
|                                                                                                    |         |
|                                                                                                    |         |
|                                                                                                    |         |
|                                                                                                    |         |
| Name Next RPT Move Time Stop Time                                                                                              |         |
|                                                                                                    |         |

Then, you will see motion name named "New Motion" and "Step0" line is created.

|      | Name       | Next | - |
|------|------------|------|---|
| ./ 0 | Motion New | -    | = |

Motion name can be changed when you click each motion name(green area)

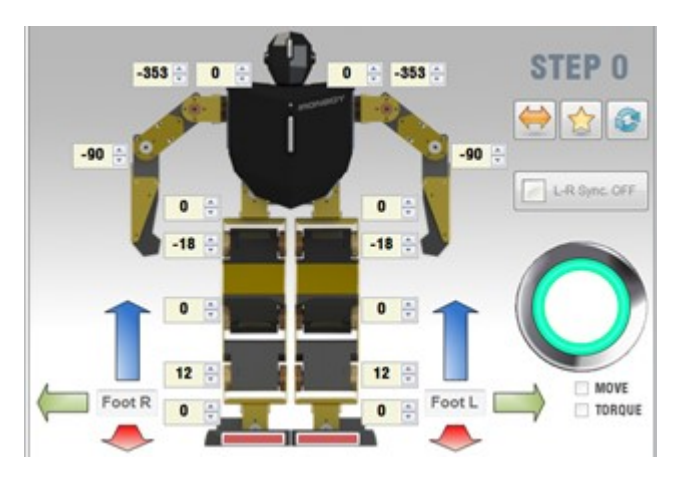

Like the left picture, put each motor value by mouse wheel or keyboard. Click "L-R Sync OFF" button to put same value in both left and right motors.

Pose Capture
Upper
Lower
All

If it is difficult to put motor value for all individual servos, you can use "Pose capture" function. "Upper" means upper body, and "Lower" means lower body joint. "All" means that all joints of the robot. When you click desired point, motors' torque in concerned joints will be removed so that you can make

desired posture freely. You will see motor values are changing while you move each joint. When you complete certain motion posture, click "SET" button, then motor torque will be ON to keep posture of joint.

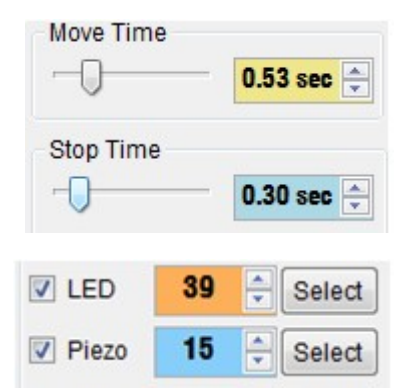

Set "Move Time" value to control moving speed of concerned Step motion. Set "Stop Time" value to control delay time to next step motion.

You can set LEDs in chest and Piezo of current step. Check desired function(LED and Piezo) and you will see different colors and hear different sound for each number.

#### Motion Data

|   |         | RPT | Move Time |
|---|---------|-----|-----------|
| 1 | STEP 0  | Х   | 0.80 sec  |
| 3 | ►STEP 1 | Х   | 0.53 sec  |

Create next step by clicking icon. You can repeat the same as 1st step to make a 2nd step.

To make "Repeat section" for certain steps, click "Motion property" button.

| Repeat Enable   Start Step 2   End Step 5   Acceleration   1.05 x Count   Balance Control Enable   Auto Recovery Enable   First Step More Time Automate |                  |          |          | erty          | Prope       |
|----------------------------------------------------------------------------------------------------|------------------|----------|----------|---------------|-------------|
| Start Step 2 + End Step 5 +<br>Acceleration 1.05 x + Count 3                                                                                            |                  |          |          | Enable        | Repeat      |
| Acceleration 1.05 x Count 3                                                                                                    | A.               | 5 🔹      | End Step | 2 🔅           | Start Step  |
| Balance Control Enable Auto Recovery Enable First Step Move Time Automate                                                                               | 15 x 🗘 Count 3 🗘 | 1.05 x 🗧 | 14       | on ()         | Acceleratio |
| Auto Recovery Enable  First Sten Move Time Automate                                                                                                    |                  |          | ble      | a Control Ena | Ralance     |
| V First Sten Move Time Automate                                                                                                    |                  |          | le       | covery Enabl  | Auto Ree    |
| That dup more finder addition                                                                                                    |                  |          | Automate | ep Move Time  | First Ste   |
| Repeat Lower Pose L-R Swap                                                                                                    |                  |          | L-R Swap | Lower Pose    | Repeat I    |
| Repeat Upper Pose L-R Swap                                                                                                    |                  |          | L-R Swap | Upper Pose    | Repeat      |

You can set desired repeat section by put start and end step number. Left picture shows repeat section is made between Step 2 and Step 5.

You can see that acceleration rate is set at 1.05x and it is repeated 3 times. Acceleration will be increased whenever it is repeated by 1.05x rate.

For the rest of setting, please refer to the page 31.

|        | RPT |  |
|--------|-----|--|
| STEP 0 | X   |  |
| STEP 1 | Х   |  |
| STEP 2 | 0   |  |
| STEP 3 | 0   |  |
| STEP 4 | 0   |  |
| STEP 5 | 0   |  |
| STEP 6 | X   |  |

You will see "O" mark in RPT when you set repeat section for certain steps. "X" means that they are not in repeat section. Repeat section will be continued as below. - Control App : During concerned buttons are pressed.

Control App - During concerned buttons are pressed.

- Motion test in Total manager software : Until Stop button in motion test window is pressed.

For step 6(not in the repeat section), it will be executed after step 5 when stop button is pressed in the Total manager software. (or remove finger from the button in the APP.)

| Þ | 12 New Motion |       |  |      |    |      | -  |
|---|---------------|-------|--|------|----|------|----|
| • | _             | m     |  |      |    | •    |    |
|   | Sele          | ctAll |  | L he | Do | wnlo | ad |

When Motion or Motions are completed, select concerned motions or click "SelectALL" button. Then, click "Download" button to download selected motion library into robot..

| 파일 이름( <u>N</u> ): | IronBoy Motion 20151211(수정)(12) |
|--------------------|---------------------------------|
| 파일 형식([]:          | Robot Motion Data File          |

After download, please make sure to save created library. Click "File" in the menu and select "Save" or "Save As". File format is "Robot motion data file" as

shown in the picture, and file name can be made as you wish.

#### ② Motion Property Setting

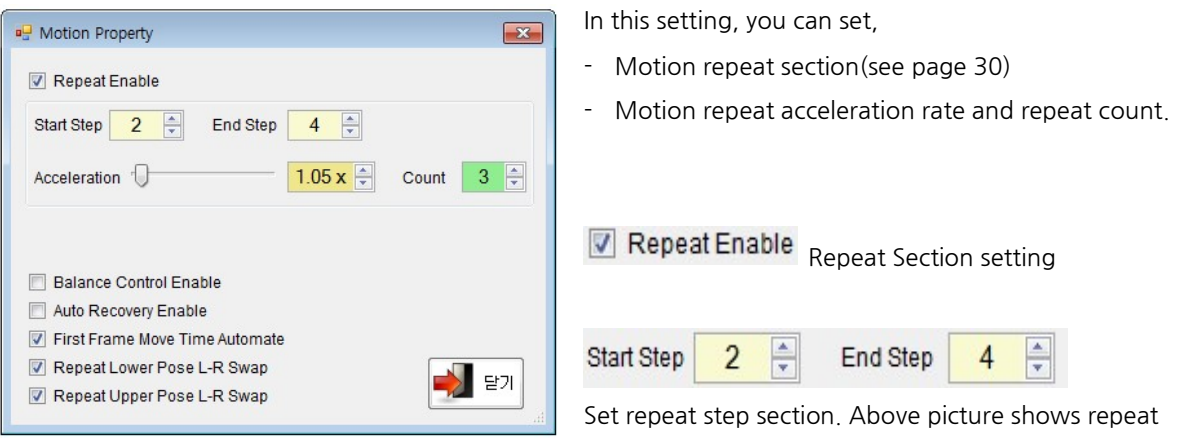

step is set between Step 2 and 4.

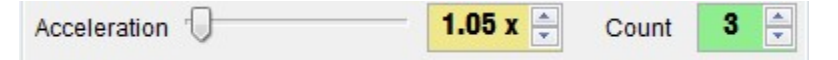

Acceleration rate & count : In the picture, acceleration rate is set at 1.05x and it is repeated 3 times. Acceleration will be increased whenever it is repeated by 1.05x rate.

(Caution : If acceleration rate is too excessive, it will influence bad effect to the servo. )

**Enable** Auto recovery function during motion operating so that robot may stand up when it falls. See page 27 for auto recovery setting.

**First Step Move Time Automate** This makes first step movement more smooth. Use this function to make smooth transition from current posture between the steps.

Repeat Lower Pose L-R Swap Exchange lower joints motor value and repeat it.

Repeat Upper Pose L-R Swap Exchange Upper joints motor value and repeat it.

③ Motion Test

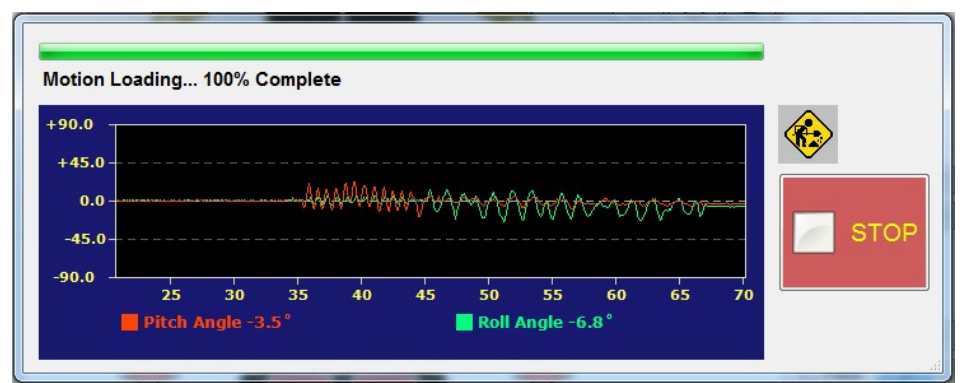

Motion will be shown as a graph with pitch and roll value. X axis show operating time and Y axis is pitch and roll graph based on 0 point.

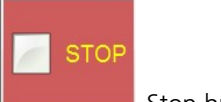

Stop button to complete Test

#### ④ Download (Save motion to Robot)

Download

You will see progress bar and selected motion will be saved in the robot.

#### (5) Motion Upload

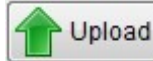

This button enables to upload motion to your PC from the robot.

#### 6 Save Motion as file

Selected motion files will be save as file in your PC.

#### ⑦ Open File

Saved motion file will be loaded from your PC.

#### **⑧** Create New Motion File

Create New motion file, previous motion file will be removed from the screen.

#### 9 Motion Trim

All step's value of selected motion can be tuned as below 4 different methods.

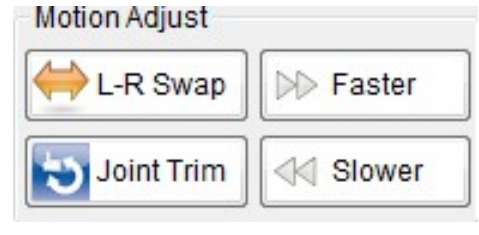

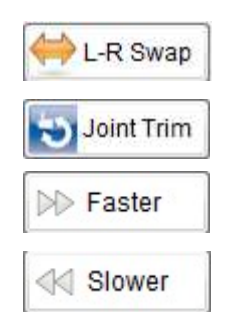

Swap values in bilateral symmetry (between Left/Right servos)

Tuning for servo positional value of particular joint See [Annex] Motion data Joint trim

Increase for certain amount of Move time & Stop time

Decrease for certain amount of Move time & Stop time

#### (2) Motion Library

Fine tuning for Motion number 100~123 will be done at factory. For other 80 motions in library, if necessary, user may do fine-tuning according to each robot's mechanical condition

# 4.8. User Robot Control (Virtual Controller)

| User R | obot Control       | _      |                                              |                                    |
|--------|--------------------|--------|----------------------------------------------|------------------------------------|
| Rotot  | otion List         |        |                                              | Robot Ctrl Motion Binding          |
|        | Name               | Next ^ |                                              | Buttons Joystick L Joystick R      |
| 100    | Walk Forward       | -      | L2 R2                                        |                                    |
| 101    | Turn L             | -      | L1 R1                                        | L2 L1 R1 R2                        |
| 102    | Turn R             | 120    |                                              |                                    |
| 103    | Walk Backward      | -      |                                              | Button UP [100] Walk Forward -     |
| 104    | Front Punch        |        | STAND BY                                     | Button RIGHT [102] Turn R          |
| 105    | Side Punch L       | -      |                                              | Button DOWN [103] Walk Backward 🗸  |
| 106    | Side Punch R       | -      |                                              | Button LEFT [101] Turn L           |
| 107    | RearAttack         | 273    |                                              |                                    |
| 108    | Get Up Forward     | -      |                                              | Button 🛆 [110] One Step Forward 👻  |
| 109    | Get Up Backward    | -      |                                              | Button 🔘 [112] Side Step R 🗸       |
| 110    | One Step Forward   | -      |                                              | Button 🚫 [113] One Step Backward 👻 |
| 111    | Side Step L        | -      |                                              | Button                             |
| 112    | Side Step R        | -      |                                              |                                    |
| 113    | One Step Backward  | - =    | Torque ON                                    | Button F1 [105] Side Punch L -     |
| 114    | Step Forward Punch | -      | Command Tx Rate 47                           | L Jutton F2 [106] Side Punch R     |
| 115    | Front Tumbling     | 1.0    |                                              |                                    |
| 116    | Side Tumbling L    | - (    | Pobot Status                                 | Robot Real-Time Setting            |
| 117    | Side Tumbling R    | -      |                                              |                                    |
| 118    | Back Tumbling      | -      | Battery 24%                                  | Motion Speed Rate                  |
| 119    | Body Side Tilt     | -      |                                              | Balance Control OFF                |
| 120    | Arm Wave           | -      | Pitch Stability 100%                         |                                    |
| 121    | Side Move Punch L  | -      |                                              | Auto Recovery ON                   |
| 122    | Side Move Punch R  |        | -10 Roll Stability 100%                      |                                    |
| 123    | Provoke            | 1.7    | Stability                                    |                                    |
| 124    | Large Step Turn L  | -      | Pitch 1.2' Roll 1.5' Elapsed Time 02:54 STOP | Close                              |
| L      | Lana Otan Turn D   |        |                                              |                                    |

#### (1) Robot Motion List

|     | Name             | Next | ^ |
|-----|------------------|------|---|
| 100 | Walk Forward     | -    |   |
| 101 | Turn L           | -    |   |
| 102 | Turn R           | -    |   |
| 103 | Walk Backward    | -    |   |
| 104 | Front Punch      | -    |   |
| 105 | Side Punch L     | -    |   |
| 106 | Side Punch R     | -    |   |
| 107 | RearAttack       | -    |   |
| 108 | Get Up Forward   | -    |   |
| 109 | Get Up Backward  | -    |   |
| 110 | One Step Forward | -    |   |

Saved motion list in the robot will be shown in this window. Motion number, name, next motion number are shown.

## (2) Robot Control (Virtual Controller)

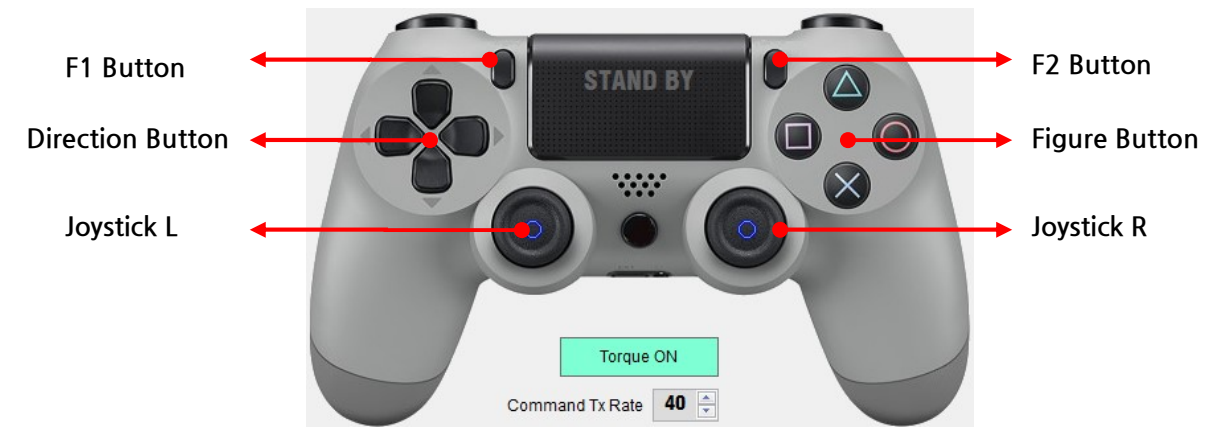

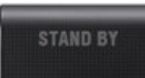

Motion Status to be shown in this window.

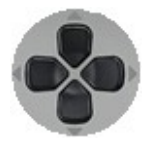

Direction buttons. (Up, Down, Left and Right). Match walking motions with these buttons.

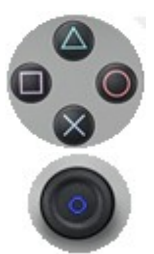

8 directional joystick(Up, down, left, right, 4 x diagonal directions) / 2 Joysticks on Left/Right side.

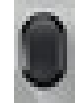

Additional function buttons. (2 functions buttons on Left/Right side). Match desired motions with these buttons.

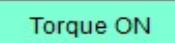

Torque ON/OFF control for all servos. (For emergency).

4 different Figure buttons. Match desired motions with these buttons.

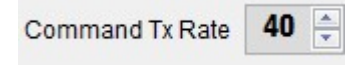

Interval setting for data transfer. Default setting is set at 40 and you may increase it in case of communication is getting bad.

## (3) Robot Status

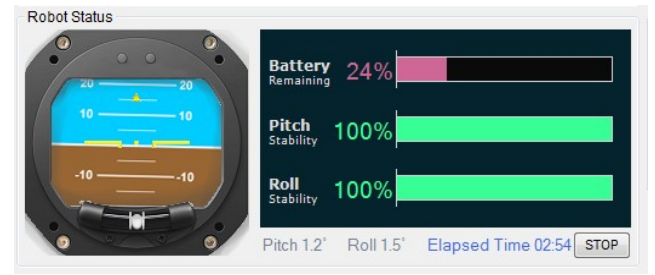

Current robot status is shown such as balance(picth&roll), Elapsed time of controller, and battery status.

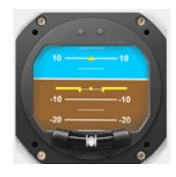

Current robot balance is shown in pitch(Front/Rear) & roll(Left/Right) standpoint.

Elapsed Time 00:09.4 STOP Elapsed time of controller. Press "stop" and "reset" button as you wish.

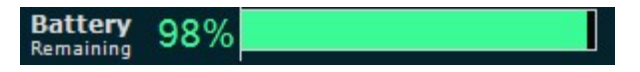

Current battery capacity.

| <b>Pitch</b><br>Stability | 100% |  |
|---------------------------|------|--|
| <b>Roll</b><br>Stability  | 100% |  |

Stability of pose in pitch and roll direction.

#### (4) Robot Control Motion Binding

| Robot Ctrl Motion Binding          | You can assign desired motions to each joystick button. |
|------------------------------------|---------------------------------------------------------|
| Buttons Joystick L Joystick R      |                                                         |
| L2 L1 R1 R2                        | Buttons Joystick L Joystick R                           |
| Button UP [100] Walk Forward -     | Assignment for buttons and Joysticks                    |
| Button RIGHT [102] Turn R          | are separated.                                          |
| Button DOWN [103] Walk Backward -  |                                                         |
| Button LEFT [101] Turn L           |                                                         |
| Button 🙆 [110] One Step Forward 🔻  |                                                         |
| Button 🧿 [112] Side Step R 🗸       |                                                         |
| Button 🚫 [113] One Step Backward 👻 |                                                         |
| Button 🔲 [111] Side Step L 🔹       |                                                         |
| Button F1 [105] Side Punch L       |                                                         |
| Button F2 [106] Side Punch R 🔹     |                                                         |

You can set multiple "button assignment" as shown below which enables you to use same buttons for different command combination.

| L2 | L1 | R1 | R2 | Basic Group button assignment. |
|----|----|----|----|--------------------------------|
| L2 | L1 | R1 | R2 | L1 Group button assignment.    |
| L2 | L1 | R1 | R2 | L2 Group button assignment.    |
| L2 | L1 | R1 | R2 | R1 Group button assignment.    |
| L2 | L1 | R1 | R2 | R2 Group button assignment.    |

Button UP [100] Walk Forward -Button RIGHT [102] Turn R • Button DOWN [103] Walk Backward • Button LEFT [101] Turn L • Button  $\Delta$ [110] One Step Forward • Button [112] Side Step R • [113] One Step Backward Button • Button [111] Side Step L • Button F1 [105] Side Punch L -Button F2 [106] Side Punch R -

Desired motions can be assigned to 10 different buttons below.

In Joystick L tap, desired motions can be assigned to 8 different directions as below.

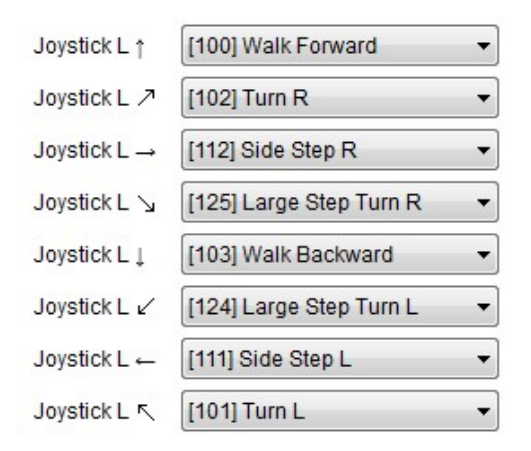

In Joystick R tap, desired motions can be assigned to 8 different directions as below.

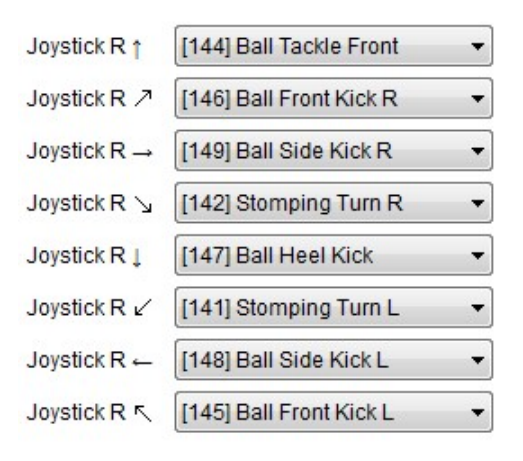

#### (5) Robot Real-Time Setting

Motion speed rate can be set and other real time settings are available.

| Robot Real-Time Setting | -0- | 1.00 x 🛓 |
|-------------------------|-----|----------|
| Auto Recovery ON        |     |          |
| Motion Speed Rate       | -0- | 1.00 x   |

Set motion speed rate. Lower rate makes motion faster and higher rate makes motion slower. This setting will be reflected to

all motions and it does not mean that it changes original motion data.

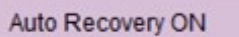

When this button is activated(ON), robot will stand up automatically when robot falls down. This function will be OFF when robot power is turned ON

again.

# 4.9. Control by IR(Infrared) Remote Controller

#### (1) Compatible IR Remote Controller

TV Remote Controllers from SAMSUNG and any SAMSUNG compatible remote controllers are compatible with IRH-100.

#### (2) Remote Controller Setting

For SAMSUNG remote controller, press "Volume Down" button to check if robot performs "Greet with Wave" motion. For SAMSUNG compatible remote controllers, search & select "SAMSUNG Home Appliances". Note that overall setting will be completed when IRH-100 perform "Greet with Wave" when you press "Volume Down" button.

#### (3) IR Remote Form (Remote Code Setting)

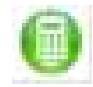

Click this button on the tool bar. Set Remote codes in the window below.

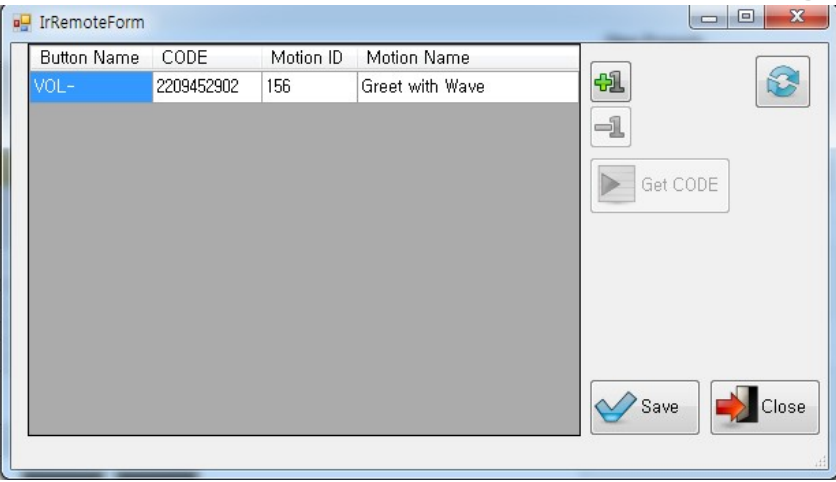

[Button Name] Put each Button name.

[CODE] Unique code corresponding concerned remote button.(No need to put manually. See "Get code" below)

[Motion ID] Put motion number to bind certain motion with certain remote button..

[Motion Name] Motion name will be shown automatically when Motion ID is assigned.

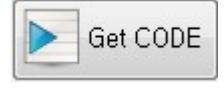

Select concerned "CODE" area, then press concerned remote button, corresponding unique remote code will be shown automatically.

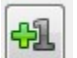

Add new line for additional remote button setting.

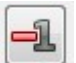

Delete selected line.

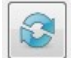

Load remote codes which are currently saved in IRH-100.

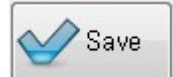

Save current code registration into IRH-100.

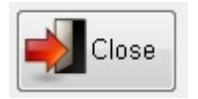

Close / Exit

## (4) Control

Press assigned button of remote controller to perform motion.

| 🚽 IrRemoteForm | 1000       |           |                 |           |
|----------------|------------|-----------|-----------------|-----------|
| Button Name    | CODE       | Motion ID | Motion Name     |           |
| VOL-           | 2209452902 | 156       | Greet with Wave | 41        |
| UP             | 3261853764 | 100       | Walk Forward    | 9         |
| DOWN           | 3305092678 | 103       | Walk Backward   |           |
| L              | 1972149634 | 101       | Turn L          | Get CODE  |
| R              | 1400905448 | 102       | Turn R          |           |
|                |            |           |                 | Save Save |

# **5 Robot Control APP**

# 5.1. Installation

#### (1) Required Specification of Smart Phone

- Android OS 5.1 Lollipop or higher
- Bluetooth 4.0 BLE or higher

#### (2) Installation File Download

Download IRONBOY Controller APK from www. irrobot.com  $\rightarrow$  Digital Archives

#### (3) Installation

Activate installation file (APK file). If you encounter block while installation, go to "Security" menu on your smart phone and enable "Unknown sources".

| IronBoy                                                | Cock screen and security                                                                                                    | <ul> <li>Lock screen and security</li> </ul>                                                                                                    |  |  |
|--------------------------------------------------------|----------------------------------------------------------------------------------------------------|----------------------------------------------------------------------------------------------------|--|--|
|                                                        | Info and app shortcuts<br>Draw app shortcuts, the dust clock, or the device owner's<br>information on the lock screen and through the 5 View<br>whiches                                                        | Info and app shortcuts<br>Show app shortcuts, the dual clock, or the device owner's<br>information on the lock screen and through the 5 View<br>window. |  |  |
|                                                        | Notifications on lock screen<br>Op not show notifications                                                                                                    | Notifications on lock screen<br>Do not show notifications                                                                                               |  |  |
| Install blocked                                        | S. Unknown sources                                                                                                    | Secure lock settings<br>Bit your secure lock functions, such as Auto lock and Lock<br>instantly with Power key.<br>Becurey                              |  |  |
| For security, your phone is set to block               | be harmful to your device and personal<br>data. By tapping OK, you agree that you<br>are solely responsible for any damage<br>to your device or loss of data that may<br>result from using these applications. |                                                                                                    |  |  |
| installation of apps obtained from<br>unknown sources. |                                                                                                    | Fingerprints                                                                                                    |  |  |
| CANCEL SETTINGS                                        |                                                                                                    | Find My Mobile<br>Locate and central your device remotely using your<br>Samsung account.                                                                |  |  |
|                                                        | Allow Installation of apps from sources other than the Play Store.                                                                                                    | Unknown sources<br>Advertisetabletion of appe from sources other than<br>the Play Store.                                                                |  |  |
|                                                        | Encrypt device<br>Protect year device by encrypting its data.                                                                                                    | Encrypt device<br>Protect your device by encrypting its data.                                                                                           |  |  |
|                                                        | Other security settings<br>Charge other security settings, such as those for security                                                                                                    | Other security settings<br>Change other security sattings, such as those for security<br>updates and credential storage.                                |  |  |

**NOTE** : Bluetooth module in IRONBOY has been developed for short distance communication between the robot and user's Android smart phone. Please be advised that Reception rate can be varied according to each smart phone, the way how to grip the phone, and angle between robot and your smart phone. Please refer to the recommendation below.

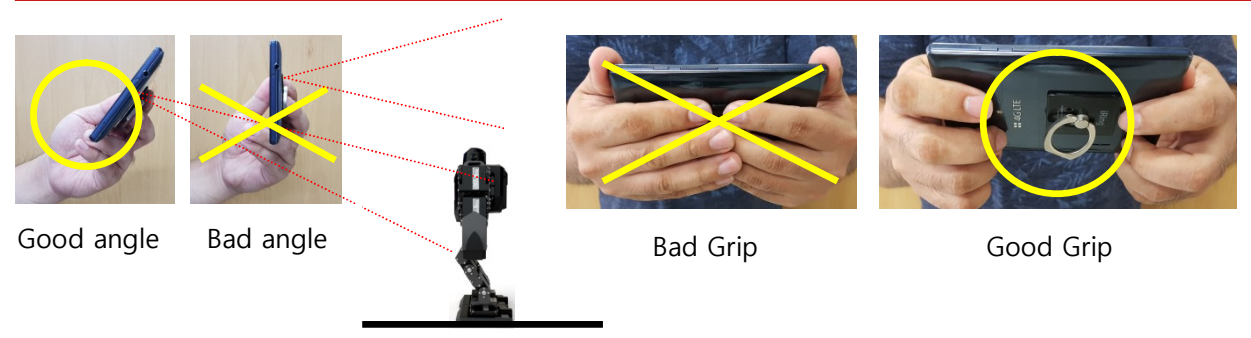

# 5.2. Setting

#### (1) Button Setting

Click App Icon.

In case Bluetooth is inactivated on your smart phone, you will see Bluetooth approval request as below. If Bluetooth is already activated, you will see main screen below.

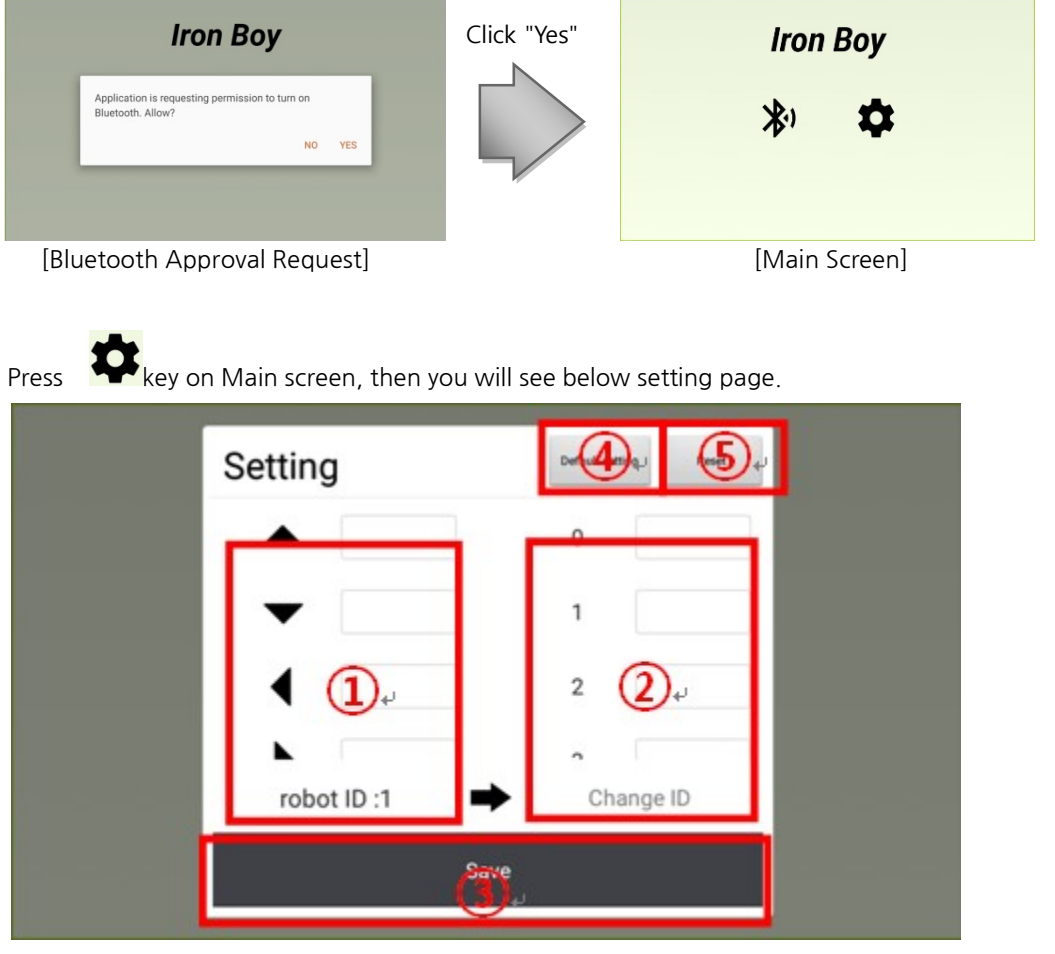

- ① Section 1: Motion 0~199 can be assigned to 9 different figure keys freely. The only exception is
  - " $\bullet$ " and this key can be assigned for 255(Stop) motion only.
- ② Section 2: In this section, motions 0~199 can be assigned to 200 different keys freely.
- ③ Section 3: This section is for Robot ID. Robot ID can be assigned between 1~253. This robot ID should be same as Robot ID of the robot you set in Total manager.
- Section 4 : This is Default value button. If this button is pressed, factory values will be put into all buttons.

You will see the message for default setting as right picture for confirmation.

If you select "Yes", factory values will be stored in all buttons and "1" will be assigned as robot ID as below.

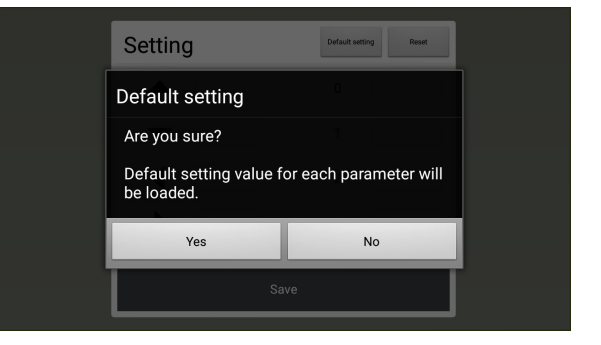

|              | IR                 | ONBOY   | USER | MANU | AL Ver.1 | .00_Eng |
|--------------|--------------------|---------|------|------|----------|---------|
| Setting      | Default<br>setting | Reset   |      |      |          |         |
| <b>▲</b> 100 | 0                  | 0       |      |      |          |         |
| ▼ 103        | 1                  | 1       |      |      |          |         |
| 104          | 2                  | 2       |      |      |          |         |
| 105          | 3                  | 3       |      |      |          |         |
| robot ID :1  | Cha                | ange ID |      |      |          |         |
|              | Save               |         |      | -    |          |         |

Section 5 : This is reset button. All setting values will be removed by this button.
 You will see the message for reset setting as right picture for confirmation.
 If you select "Yes", current value will be removed and reset to the initial status.

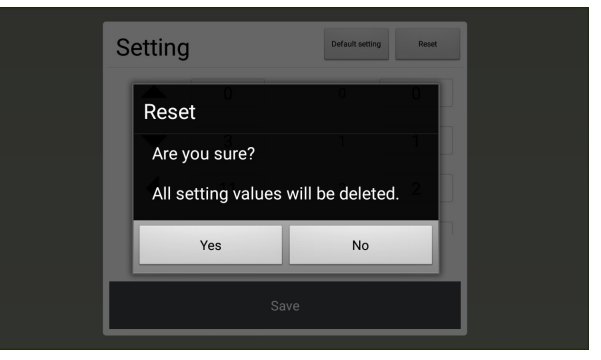

Click "Save" button after the setting. Then, it will revert to the main screen.

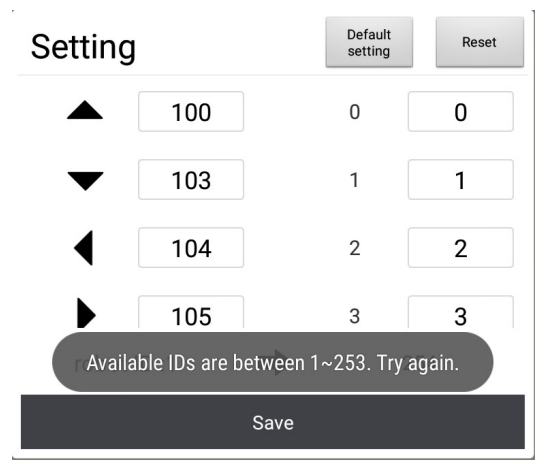

If any value for the keys are out of  $0\sim199$  in left section of button, you will see the message as right picture. Put correct motion number between  $0\sim199$ . (Exception : 255 for Stop key( $\bullet$ ))

Default setting Reset Setting 100 0 255 103 1 1 104 2 2 3 105 3 Please enter a number less than 200. Save

When you press back button on your smart phone, you will see message in right picture. If you select "Yes", you can exit.

If robot ID in the above setting is out of 1~253, you will see message as left picture and the it will not be saved. Please put the number in the range of 1~253 again.

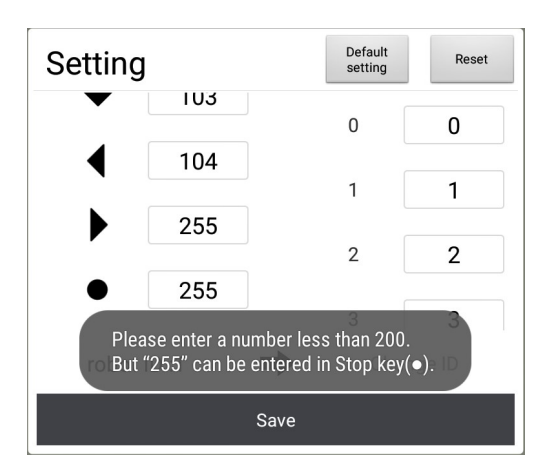

If any value for the keys are out of 0~199 in Right section of button, you will see the message as left picture. Put correct motion number between 0~199.

| Evit           |          |
|----------------|----------|
| Would you like | to exit? |
| Yes            | No       |

# 5.3. Bluetooth Connection

Turn on the robot power.

Press button in main screen of the App, then you will see available Bluetooth list in "Scan Devices" window. (The name of bluetooth for IRH-100 is "IRONBOY".)

| Scan Devices                 | 3       | \$ |
|------------------------------|---------|----|
| IRONBOY<br>88:C2:55:2B:7E:14 | -76 dBm |    |
|                              |         |    |
|                              |         |    |
|                              |         |    |
|                              | Close   |    |

Select your IRH-100's Bluetooth number. Then, screen will go to main control screen.

Motion assigned keys will be shown with Green circle while grey circle keys show motion unassigned.

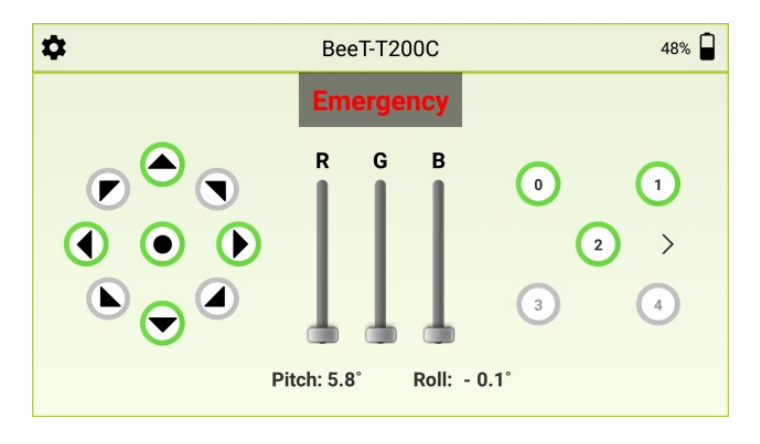

# 5.4. Control

(1) Control Screen

| <b>\$</b> (1)~                                                  | ② <sub>€'BeeT-T200C</sub> | (3)√48% □                                    |
|-----------------------------------------------------------------|---------------------------|----------------------------------------------|
|                                                                 | (4) Emergency             |                                              |
|                                                                 | ⊀R G B<br>↑<br>●<br>●     | $ \begin{array}{c} 0 \\ 2 \\ 3 \end{array} $ |
| Pitch: 5.8 <sup>•</sup> 8 <sup>•</sup> Roll: - 0.1 <sup>•</sup> |                           |                                              |

| 1   | Function Setting        |
|-----|-------------------------|
| 2   | Selected Bluetooth      |
|     | name                    |
| 3   | Robot Battery status    |
| (4) | Emergency setting       |
| 5   | Left Control panel      |
| 6   | RGB LED(in the robot    |
|     | chest) control panel    |
| 7   | Right Control panel     |
| 8   | Pitch and Roll value of |
|     | robot                   |

#### (2) Control Screen Function

① Function Setting Button

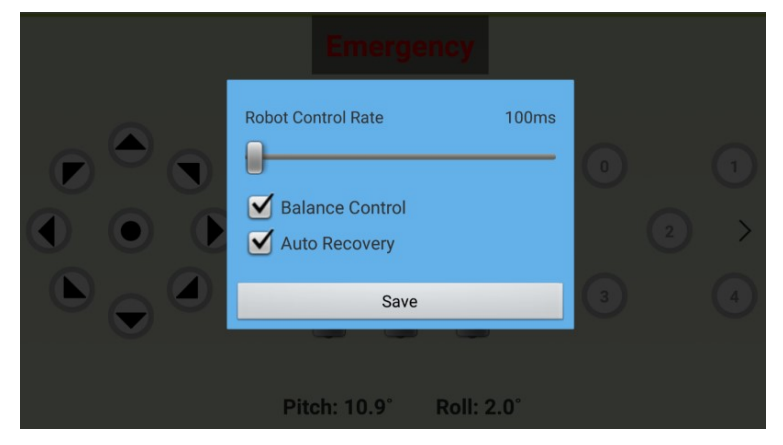

Function setting in the App will be removed when the robot power is off & on again while function setting in the total manager software will be kept constantly before user changes setting.

- **Robot Control Rate** : This is the command transfers speed (per sec) from App to the robot between the range 40~100ms.
- **Balance Control**: When this function is activated, robot will try to keep balance automatically during motion processing and waiting mode.
- Auto Recovery : When this function is activated, robot will stand up automatically when it falls down.
- Save : Save current setting and exit.

#### ② Selected Bluetooth Name

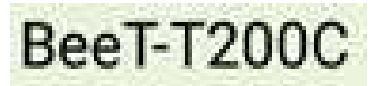

Shows selected Bluetooth name.

#### ③ Robot Battery Status

48%

Shows remaining battery status of Robot.

#### ④ Emergency Setting

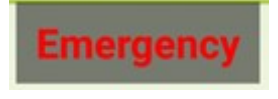

This is an emergency button which makes all servos' torque OFF in case of emergency. To make Torque ON of all servos, robot power should be reboot again.

#### 5 Left Control Panel

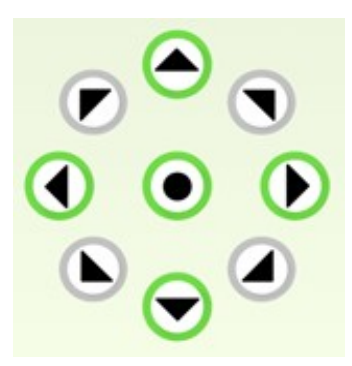

some reason.

8 directional keys with 1 center key. Green circled key shows motion assigned key and grey circled key shows motion unassigned.

Motion will be repeated when you press and hold the key. When you takes away finger from the key, motion stops after it finishes full cycle.

For example, if "●" key is assigned for "255(stop)", you can stop the motion by pressing "●" when certain motion cannot be stopped due to

When green circled key is pressed, concerned motion will be executed with key value and motion number value display.

#### 6 RGB LED(in the robot chest) control panel

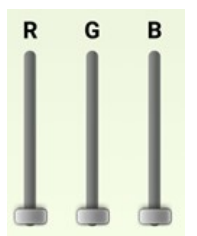

RGB LEDs in the chest can be controlled in 255 colors with this slide type panel.

#### ⑦ Right Control Panel

Consists of 5 keys. Green circled key shows motion assigned key and grey circled key shows motion unassigned. Motion will be repeated when you press and hold the key. When you takes away finger from the key, motion stops after it finishes full cycle.

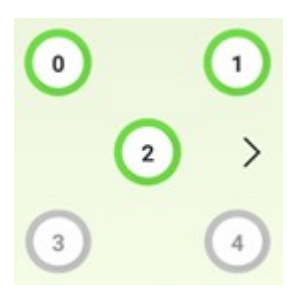

When green circled key is pressed, concerned motion will be executed with key value and motion number value display.

Press  $\geq$  key to move to the additional motion key section. Whenever pressed once, it shows 5 different motion keys.

Total 200 different motions can be saved in this panel.

#### 8 Pitch and Roll Value of Robot

#### Pitch: 5.8° Roll: - 0.1°

Robot Pitch & Roll value shows inclination value of robot in real time.

# 5.5. Disconnected

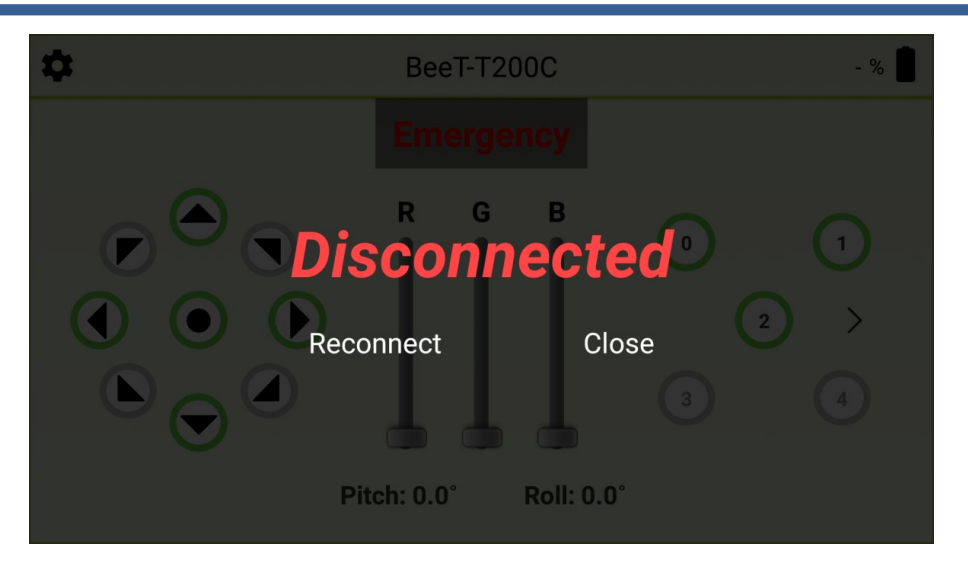

You will see above screen when Bluetooth communication between robot and your smart phone is disconnected due to some reason.

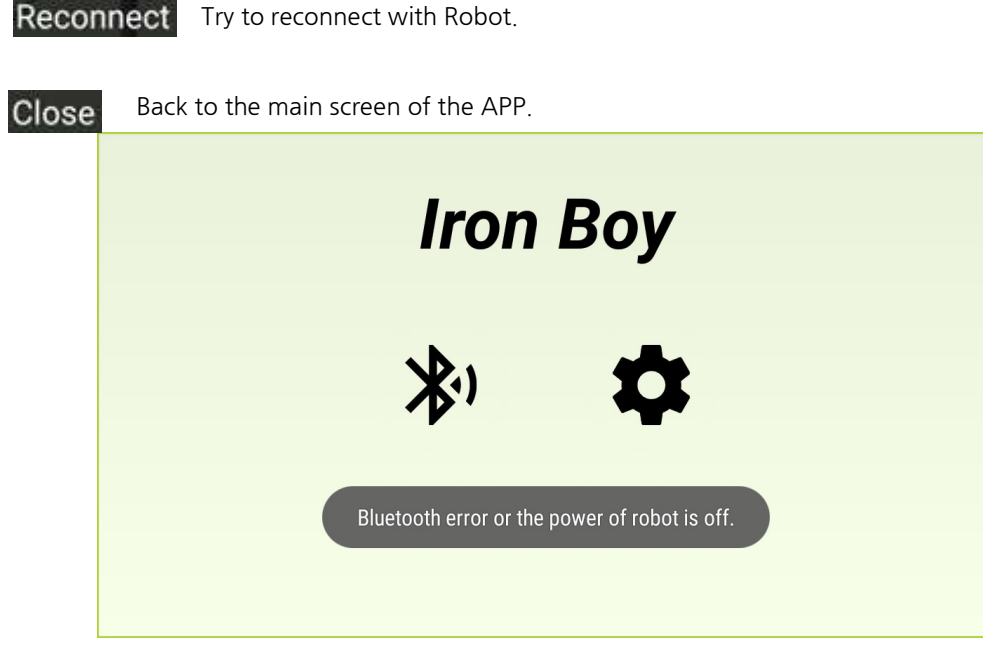

You will see above message when bluetooth connection is failed.

In this case, please try to connect after robot power is off and on again. If the problem still exists, finish the APP and reactivate it, then try to connect after turning off/on robot power

# 6 Arduino Programming (IRduino)

# 6.1. Arduino & IRduino

#### (1) Why Open Source?

 Open source from beginner to expert.
 IRduino is an open-source platform based on easy-to-use hardware and software which is easy-to-use for beginners, yet flexible enough for advanced users, so developer may edit it freely & flexibly.

② Abundant information : Developer may easily acquire abundant technical information through Arduino community. There are tons of Arduino communities on the web and even beginner may get necessary information, advice easily from the communities and may also approach various kinds of self-teaching books for Arduino anywhere, anytime.

#### ③ Simple, Easy & Hassle-Free.

With IRduino, you do not need to be an electronic professional. Even many artists like interactive music and video artiest may utilize it for their project. Non-professional may learn Robotics easily and build their own robotic structures effectively for proto type using IRduino platform based on easy programming and abundant information on the internet. Soldering will be minimized thanks to "Breadboard" system.

#### ④ Best solution to learn C language.

Since IRduino is using similar language as C, it is a good tool to learn C language effectively. The language can be expanded through C++ libraries, and user who wants to understand more technical details may skip to the AVR C programming language on which it's based. On the

other hand, user may add AVR-C code directly into their IRduino programs if they wish. Also, you may utilize your knowledge if you have some experience in Flash, Android, MaxMSP, Processing and Object C.

S Abundant "Shields" at reasonable cost in the market. Immediate solution. There are already existing "shield(like sensors)" which enable developer to try various kinds of robot tasks in short time. Most of Shield Boards are relatively reasonable in cost-wise comparing to other microcontroller system, so developer may also minimize development cost.

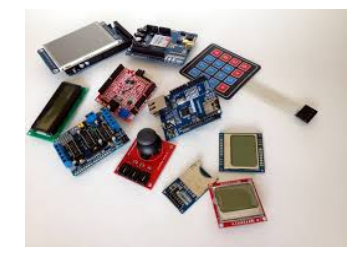

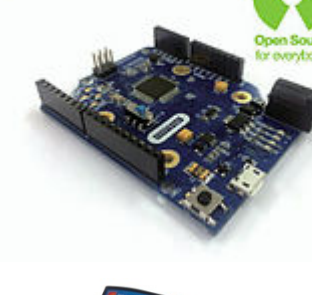

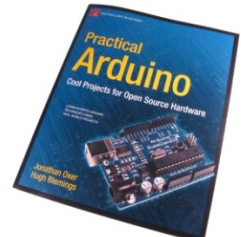

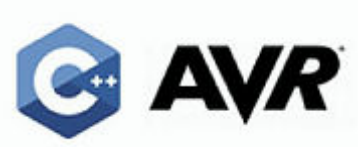

- 6 Convenience
  - Using USB port : Thanks to using the most popular USB port (No Serial or Parallel port as like conventional Micom development). No need converting gender. Simply plug in your USB port to enter into the new world of IRduino.
  - Cross-platform : Compatible with the most of O/S like
     Windows, Mackintosh OSX and Linux operating system while
     most of microcontroller system support Windows only.

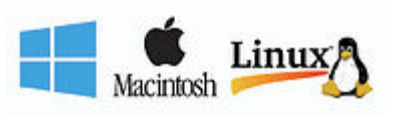

## (2) IRduino

IRduino board is an Arduino compatible board and has been designed based on Arduino Leonardo. More functions have been added as below.

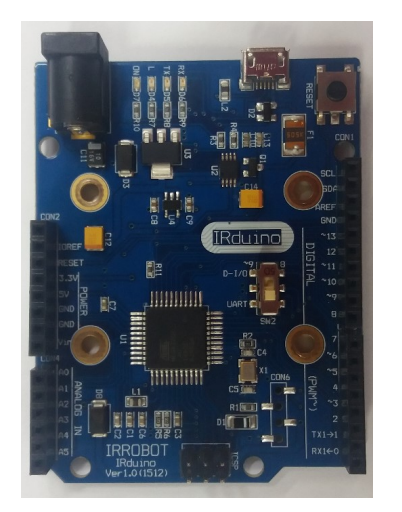

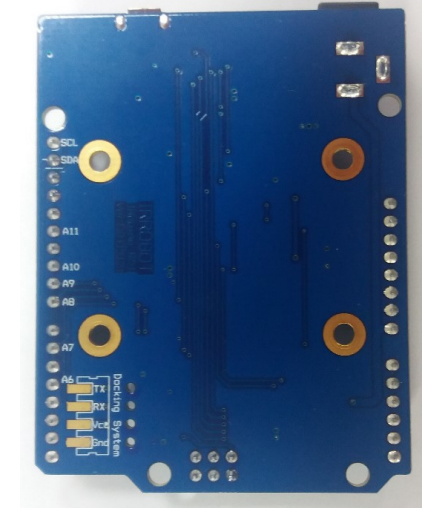

#### ① Communication interface with main board(IRC-24)

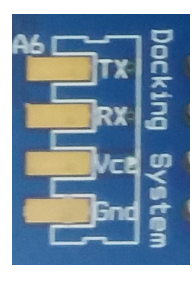

This docking system is to connect the main board with IRduino for its UART and battery power by contact method.

#### ② Function Switch (For the Arduino shield using UART protocol)

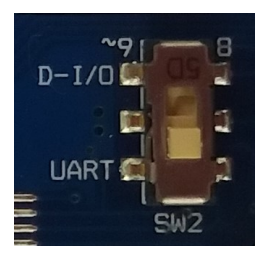

From the factory, the switch is set at "UART" mode for the communication between main board and IRduino board. But, in case of applying Arduino shield using UART protocol onto IRduino board, you can switch it to D-I/O mode

# 6.2. Shield (Arduino Shield)

Arduino shield is a hardware to expand functionality of Arduino by connecting with Arduino(IRduino) board. For example, you can use Bluetooth function when you connect Bluetooth shield with Arduino board. Currently, there are more than 300 different Arduino shields in the market at reasonable cost such as LCD button shield, Ethernet shield, WiFi shield, SD card shield and Bluetooth shield.

#### (1) Applicable Arduino Shields

- LED control
- FND control
- DOT MATRIX control
- TEXT LCD control
- COMMUNICATION control
- DIP SW control
- KEYPAD control
- SERVO MOTOR control
- STEP MOTOR control
- Making calculator using KEYPAD
- DOT MATRIX control using KEYPAD
- SERVO MOTOR Property Output
- SERVO MOTOR control using Keypad
- STEP MOTOR Property Output
- STEP MOTOR control using Keypad
- COMPASS SENSOR control
- PIR SENSOR control
- CDS SENSOR control
- ULTRASONIC SENSOR control
- VR SENSOR control
- Temperature/Humidity SENSOR control
- NFC control
- BLUETOOTH control

#### (3) Example of Shield Application

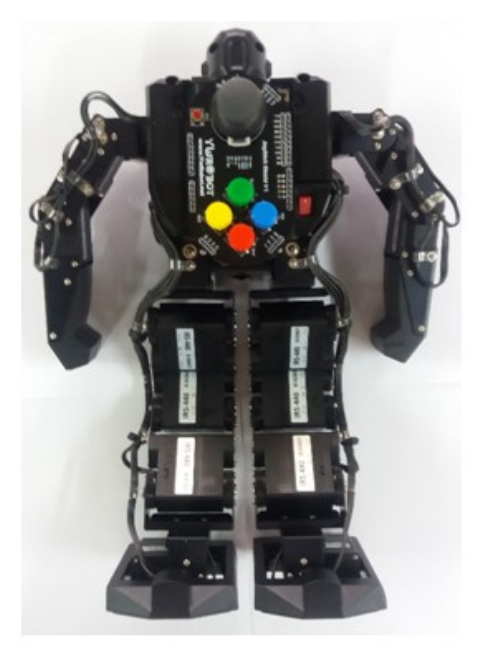

shield 1 Joystick shield

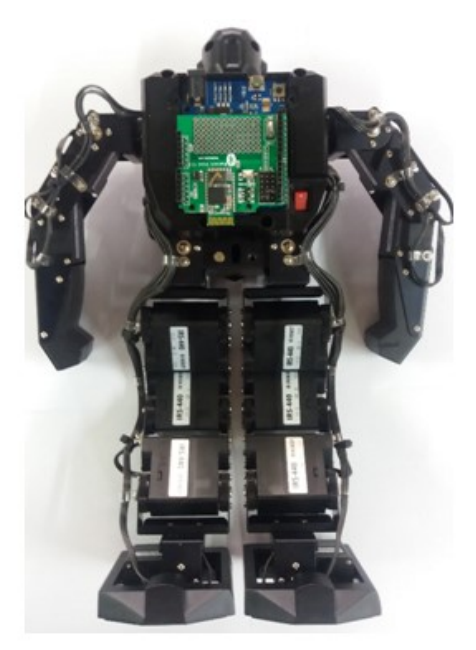

shield 2 Bluetooth shield

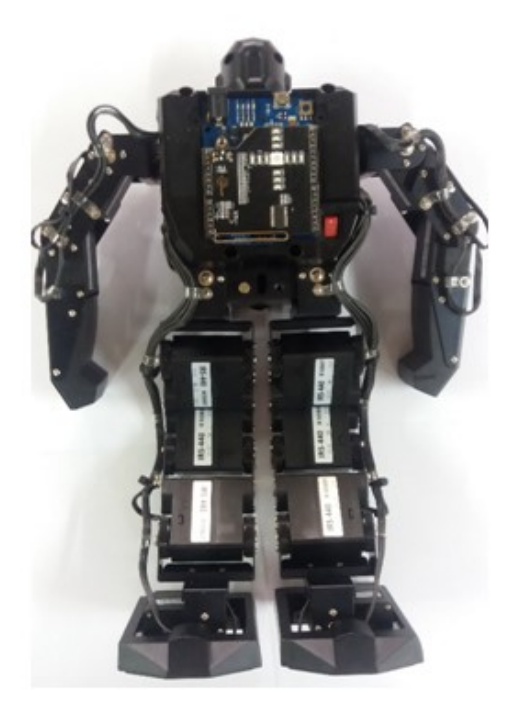

shield 3 Gesture shield

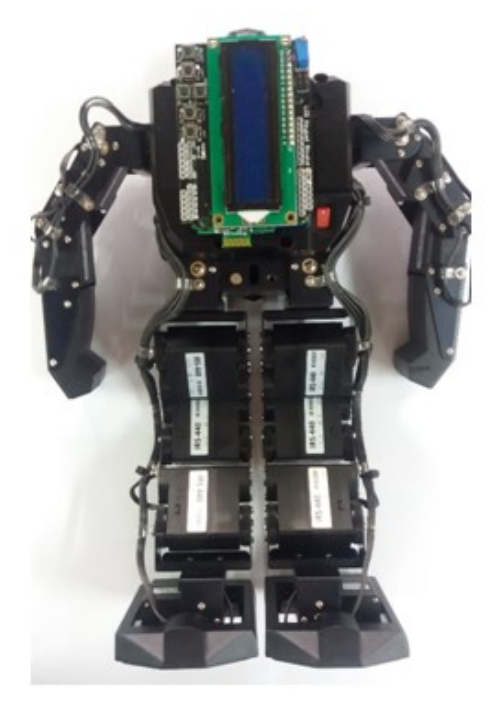

shield 4 Text LCD shield

# (4) API and Library

#### ① Library File Composition

|                     | Library Name    | API Name                 | Description                                |
|---------------------|-----------------|--------------------------|--------------------------------------------|
|                     | MotionDriver    | ExecuteRobotMotion       | Execute Robot<br>Motion                    |
|                     | ActuatorDriver  | writeActuatorRawPosition | Actuator actual position value move        |
|                     | ActuatorDriver  | writeActuatorPosition    | Actuator Goal position value move          |
|                     | MotionDriver    | WriteMonoStep            | Mono Step move                             |
|                     | ParameterDriver | RealtimeFunction         | Robot real-time<br>function setting        |
| Instruction         | MotionDriver    | MotionCaptureEnable      | Robot motion capture setting               |
|                     | ParameterDriver | StoreBaseParameter       | Save Robot basic setting                   |
|                     | MotionDriver    | StoreActivityProperty    | Save robot activity property               |
|                     | ParameterDriver | FeedBackRobotData        | Request Robot data<br>Feedback             |
|                     | LedDriver       | ChestFullColor           | LED color output                           |
|                     | PiezoDriver     | playSound                | Piezo sound output                         |
|                     | ParameterDriver | FeedBackRobotData        | Command reception<br>check                 |
|                     | ParameterDriver | FeedBackRobotData        | Robot current status<br>check              |
|                     | ParameterDriver | FeedBackRobotData        | Standard position<br>value of robot servos |
| <b>F</b> acadha alu | ParameterDriver | FeedBackRobotData        | Robot Basic Setting                        |
| Геебраск            | ParameterDriver | FeedBackRobotData        | Robot Basic Posture                        |
|                     | MotionDriver    | FeedBackRobotData        | Robot Current<br>Posture                   |
|                     | MotionDriver    | FeedBackRobotData        | Robot Motion<br>execution feedback         |
|                     | MotionDriver    | FeedBackActivityProperty | Robot operating property                   |
|                     | MotionDriver    | FeedBackMonoStep         | Robot Motion Step                          |

#### ② API Description

ExecuteRobotMotion (uint8\_t MotionNum, protocol\_feedback\_execute\_robot\_motion\_t \*recv\_buf)

- Function : Robot Motion Execution
- Parameter
  - MotionNum : Motion number

#### \* Robot Motion number Definition

| Motion | Definition        | Description                                      | Torque Status |
|--------|-------------------|--------------------------------------------------|---------------|
| number |                   |                                                  |               |
| 0 ~ 99 | MOTION_USER_00 ~  | User Motion 0 ~ 99 (Saved in external memory)    |               |
|        | _99               |                                                  |               |
| 100 ~  | MOTION_LIBRARY_00 | Factory Library Motion 0 ~ 99 (Saved in internal |               |
| 199    | ~ _99             | memory)                                          |               |
| 200    | MOTION_TORQUE_OF  | All Actuator torque OFF                          |               |
|        | F                 |                                                  | OFF           |
| 201    | MOTION_USER_TEST  | Temporary User's test motion (Save in RAM area)  | ON            |
| 255    | MOTION_STOP       | Motion Stop (Stop for already executed motion)   | No change     |
|        |                   |                                                  |               |

Recv\_buf : Motion execution feedback data storage position

#### writeActuatorRawPosition(uint8\_t \_id,int16\_t \_position)

- Function : Move to Servo Actual Position
- Parameter
  - id : The ID of servo which will be moved.
  - \_position : Actual position value which will be moved. Setting between 0~1023.

#### writeActuatorPosition(uint8\_t \_id,int16\_t \_position,bool move, bool torque)

- Function : Move to Servo Goal Position
- Parameter
  - id : The ID of servo which will be moved.
  - \_position : Goal position value. Setting between -512~511.
  - move : when it is '0', Save position value only. When it is "1", execute motion too.
  - torque : when it is '0', torque will be off. when it is '1', torque will be ON.

WriteMonoStep(uint8\_t step\_move\_time, uint8\_t step\_stop\_time, uint8\_t step\_led, bool step\_led\_enable, uint8\_t step\_piezo, bool step\_piezo\_enable, int16\_t step\_reference\_pitch, int16\_t step\_reference\_roll, int16\_t \*position)

- Function : Mono Step movement
- Parameter
  - step\_move\_time : Step Move time (Range: 1 ~ 255, Unit: 0.01 sec)
  - step\_stop\_time : Step Stop time (Range: 1 ~ 255, Unit: 0.01 sec)
  - step\_led : Step LED color number (Range: 0 ~ 63), Refer to the annex "LED Control Color Chart"
  - step\_led\_enable : LED color enable Bit, when it is '1', color will be ON.
  - step\_piezo : Step Piezo sound number (Range: 0 ~ 63), Refer to the annex "Piezo Sound Number Chart".
  - step\_piezo\_enable : Piezo sound enable bit, when it is '1', sound will be made.
  - step\_reference\_pitch : Step Pitch reference angle (Range: -900 ~ 900, Unit: 0.1 °)
  - step\_reference\_roll : Step Roll reference angle (Range: -1800 ~ 1799, Unit: 0.1 °)
  - position : Address of array saving Actuator goal position value (Range: -511 ~ 511)

RealtimeFunction(uint8\_t motion\_speed\_rate, uint8\_t realtime\_function\_enable)

- Function : Robot Real-time Function Setting
- Parameter
  - motion\_speed\_rate : Motion speed rate (Range: 50 ~ 150, Unit: 0.01 x)
  - realtime\_function\_enable : Real-time Function Enable Byte

| Bit   | Definition      | Description                             |
|-------|-----------------|-----------------------------------------|
| Bit O | BALANCE_CONTROL | Balance control Enable Bit (1: Enable,  |
|       |                 | 0: Disable)                             |
| Bit 1 | AUTO_RECOVERY   | Auto recovery Enable Bit (1: Enable,    |
|       |                 | 0: Disable)                             |
| Bit 2 | RESERVED        | Reserved Enable Bit                     |
| Bit 3 | RESERVED        | Reserved Enable Bit                     |
| Bit 4 | RESERVED        | Reserved Enable Bit                     |
| Bit 5 | RESERVED        | Reserved Enable Bit                     |
| Bit 6 | RESERVED        | Reserved Enable Bit                     |
| Bit 7 | TOTAL_TORQUE    | Total Torque Enable Bit (1: Enabled, 0: |
|       |                 | Disabled)                               |

#### MotionCaptureEnable(protocol\_servo\_bit\_t pose\_capture\_enable)

- Function : Robot Posture Capture Setting
- Parameter
  - pose\_catpture\_enable : Posture Capture Enable Byte (3Byte)

#### \* Posture Capture Enable Byte 0

| Bit   | Definition                | Description                        |
|-------|---------------------------|------------------------------------|
| Bit O | CAPTURE_ENABLE_ACTUATOR_0 | Actuator #0 Capture Enable Bit (1: |
|       |                           | Enable, 0: Disable)                |
| Bit 1 | CAPTURE_ENABLE_ACTUATOR_1 | Actuator #1 Capture Enable Bit (1: |
|       |                           | Enable, 0: Disable)                |
| Bit 2 | CAPTURE_ENABLE_ACTUATOR_2 | Actuator# 2 Capture Enable Bit (1: |
|       |                           | Enable, 0: Disable)                |
| Bit 3 | CAPTURE_ENABLE_ACTUATOR_3 | Actuator #3 Capture Enable Bit (1: |
|       |                           | Enable, 0: Disable)                |
| Bit 4 | CAPTURE_ENABLE_ACTUATOR_4 | Actuator #4 Capture Enable Bit (1: |
|       |                           | Enable, 0: Disable)                |
| Bit 5 | CAPTURE_ENABLE_ACTUATOR_5 | Actuator# 5 Capture Enable Bit (1: |
|       |                           | Enable, 0: Disable)                |
| Bit 6 | CAPTURE_ENABLE_ACTUATOR_6 | Actuator #6 Capture Enable Bit (1: |
|       |                           | Enable, 0: Disable)                |
| Bit 7 | CAPTURE_ENABLE_ACTUATOR_7 | Actuator #7 Capture Enable Bit (1: |
|       |                           | Enable, 0: Disable)                |

#### \* Posture Capture Enable Byte 1

| Bit   | Definition                 | Description                         |
|-------|----------------------------|-------------------------------------|
| Bit O | CAPTURE_ENABLE_ACTUATOR_8  | Actuator #8 Capture Enable Bit (1:  |
|       |                            | Enable, 0: Disable)                 |
| Bit 1 | CAPTURE_ENABLE_ACTUATOR_9  | Actuator #9 Capture Enable Bit (1:  |
|       |                            | Enable, 0: Disable)                 |
| Bit 2 | CAPTURE_ENABLE_ACTUATOR_10 | Actuator #10 Capture Enable Bit (1: |
|       |                            | Enable, 0: Disable)                 |
| Bit 3 | CAPTURE_ENABLE_ACTUATOR_11 | Actuator #11 Capture Enable Bit (1: |
|       |                            | Enable, 0: Disable)                 |

| Bit 4 | CAPTURE_ENABLE_ACTUATOR_12 | Actuator #12 Capture Enable Bit (1: |
|-------|----------------------------|-------------------------------------|
|       |                            | Enable, 0: Disable)                 |
| Bit 5 | CAPTURE_ENABLE_ACTUATOR_13 | Actuator #13 Capture Enable Bit (1: |
|       |                            | Enable, 0: Disable)                 |
| Bit 6 | CAPTURE_ENABLE_ACTUATOR_14 | Actuator #14 Capture Enable Bit (1: |
|       |                            | Enable, 0: Disable)                 |
| Bit 7 | CAPTURE_ENABLE_ACTUATOR_15 | Actuator #15 Capture Enable Bit (1: |
|       |                            | Enable, 0: Disable)                 |

#### \* Posture Capture Enable Byte 2

| Bit   | Definition                 | Description                         |
|-------|----------------------------|-------------------------------------|
| Bit O | CAPTURE_ENABLE_ACTUATOR_16 | Actuator #16 Capture Enable Bit (1: |
|       |                            | Enable, 0: Disable)                 |
| Bit 1 | CAPTURE_ENABLE_ACTUATOR_17 | Actuator #17 Capture Enable Bit (1: |
|       |                            | Enable, 0: Disable)                 |
| Bit 2 | CAPTURE_ENABLE_ACTUATOR_18 | Actuator #18 Capture Enable Bit (1: |
|       |                            | Enable, 0: Disable)                 |
| Bit 3 | CAPTURE_ENABLE_ACTUATOR_19 | Actuator #19 Capture Enable Bit (1: |
|       |                            | Enable, 0: Disable)                 |
| Bit 4 | CAPTURE_ENABLE_ACTUATOR_20 | Actuator #20 Capture Enable Bit (1: |
|       |                            | Enable, 0: Disable)                 |
| Bit 5 | CAPTURE_ENABLE_ACTUATOR_21 | Actuator #21 Capture Enable Bit (1: |
|       |                            | Enable, 0: Disable)                 |
| Bit 6 | CAPTURE_ENABLE_ACTUATOR_22 | Actuator #22 Capture Enable Bit (1: |
|       |                            | Enable, 0: Disable)                 |
| Bit 7 | CAPTURE_ENABLE_ACTUATOR_23 | Actuator #23 Capture Enable Bit (1: |
|       |                            | Enable, 0: Disable)                 |

#### StoreBaseParameter(uint8\_t battery\_full\_voltage,

uint8\_t battery\_low\_warning\_voltage, uint8\_t motion\_speed\_rate, uint8\_t \*balance\_PID, uint8\_t auto\_recovery\_trigger\_angle, uint8\_t auto\_recovery\_front\_down\_motion, uint8\_t auto\_recovery\_rear\_down\_motion, uint8\_t function\_enable\_byte);

- Function : Robot Basic Setting Save
- Parameter
  - battery\_full\_voltage : Battery Full charging Voltage (Range: 40 ~ 255: Unit: 0.1 V)
  - battery\_low\_warning\_voltage : Battery Low Voltage Warning Voltage (Range: 40 ~ 255: Unit: 0.1 V)
  - motion\_speed\_rate : Motion speed rate (Range: 50 ~ 150, Unit: 0.01 x)
  - balance\_PID : Balance control PID proportional constant (RESERVED)
  - auto\_recovery\_trigger\_angle : Auto recovery start angle (Range: 1 ~ 90, Unit: ±1 °)
  - auto\_recovery\_front\_down\_motion : Auto recovery motion for front down (Range: 0 ~ 200)
  - auto\_recovery\_rear\_down\_motion : Auto recovery motion for back down (Range: 0 ~ 200)
  - function\_enable\_byte : Motion Function Enable Byte

| Bit   | Definition                          | Description                               |
|-------|-------------------------------------|-------------------------------------------|
| Bit O | BALANCE_CONTROL                     | Balance control Enable Bit (1: Enable, 0: |
|       |                                     | Disable)                                  |
| Bit 1 | AUTO_RECOVERY                       | Auto recovery Enable Bit (1: Enable, 0:   |
|       |                                     | Disable)                                  |
| Bit 2 | FIRST_STEP_MOVE_TIME_AUTO_CALCULATE | First Step move time auto calculate Bit   |
|       |                                     | (1: Enable, 0: Disable)                   |
| Bit 3 | REPEAT_ENABLE                       | Motion Repeat Enable Bit (1: Enable, 0:   |
|       |                                     | Disable)                                  |

| Bit 4 | REPEAT_LOWER_POSE_EXCHANGE | Repeat section lower pose L-F Swap Bit |
|-------|----------------------------|----------------------------------------|
|       |                            | (1: Enable, 0: Disable)                |
| Bit 5 | REPEAT_UPPER_POSE_EXCHANGE | Repeat section Upper pose L-F Swap Bit |
|       |                            | (1: Enable, 0: Disable)                |
| Bit 6 | RESERVED                   | Reserved Bit                           |
| Bit 7 | RESERVED                   | Reserved Bit                           |

StoreActivityProperty (uint8\_t motion, uint8\_t step\_size, uint8\_t repeat\_start\_step, uint8\_t repeat\_end\_step, uint8\_t repeat\_acceleration\_rate uint8\_t repeat\_acceleration\_count, uint8\_t next\_motion,

- Function : Robot Motion Property Save
- Parameter
  - motion : Motion number (Range: 0 ~ 199)
  - step\_size : Motion Step size (Range: 0 ~ 23)
  - repeat\_start\_step : Repeat start step (Range: 1 ~ 22)
  - repeat\_end\_step : Repeat end step (Range: 1 ~ 22)
  - repeat\_acceleration\_rate : Repeat section acceleration rate (Range: 100 ~ 250, Unit: 0.01 x)
  - repeat\_acceleration\_count : Repeat section acceleration count (Range: 0 ~ 15)
  - next\_motion : Next Motion (Range: 0 ~ 200, No Motion : 255)
  - motion\_function\_enable\_byte : Enable byte for Motion Function

#### \* Motion Function Enable Byte Definition

| Bit   | Definition                          | Description                                                          |
|-------|-------------------------------------|----------------------------------------------------------------------|
| Bit O | BALANCE_CONTROL                     | Balance control enable bit (1: Enable,<br>0: Disable)                |
| Bit 1 | AUTO_RECOVERY                       | Auto recovery enable bit (1: Enable, 0:<br>Disable)                  |
| Bit 2 | FIRST_STEP_MOVE_TIME_AUTO_CALCULATE | First step move time automatic calculate Bit (1: Enable, 0: Disable) |
| Bit 3 | REPEAT_ENABLE                       | Motion repeat enable bit (1: Enable, 0:<br>Disable)                  |
| Bit 4 | REPEAT_LOWER_POSE_EXCHANGE          | Repeat section lower pose L-F Swap Bit<br>(1: Enable, 0: Disable)    |
| Bit 5 | REPEAT_UPPER_POSE_EXCHANGE          | Repeat section upper pose L-F Swap Bit<br>(1: Enable, 0: Disable)    |
| Bit 6 | RESERVED                            | Reserved bit                                                         |
| Bit 7 | RESERVED                            | Reserved bit                                                         |

- motion\_name : Motion name (60 characters)

FeedBackRobotData(uint8\_t feedback\_num, protocol\_header\_t \*recv\_buf\_head)

- Function : Robot Data Feedback Request
- Parameter

•

- feedback\_num : Feedback Request Data ID

| ID | Definition                           | Description                            |
|----|--------------------------------------|----------------------------------------|
| 1  | PACKET_feedback_ack                  | Command reception check                |
| 2  | PACKET_feedback_robot_status         | Robot Present Status                   |
| 3  | PACKET_feedback_zero_position        | Robot Actuator Standard position value |
| 4  | PACKET_feedback_base_parameter       | Robot Basic Setting                    |
| 5  | PACKET_feedback_default_pose         | Robot Basic Posture                    |
| 6  | PACKET_feedback_pose_capture         | Robot Current Posture                  |
| 7  | PACKET_feedback_execute_robot_motion | Robot Motion execution feedback        |

- recv\_buf\_head : Header Address of Feedback request data

#### ChestFullColor(uint8\_t \_bright,uint8\_t \_red,uint8\_t \_green, uint8\_t \_blue)

- Function : LED Color output
- Parameter
  - \_bright : All LED's brightness (Range: 0 ~ 255)
  - \_red : Red Color (Range: 0 ~ 255)
  - \_green : Green color (Range: 0 ~ 255)
  - \_blue : Blue color (Range: 0 ~ 255)

#### playSound(uint8\_t \_octave,uint8\_t \_syllable, uint8\_t \_beat)

- Function : Piezo sound output
- Parameter
  - \_octave : Octave number (Range: 1 ~ 7)
  - \_syllable : Tone number (Range: 0 ~ 11)
  - \_beat : Tone length (Range: 1 ~ 255, Unit: 4 msec)
  - \* Octave number Definition

Left Hand (Low Notes.) 

 Octave 1
 Octave 2
 Octave 3
 Octave 4
 Octave 5
 Octave 6
 Octave 7

Right Hand (High Notes.)

#### \* Tone number Definition

| Index | Note | Tone |
|-------|------|------|
| 0     | C    | Do   |
| 1     | C#   | Do#  |
| 2     | D    | Re   |
| 3     | D#   | Re#  |
| 4     | E    | Mi   |
| 5     | F    | Fa   |
| 6     | F#   | Fa#  |
| 7     | G    | Sol  |
| 8     | G#   | Sol# |
| 9     | А    | La   |
| 10    | A#   | La#  |
| 11    | В    | Si   |

| - | #define PACKET_feedback_activity_property | 120 |
|---|-------------------------------------------|-----|
| - | #define PACKET_feedback_motion_step       | 121 |

# FeedBackActivityProperty (uint8\_t motion, protocol\_store\_activity\_property\_t \*recv\_buf)

#### protocol\_store\_activity\_property\_t Parameter

- motion : Motion number (Range: 0 ~ 199)
- step\_size : Motion Step size (Range: 0 ~ 23)
- repeat\_start\_step : Repeat start step (Range: 1 ~ 22)
- repeat\_end\_step : Repeat end Step (Range: 1 ~ 22)
- repeat\_acceleration\_rate : Acceleration rate of Repeat section (Range: 100 ~ 250, Unit: 0.01 x)
- repeat\_acceleration\_count : Acceleration count of Repeat section (Range: 0 ~ 15)
- next\_motion : Next Motion (Range: 0 ~ 200, No Motion: 255)

#### - motion\_function\_enable\_byte : Motion Function Enable Byte Motion Function Enable Byte Definition

| Bit   | Definition                          | Description                               |
|-------|-------------------------------------|-------------------------------------------|
| Bit O | BALANCE_CONTROL                     | Balance control Enable Bit (1: Enable, 0: |
|       |                                     | Disable)                                  |
| Bit 1 | AUTO_RECOVERY                       | Auto recovery Enable Bit (1: Enable, 0:   |
|       |                                     | Disable)                                  |
| Bit 2 | FIRST_STEP_MOVE_TIME_AUTO_CALCULATE | Frist Step move time auto calculate Bit   |
|       |                                     | (1: Enable, 0: Disable)                   |
| Bit 3 | REPEAT_ENABLE                       | Motion Repeat Enable Bit (1: Enable, 0:   |
|       |                                     | Disable)                                  |
| Bit 4 | REPEAT_LOWER_POSE_EXCHANGE          | Repeat section lower pose L-F Swap Bit    |
|       |                                     | (1: Enable, 0: Disable)                   |
| Bit 5 | REPEAT_UPPER_POSE_EXCHANGE          | Repeat section upper pose L-F Swap Bit    |
|       |                                     | (1: Enable, 0: Disable)                   |
| Bit 6 | RESERVED                            | Reserved Bit                              |
| Bit 7 | RESERVED                            | Reserved Bit                              |

- motion\_name : Motion Name (60 Characters)

FeedBackMonoStep(uint8\_t motion, uint8\_t step, protocol\_store\_motion\_step\_t \*recv\_buf)

#### protocol\_store\_motion\_step\_t Parameter

- step\_move\_time : Step move time (Range: 1 ~ 255, Unit: 0.01 sec)
- step\_stop\_time : Step stop time (Range: 1 ~ 255, Unit: 0.01 sec)
- step\_led : Step LED color number (Range: 0 ~ 63), Refer to the annex "LED control color Chart".
- step\_led\_enable : LED color enable Bit, when it is '1', color will be ON.
- step\_piezo : Step Piezo sound number (Range: 0 ~ 63), Refer to the annex "Piezo Sound Number Chart".
- step\_piezo\_enable : Piezo sound enable Bit, when it is '1', piezo sound will be made.
- step\_reference\_pitch : Step Pitch reference angle (Range: -900 ~ 900, Unit: 0.1 °)
- step\_reference\_roll : Step Roll reference angle (Range: -1800 ~ 1799, Unit: 0.1 °)
- position : Address of array saving Actuator goal position value

# 7 Annex

#### [Battery Management and Battery Charging]

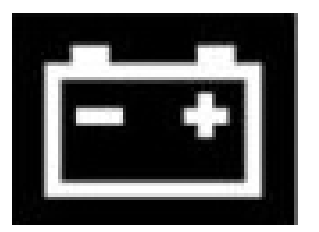

IROBOY is equipped with rechargeable secondary cell called Nickel-metal hydride Battery pack.

Battery is convenient, but it may cause dangerous condition like explosion and fire, so please pay close attention while using and storing battery.

#### ■ Management for Nickel-Metal Hydride Battery Pack

- 1. If robot will not be used for long time, charge the battery at least 50% and disconnect the battery from the robot for safety and long lifespan of battery.
- 2. Keep away from heat, direct ray and hot area.
- 3. Keep away from Children.
- 4. In winter season, please store & use the battery in the room temperature. Low temperature may affect bad influence on battery's performance.
- 5. Do not disassemble, puncture the battery at discretion.
- 6. Do not touch any leaked material. It is harmful.
- 7. The battery is a consumable item. Replace the battery when performance get worse.

#### Charging

- 1. Use genuine charger in the package. Connect the charger into charging jack of robot for charging.
- 2. Full Charging time will be about 70 min and can be varied according to battery remaining capacity.
- 3. Do not charge the battery right after use. Wait until it cools down for charging.

| [            |       |                 |
|--------------|-------|-----------------|
| Color number | Color | (R, G, B) Value |
| 0            |       | (139, 146, 150) |
| 1            |       | (5, 50, 253)    |
| 2            |       | (3, 39, 208)    |
| 3            |       | (82, 67, 207)   |
| 4            |       | (167, 37, 157)  |
| 5            |       | (189, 27, 53)   |
| 6            |       | (188, 34, 0)    |
| 7            |       | (160, 39, 0)    |
| 8            |       | (100, 63, 0)    |
| 9            |       | (0, 135, 0)     |
| 10           |       | (0, 121, 0)     |
| 11           |       | (0, 105, 0)     |
| 12           |       | (0, 81, 107)    |
| 13           |       | (0, 0, 0)       |
| 14           |       | (0, 0, 0)       |
| 15           |       | (0, 0, 0)       |
| 16           |       | (199, 203, 206) |
| 17           |       | (0, 143, 253)   |
| 18           |       | (0, 157, 253)   |
| 19           |       | (125, 102, 253) |
| 20           |       | (230, 55, 220)  |
| 21           |       | (236, 40, 115)  |
| 22           |       | (255, 80, 0)    |
| 23           |       | (236, 118, 30)  |
| 24           |       | (187, 146, 0)   |
| 25           |       | (0, 192, 0)     |
| 26           |       | (0, 179, 0)     |
| 27           |       | (0, 179, 90)    |
| 28           |       | (0, 153, 165)   |
| 29           |       | (41, 41, 41)    |
| 30           |       | (0, 0, 0)       |
| 31           |       | (0, 0, 0)       |
| 32           |       | (253, 250, 253) |
| 33           |       | (65, 204, 253)  |

#### [LED Control Color Chart]

IRONBOY USER MANUAL Ver.1.00\_Eng

| 34 | (123, 158, 253) |
|----|-----------------|
| 35 | (173, 146, 253) |
| 36 | (255, 148, 253) |
| 37 | (255, 115, 172) |
| 38 | (255, 142, 107) |
| 39 | (254, 175, 90)  |
| 40 | (254, 195, 0)   |
| 41 | (198, 245, 28)  |
| 42 | (101, 219, 107) |
| 43 | (99, 245, 172)  |
| 44 | (0, 235, 234)   |
| 45 | (103, 103, 103) |
| 46 | (0, 0, 0)       |
| 47 | (0, 0, 0)       |
| 48 | (255, 255, 255) |
| 49 | (177, 236, 253) |
| 50 | (200, 199, 253) |
| 51 | (228, 199, 253) |
| 52 | (254, 200, 252) |
| 53 | (247, 205, 230) |
| 54 | (247, 217, 193) |
| 55 | (253, 229, 193) |
| 56 | (253, 222, 150) |
| 57 | (226, 247, 139) |
| 58 | (194, 246, 138) |
| 59 | (188, 242, 224) |
| 60 | (0, 248, 253)   |
| 61 | (214, 207, 207) |
| 62 | (0, 0, 0)       |
| 63 | (0, 0, 0)       |

| 0         C         Do           1 $C^*$ Do#           2 $D$ Re           3 $D^*$ Re#           4         E         Mi           5 $Octave 2$ $F$ $Fa$ 6 $F$ $Fa$ $Fa$ 7 $G$ $Sold$ $G$ 8 $G$ $Sold$ $G$ 9 $A$ La $G$ 10 $A#$ La# $G$ 11 $B$ $Sil$ $G$ 12 $C$ $Do$ $G$ 13 $C^*$ $Dod$ $G$ 14 $D$ $Re#$ $G$ 15 $D^*$ $Re#$ $G$ 16 $C$ $Do$ $Re$ 17 $Octave 3$ $F^*$ $Fa$ 18 $Octave 3$ $F^*$ $Fa$ 19 $G$ $Sold$ $G$ 21 $A$ $La$ <                                                                                                    | 음 number                | Octave   | Note       | Tone       |
|----------------------------------------------------------------------------------------------------|-------------------------|----------|------------|------------|
| 1 $C#$ Do#         Re           2         3 $D#$ Re#         Re           4 $D#$ Re#         Re         Re           5 $Octave 2$ $F#$ $Fa$ $Fa$ 6 $G$ $Sol#$ $Ga$ $Sol#$ 9 $A$ $La$ $Ca$ $Da$ 10 $A#$ $La$ $Ca$ $Da$ 11 $B$ $Si$ $Si$ $Ca$ 12 $C$ $Da$ $Re$ $Ca$ 13 $CC$ $Da$ $Re$ $Ca$ 14 $D$ $Re$ $Ca$ $Da$ 15 $CC$ $Da$ $Re$ $Ca$ 16 $FF$ $Fa$ $Fa$ $Ca$ 17 $Octave 3$ $FF$ $Fa$ $Ga$ 20 $Ca$ $Ga$ $Sol#$ $Ga$ 21 $AA$ $La$ $Aa$ $La$ 223 <t< td=""><th>0</th><td></td><td>С</td><td>Do</td></t<>                                                                                                    | 0                       |          | С          | Do         |
| 2         D         Re           3 $D^{\#}$ Re#           4         E         Mi           5         Octave 2         F         Fa           7         G         Sole           8         G         Sole           9         A         La           10         A#         La           11         B         Sole           12         C         Do           12         C         Do           13         C#         Do#           0ctave 3         F#         Fa           14         D         Re#           15         C         Do           16         E         Mii           17         GG         Sole           20         G#         Sole           21         A         La           22         G         Sol           23         F#         Fa           24         C         Do           25         C#         Do           26         D         Re           27         D#         Re           33                                                                                                    | 1                       |          | C#         | Do#        |
| 3         D#         Re#           4         E         Mi           5         Octave 2         F         Fa           6         G         Sold         Sold           7         G         Sold         Sold           8         G#         Sold         Sold           9         A#         La#         La#           10         A#         La#         La#           11         B         Si         Sold           12         C         Do         Do           13         C#         Do#         Re           14         D         Re#         La#           15         G         Sold         Sold           16         E         Mi         Mi           17         Octave 3         F#         Fa           18         G         Sold         Odd           20         G         Sold         Sold           21         A#         La         La#           22         A#         La#         Sold           23         G         Sold         Sold           24         G         Do                                                                                                    | 2                       |          | D          | Re         |
| 4         E         Mi           5         Octave 2         F         Fa           7         G         Sol           8         G#         Sol           9         A         La           10         A#         La#           11         B         Si           12         C         Do           13         C#         Do#           14         D         Re           15         Ott         Re           16         D#         Re           17         Octave 3         F#         Fa           18         Octave 3         F#         Fa           19         G         Sol         Sol           20         G#         Sol#         Sol           21         A         La         A           22         A#         C         Do           23         B         Si         Sol           24         C         Do         Re           25         C#         Do         Re           24         C         Do         Re#           25         B         Sol                                                                                                    | 3                       | -        | D#         | Re#        |
| S         Octave 2 $F$ $Fa$ 6         G         Sol           7         G         Sol           8 $G4$ Sol#           9         A         La           10         A#         La#           11         B         Si           12         C         Do           13         C#         Do#           14         D         Re           15         C#         Do#           16         E         Mi           17         Octave 3         F#         Fa#           18         G         Sol#           19         G         Sol#           20         G#         Sol#           21         A         La           22         B         Si           23         B         Si           24         C         Do           25         C#         Do#           26         D         Re           27         D#         Re           33         G         Sol#           34         G         Sol#                                                                                                    | 4                       | -        | E          | Mi         |
| 6 $Octave 2$ $F#$ $Fa#$ $Fa#$ 7         G         Sol         Sol           8 $G#$ Sol#         A         La           10         A#         La#         La           11         B         Si         Sol#           12         C         Do         Re           14         D         Re         Sol#           15         C#         Do#         Re#           16         F         Fa         Fa           17         Octave 3 $F#$ Fa         Fa           18         Octave 3 $F#$ Fa         Fa           19         G         Sol         Sol         Sol           20 $G#$ Sol         Sol         Sol           21         A         La         La         Za           22         B         Sol         Sol         Sol           23         C         Do         Re         Sol           24         C         Do         Re         Sol           25         D         Re         Sol         Sol </td <th>5</th> <td>-</td> <td>F</td> <td>Fa</td>                                                                                                    | 5                       | -        | F          | Fa         |
| 7         G         Sol           8 $G^{\#}$ Sol#           9         A         Ia           10         A#         Ia           11         B         Si           12         C         Do           13         C#         Do#           14         D         Re           15         C         Do           16         E         Mi           17         Octave 3 $F^{\#}$ $Fa#$ 18         G         Sol#           19         G         Sol#           20 $G^{\#}$ Sol#           21 $A^{#}$ La           22 $A^{#}$ La           23 $B$ Si           24         C         Do           25 $Cf^{#}$ Do#           26         D         Re           27         D#         Re#           28         E         Mi           29         Octave 4 $F^{#}$ Fa           31         G         Sol#         Sol#           32                                                                                                    | 6                       | Octave 2 | F#         | Fa#        |
| 8 $G#$ $Sol#$ 9         A         La           10         A#         La#           11         B         Si           12         C         Do           13         C#         Dot#           14         D         Re           15         D#         Re           16         E         Mi           17         F         Fa           18         G         Sol#           19         G         Sol#           20         G#         Sol#           21         A         La           22         G#         Sol#           23         B         Si           24         C         Do           25         C#         Do#           26         D         Re           27         D#         Re#           30         Octave 4         F#         Fa#           31         G         Sol#           32         Ctave 5         B         Si           33         A         La         A           G         Sol#         Sol#                                                                                                    | 7                       | -        | G          | Sol        |
| 9         A         La           10 $A#$ $La#$ 11         B         Si           12         C         Do           13         C#         Do#           14         D         Re           15         D#         Re           16         F         Fa           17         Octave 3         F#         Fa#           18         G         Sol#           20         G#         Sol#           21         A         La           22         A         La           23         F#         Fa#           24         C         Do           25         C#         Do#           26         C         Do           27         D#         Re#           28         E         Mi           29         Octave 4         F         Fa#           31         G         Sol#           32         A         La           33         G#         Sol#           34         G         Sol#           35         B         Si                                                                                                    | 8                       |          | G#         | Sol#       |
| 10 $A#$ $La#$ 11         B         Si           12         C         Do           13         C#         Do#           14         D         Re           15         D#         Re#           16         E         Mi           17         Octave 3         F#         Fa           18         G         Sol           19         G         Sol           20         G#         Sol#           21         A         La#           22         B         Sol#           21         A#         La#           22         B         Sol#           24         C         Do           25         C#         Do#           26         D         Re           27         D#         Re#           28         E         Mi           29         Octave 4         F         Fa           31         G         G         Sol#           32         A         La         A           34         G         Sol#         Sol#           35                                                                                                    | 9                       |          | A          | La         |
| 11         B         Si           12         C         Do           13 $C#$ Do#           14         D         Re           15         D#         Re           16         F         Fa           17         G         Sol#           20         G#         Sol#           20         G#         Sol#           21         A         La           22         A#         La#           23         G         Sol#           24         C         Do           25         C#         Do#           26         D         Re           27         C#         Do#           28         E         Mi           29         Octave 4         F#         Fa           30         G         F#         Fa           31         G         Sol         Sol           32         E         Mi         G           33         A         La#         A#           34         G         Sol         G           36         C         Do         Re#                                                                                                    | 10                      |          | A#         | La#        |
| 12         C         Do           13 $C#$ $Do#$ 14         D         Re           15 $D#$ Re#           16         F         Fa           17         F         Fa           18 $F#$ Fa#           19         G         Sol#           20 $G#$ Sol#           21 $A$ La           22 $A#$ La#           23         B         Si           24         C         Do           25 $C#$ Do#           26         D         Re           27 $C#$ Do#           28         C         Do           29         Octave 4 $F$ Fa           30 $G#$ Sol#         Sol#           31 $G$ Sol         G           32 $G#$ Sol#         Sol#           33 $A$ La $A$ 34 $G$ Sol# $G$ 35 $B$                                                                                                    | 11                      |          | В          | Si         |
| 13 $C#$ Do#           14         D         Re           15         D#         Re#           16         D#         Re#           17         Octave 3         F#         Fa#           19         G         Sol           20         G#         Sol#           21         A         La           22         B         Sol#           24         C         Do           25         C#         Do#           26         D         Re           27         D#         Re#           28         E         Mi           29         Octave 4         F         Fa           31         G         Sol         Sol           33         A         La         A           34         G         Sol         Sol           35         B         Si         Sol           36         C         Do         Re           36         C         Do         Re           39         D#         Re#         C           39         D#         Re#         G                                                                                                    | 12                      |          | С          | Do         |
| 14         D         Re           15 $D^{\#}$ $Re^{\#}$ 16         E         Mi           17 $F$ $Fa$ 19 $G$ Sol           20 $G^{\#}$ Sol           21 $A$ La           22 $A^{\#}$ La#           23 $B$ Si           24 $C$ $Do^{#}$ 25 $C^{#}$ $Do^{#}$ 26 $D$ $Re$ 27 $D^{#}$ $Re^{#}$ 28 $C$ $Do^{#}$ 29 $Octave 4$ $F^{#}$ $Fa$ 30 $Octave 4$ $F^{#}$ $C^{*}$ 31 $G$ $Sol$ $G$ 32 $G^{*}$ $Sol$ $G$ 33 $G$ $G$ $Sol$ 33 $G$ $G$ $Sol$ 34 $G$ $Sol$ $G$ 35 $B$ Si $G$                                                                                                    | 13                      |          | C#         | Do#        |
| 15 $D#$ $Re#$ 16         F         Fa           17         F         Fa           18         F#         Fa#           19         G         Sol           20         G#         Sol           21         A         La           23         B         Si           24         C         Do           25         C#         Do#           26         D         Re           27         D#         Re#           28         E         Mi           29         Octave 4         F#         Fa#           31         G         Sol         Sol           32         G#         Sol         Sol           33         G         Sol         G#           34         G         Sol         Sol           35         B         Si         Sol           36         C         Do         Re           39         D         Re         Sol           36         C         Do#         Re#           40         E         Mi         G                                                                                                    | 14                      |          | D          | Re         |
| 16         E         Mi           17 $F$ $Fa$ 18 $F\#$ $Fa\#$ 19 $G$ $Soll$ 20 $G\#$ $Solf#$ 21 $A$ $La$ 22 $A\#$ $La#$ 23 $B$ $Si$ 24 $C$ $Do$ 25 $C#$ $Do#$ 26 $D$ $Re$ 27 $D#$ $Re#$ 28 $E$ $Mi$ 29 $Octave 4$ $F$ $Fa$ 31 $G$ $Solf#$ 32 $G#$ $Solf#$ 33 $A$ $La$ $A4$ $La#$ $A$ 34 $G$ $Solf#$ 35 $B$ $Si$ 36 $C$ $Do$ 37 $C#$ $Dc#$ $A4$ $La#$ $A$ 40 $C$ $Do#$ <                                                                                                    | 15                      |          | D#         | Re#        |
| 17         Octave 3         F         Fa           19         G         Sol#           20         G#         Sol#           21         A         La           22         A#         La#           23         B         Si           24         C         Do           25         C#         Do#           27         D#         Re           28         E         Mi           29         Octave 4         F           30         F#         Fa           31         G         Sol#           32         G#         Sol           33         G#         Sol           34         G         Sol           35         B         Si           36         C         Do           37         G#         Do#           38         O         Si           39         D#         Re#           0#         E         Mi           41         G         Sol#           42         F#         Fa           43         G         Sol#           44                                                                                                    | 16                      |          | E          | Mi         |
| 18         Octave 3 $F#$ $Fa#$ $Fa#$ 19         G         Sol         G         Sol           20         G#         Sol         G         Sol           21         A         La         A         La           22         B         Si         C         Do           23         C         Do#         Do#         C           24         C         Do#         C         Do           25         C#         Do#         Re         C           26         D         Re         C         Do         Re           27         D#         Re#         E         Mi         Mi           28         C         D         Re         G         Sol#         Sol#           30         Octave 4         F#         Fa#         Fa#         Sol#         Sol#                                                                                                    | 17                      |          | F          | Fa         |
| $ \begin{array}{c c c c c c c c c c c c c c c c c c c $                                                                                                    | 18                      | Octave 3 | F#         | Fa#        |
| 20 $G#$ Sol#           21         A         La           22         A#         La#           23         B         Si           24         C         Do           25         C#         Do#           26         D         Re           27         D#         Re#           28         E         Mi           29         Octave 4         F         Fa           30         G#         Sol#         A#           31         G         Sol         Sol           32         G#         Sol         Sol           33         A         La         A#           34         A#         La#           35         B         Si         Sol#           36         C         Do         Re           37         Cf#         Do#         Re#           40         E         Mi         Mi           41         Octave 5         F#         Fa           42         F         Fa         Sol#           44         G         Sol#         Sol#           44                                                                                                    | 19                      |          | G          | Sol        |
| $ \begin{array}{c c c c c c c c c c c c c c c c c c c $                                                                                                    | 20                      |          | G#         | Sol#       |
| 22 $A#$ $La#$ 23         B         Si           24         C         Do           25 $C#$ Do#           26         D         Re           27 $D#$ Re#           28         E         Mi           29         Octave 4 $F$ $Fa$ 30 $G$ Sol $G$ 31 $G$ Sol $G$ 33 $G#$ Sol $G$ 34 $G$ Sol $G$ 35         B         Si $G$ 36 $C$ Do $Re$ 37 $C$ $Do$ $Re$ 38 $D$ $Re$ $D$ 39 $D#$ $Re#$ $G$ 40 $E$ Mi $G$ 41 $Octave 5$ $F$ $Fa$ 42 $F$ $Ga$ $Sol$ 44 $G$ $G$ $Sol$ 44                                                                                                    | 21                      |          | A          | La         |
| 23         B         Si           24         C         Do           25 $C#$ Do#           26         D         Re           27         D#         Re#           28         E         Mi           29         Octave 4         F         Fa           30         G         Solt         Solt           31         G         Solt         Solt           32         G#         Solt         Solt           33         A         La         A           34         G         Solt         Solt           36         C         Do         Re           37         C#         Do#         Re           38         Si         C         Do           39         C         Do         Re           41         F         Fa         Fa           42         F#         Fa         G           44         G         Solt         Solt           44         G#         Solt         Solt           44         G#         Solt         Solt           44         G#                                                                                                    | 22                      |          | A#         | La#        |
| $ \begin{array}{c ccccccccccccccccccccccccccccccccccc$                                                                                                    | 23                      |          | В          | Si         |
| $ \begin{array}{c ccccccccccccccccccccccccccccccccccc$                                                                                                    | 24                      |          | С          | Do         |
| $ \begin{array}{c ccccccccccccccccccccccccccccccccccc$                                                                                                    | 25                      |          | C#         | Do#        |
| $ \begin{array}{c ccccccccccccccccccccccccccccccccccc$                                                                                                    | 26                      |          | D          | Re         |
| $ \begin{array}{c ccccccccccccccccccccccccccccccccccc$                                                                                                    | 27                      |          | D#         | Re#        |
| $ \begin{array}{c ccccccccccccccccccccccccccccccccccc$                                                                                                    | 28                      |          | E          | Mi         |
| 30       F#       Fa#         31       G       Sol         32       G#       Sol         33       A       La         34       A#       La#         35       B       Si         36       C       Do         37       C#       Do#         38       D       Re         39       D#       Re#         40       E       Mi         41       G       Sol         42       F       Fa         43       G       Sol         44       G       Sol         44       G       Sol         45       A       La         46       A#       La#         47       B       Si         48       Octave 6       C       Do                                                                                                    | 29                      | Octave 4 | F          | Fa         |
| $ \begin{array}{c ccccccccccccccccccccccccccccccccccc$                                                                                                    | 30                      |          | F#         | Fa#        |
| $ \begin{array}{c ccccccccccccccccccccccccccccccccccc$                                                                                                    | 31                      |          | G          | Sol        |
| $ \begin{array}{c ccccccccccccccccccccccccccccccccccc$                                                                                                    | 32                      |          | G#         | Sol#       |
| $ \begin{array}{c ccccccccccccccccccccccccccccccccccc$                                                                                                    | 33                      |          | Α          | La         |
| $ \begin{array}{c ccccccccccccccccccccccccccccccccccc$                                                                                                    | 34                      |          | A#         | La#        |
| $ \begin{array}{c ccccccccccccccccccccccccccccccccccc$                                                                                                    | 35                      |          | В          | Si         |
| $ \begin{array}{c ccccccccccccccccccccccccccccccccccc$                                                                                                    | 36                      |          | С          | Do         |
| $ \begin{array}{c ccccc} \hline 38 \\ \hline 39 \\ \hline 40 \\ \hline 40 \\ \hline 41 \\ \hline 41 \\ \hline 41 \\ \hline 42 \\ \hline 42 \\ \hline 42 \\ \hline 43 \\ \hline 43 \\ \hline 44 \\ \hline 45 \\ \hline 45 \\ \hline 46 \\ \hline 46 \\ \hline 47 \\ \hline 48 \\ \hline 0ctave 6 \\ \hline 0ctave 6 \\ \hline 0 \\ \hline 0 \\ \hline$                   | 37                      | -        | C#         | Do#        |
| $ \begin{array}{c ccccccccccccccccccccccccccccccccccc$                                                                                                    | 38                      |          | U          | Ke         |
| $ \begin{array}{c c c c c c c c c c c c c c c c c c c $                                                                                                    | 39                      |          | U#         | Ke#        |
| $ \begin{array}{c cccc}  & 41 & & & & & & & & & & & & & & & & & $                                                                                                    | 40                      |          | E          |            |
| $ \begin{array}{c ccccc}  & & & & & & & & & & & & & & & & & & &$                                                                                                    | 41                      | Octave 5 | <u>۲</u>   |            |
| $ \begin{array}{c c}     \hline 43 \\ \hline 44 \\ \hline 44 \\ \hline 45 \\ \hline 46 \\ \hline 47 \\ \hline 48 \\ \hline 0ctave 6 \\ \hline 6 \\ \hline 6 \\ \hline 6 \\ \hline 6 \\ \hline 6 \\ \hline 6 \\ \hline 6 \\ \hline 6 \\ \hline 6 \\ \hline 6 \\ \hline 6 \\ \hline 6 \\ \hline 6 \\ \hline 6 \\ \hline 6 \\ \hline 6 \\ \hline 7 \\ \hline 7 \\ \hline $ | 42                      |          | <u>г</u> # |            |
| 44         64         Sol#           45         A         La           46         A#         La#           47         B         Si           48         Octave 6         C         Do                                                                                                    | 45                      | -        | G          | SOI        |
| 46         A#         La#           47         B         Si           48         Octave 6         C         Do                                                                                                    | 44                      |          | Δ#         | #UC<br>د ا |
| 40         A#         Ld#           47         B         Si           48         Octave 6         C         Do                                                                                                    | 45                      |          | <u> </u>   | La         |
|                                                                                                    |                         |          | R          | La#        |
|                                                                                                    | <u>+/</u><br><u>/</u> 2 |          | с<br>С     |            |
|                                                                                                    | <br>                    | Octave 6 | C          | Do#        |

IRONBOY USER MANUAL Ver.1.00\_Eng

| 50 |          | D  | Re   |
|----|----------|----|------|
| 51 |          | D# | Re#  |
| 52 |          | E  | Mi   |
| 53 |          | F  | Fa   |
| 54 |          | F# | Fa#  |
| 55 |          | G  | Sol  |
| 56 |          | G# | Sol# |
| 57 |          | A  | La   |
| 58 |          | A# | La#  |
| 59 |          | В  | Si   |
| 60 |          | С  | Do   |
| 61 | Octavo 7 | C# | Do#  |
| 62 | Ocidve / | D  | Re   |
| 63 |          | D# | Re#  |

#### [Joint Trim Setting]

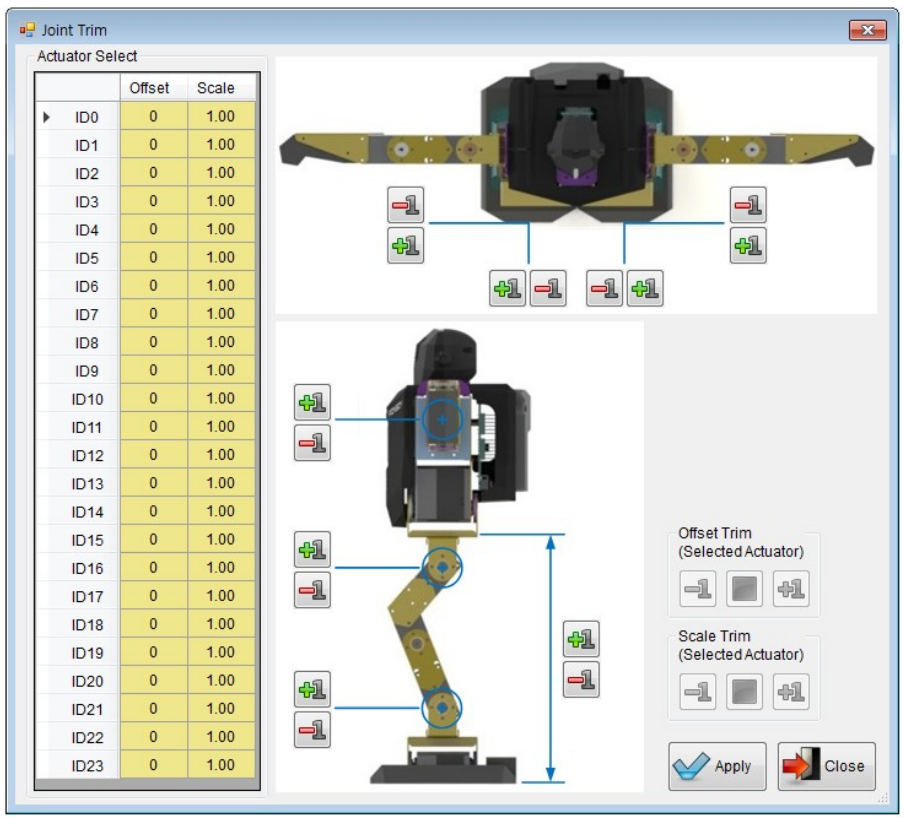

[Joint Trim Window]

| Actu | ator Sel | ect    |       |
|------|----------|--------|-------|
|      |          | Offset | Scale |
| Þ    | ID0      | 0      | 1.00  |
|      | ID1      | 0      | 1.00  |
|      | ID2      | 0      | 1.00  |

Select desired actuator (servo) in this window.

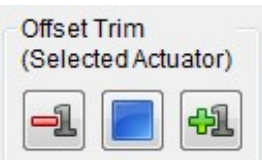

Adjust offset value of selected servo. Values of ALL steps in selected motion will be changed according to offset value.

Adjust Scale value of selected servo. Scale value based on Offset value will be applied.

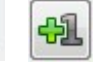

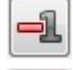

Increase Offset value by 1. Can be increased up to 511.

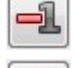

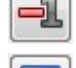

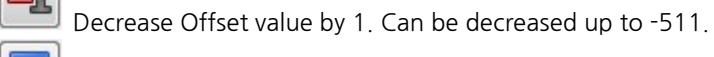

Change Offset value to "0"

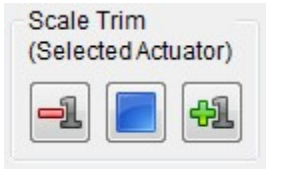

Increase Scale value by 0.01. Can be increased up to 1.5.

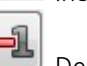

41

Decrease Scale value by 0.01. Can be decreased up to 0.50.

Change Scale value to "1.00"

① Center of gravity Front/Rear Adjustment (Right side)

Increase Offset value of ID2 by 1, Decrease offset value of ID4 by 1.

- Decrease Offset value of ID2 by "1", increase offset value of ID4 by "1"
- ② Center of gravity Front/Rear Adjustment (Left Side)

-1

41

-1

41

1

41

Increase Offset value of ID8 by 1, Decrease offset value of ID10 by 1.

Decrease Offset value of ID8 by "1", increase offset value of ID10 by "1".

③ Center of gravity Left/Right Adjustment (Right side)

Increase Offset value of ID1 by 1, Decrease offset value of ID5 by 1.

Decrease Offset value of ID1 by "1", increase offset value of ID5 by "1".

④ Center of gravity Left/Right Adjustment (Left side)

Increase Offset value of ID7 by 1, Decrease offset value of ID11 by 1.

Decrease Offset value of ID7 by "1", increase offset value of ID11 by "1"

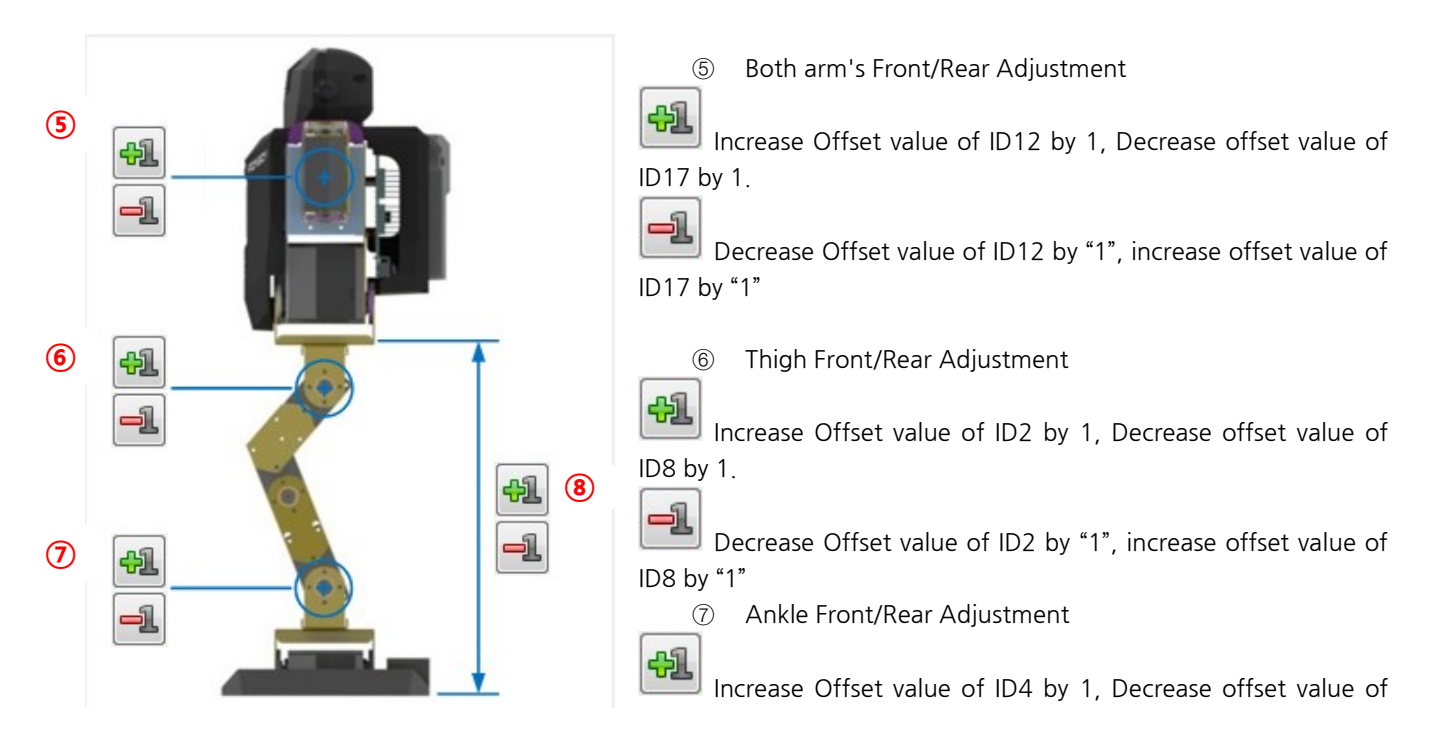

ID10 by 1.

-1

41

1

Decrease Offset value of ID4 by "1", increase offset value of ID10 by "1"

(8) Leg length Adjustment

Increase Offset value of ID3, ID9 by 2, Decrease offset value of ID2, ID4, ID8, ID10 by 1.

Decrease Offset value of ID3, ID9 by "2", increase offset value of ID2, ID4, ID8, ID10 by "1"

#### [Motion Library Chart]

\* Fine tuning for Motion number 100~121 will be done at factory. For other 80 motions in library, if

necessary, user may do fine-tuning according to each robot's mechanical condition

#### \* "L" denotes "Left" and "R" denotes "Right" in the chart

| Motion<br>number | Motion Description    |
|------------------|-----------------------|
| 100              | Walk Forward          |
| 101              | Turn L                |
| 102              | Turn R                |
| 103              | Walk Backward         |
| 104              | Side Step L           |
| 105              | Side Step R           |
| 106              | Stand                 |
| 107              | Sit Down              |
| 108              | Get Up Forward        |
| 109              | Get Up Backward       |
| 110              | Body Side Tilt        |
| 111              | Provoke               |
| 112              | Pushup                |
| 113              | Side Kick L           |
| 114              | Side Kick R           |
| 115              | Celebrate the Victory |
| 116              | Bow Down              |
| 117              | Arm Whirl             |
| 118              | Clap                  |
| 119              | Greet with Wave       |
| 120              | Wing Flap L           |
| 121              | Wing Flap R           |
| 122              | Side Tumbling L       |
| 123              | Side Tumbling R       |

| 124 | Front Punch           |
|-----|-----------------------|
| 125 | Side Punch L          |
| 126 | Side Punch R          |
| 127 | Rear Attack           |
| 128 | One Step Forward      |
| 129 | One Step Backward     |
| 130 | Step Forward Punch    |
| 131 | Front Tumbling        |
| 132 | Back Tumbling         |
| 133 | Arm Wave              |
| 134 | Butterfly             |
| 135 | Side Move Punch L     |
| 136 | Side Move Punch R     |
| 137 | Large Step Turn L     |
| 138 | Large Step Turn R     |
| 139 | Front Lift Attack     |
| 140 | Side Lift Attack L    |
| 141 | Side Lift Attack R    |
| 142 | Back Drop Attack      |
| 143 | Sit Side Move L       |
| 144 | Sit Side Move R       |
| 145 | Sit Front Attack      |
| 146 | Sit Side Attack L     |
| 147 | Sit Side Attack R     |
| 148 | Sit Around Attack     |
| 149 | Stomping Move Forward |
| 150 | Stomping Turn L       |
| 151 | Stomping Turn R       |

| 152 | Stomping Move Backward   |
|-----|--------------------------|
| 153 | Ball Tackle Front        |
| 154 | Ball Front Kick L        |
| 155 | Ball Front Kick R        |
| 156 | Ball Heel Kick           |
| 157 | Ball Side Kick L         |
| 158 | Ball Side Kick R         |
| 159 | Stomping Move Attack     |
| 160 | Jump                     |
| 161 | Lie Face Down            |
| 162 | Lie Face Up              |
| 163 | Hold and Topple Attack L |
| 164 | Hold and Topple Attack R |
| 165 | Rise Up From Face Down   |
| 166 | Crawl Forward            |
| 167 | Crawl Side L             |
| 168 | Crawl Side R             |
| 169 | Crawl Backward           |
| 170 | Crawl and Rise Up        |
| 171 | Keeper Stance            |
| 172 | Keeper Front Block       |
| 173 | Keeper Side Block L      |
| 174 | Keeper Side Block R      |
| 175 | Keeper Ball Kick         |
| 176 | Keeper Low Block         |
| 177 | Breathe Action           |
| 178 | One Leg Squat L          |
| 179 | One Leg Squat R          |

| 180 | Dance KPOP 1         |
|-----|----------------------|
| 181 | Dance KPOP 2         |
| 182 | Dance KPOP 3         |
| 183 | Dance KPOP 4         |
| 184 | Dance KPOP 5         |
| 185 | Dance KPOP 6         |
| 186 | Dance KPOP 7         |
| 187 | Dance KPOP 8         |
| 188 | Dance KPOP 9         |
| 189 | Heart                |
| 190 | Tiptoe Move Forward  |
| 191 | Tiptoe Turn L        |
| 192 | Tiptoe Turn R        |
| 193 | Tiptoe Move Backward |
| 194 | Flying Stand Up      |
| 195 | Large Side Step L    |
| 196 | Large Side Step R    |
| 197 | Flying Sit Down      |
| 198 | Large Step Forward   |
| 199 | Large Step Backward  |

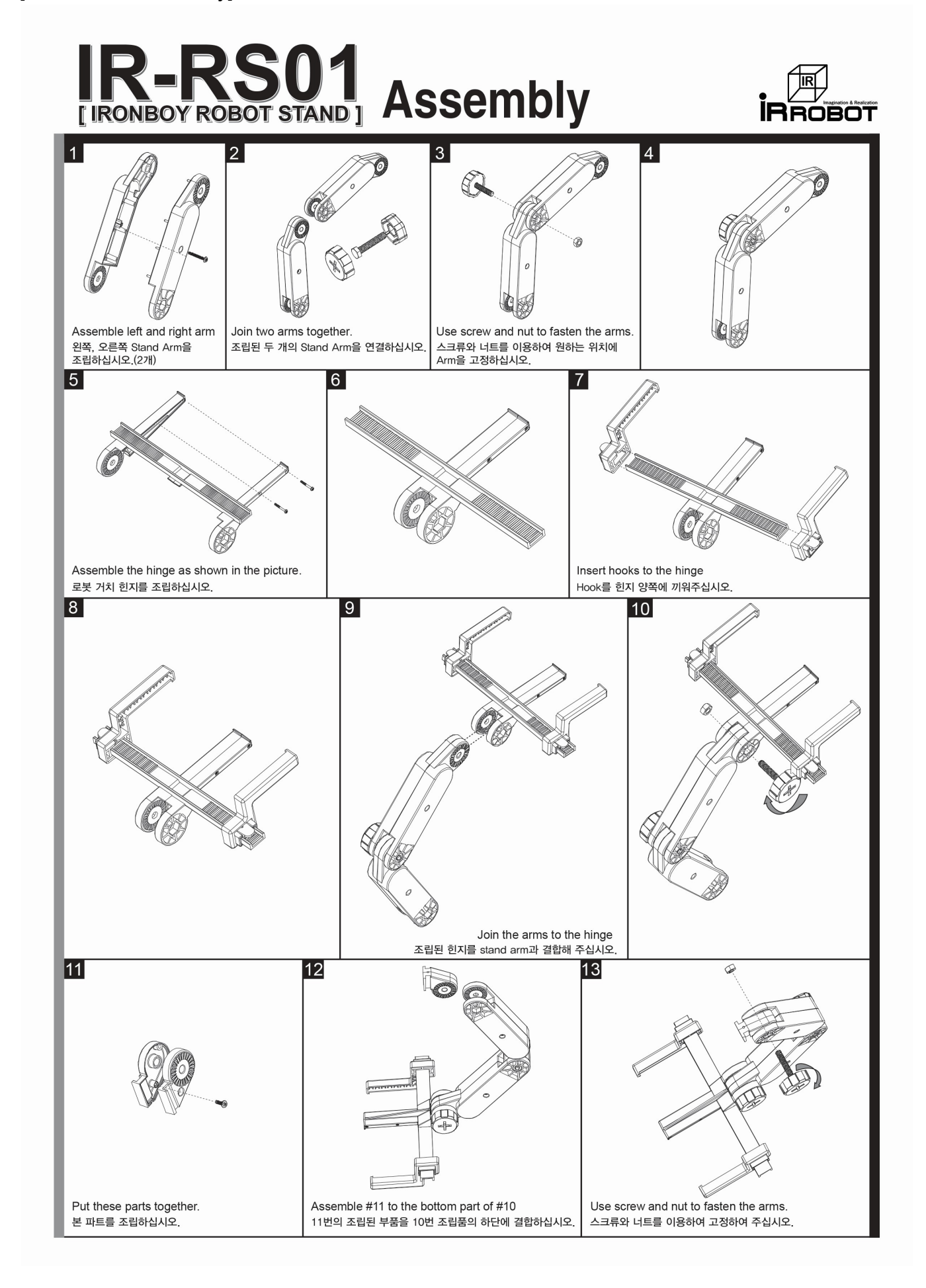

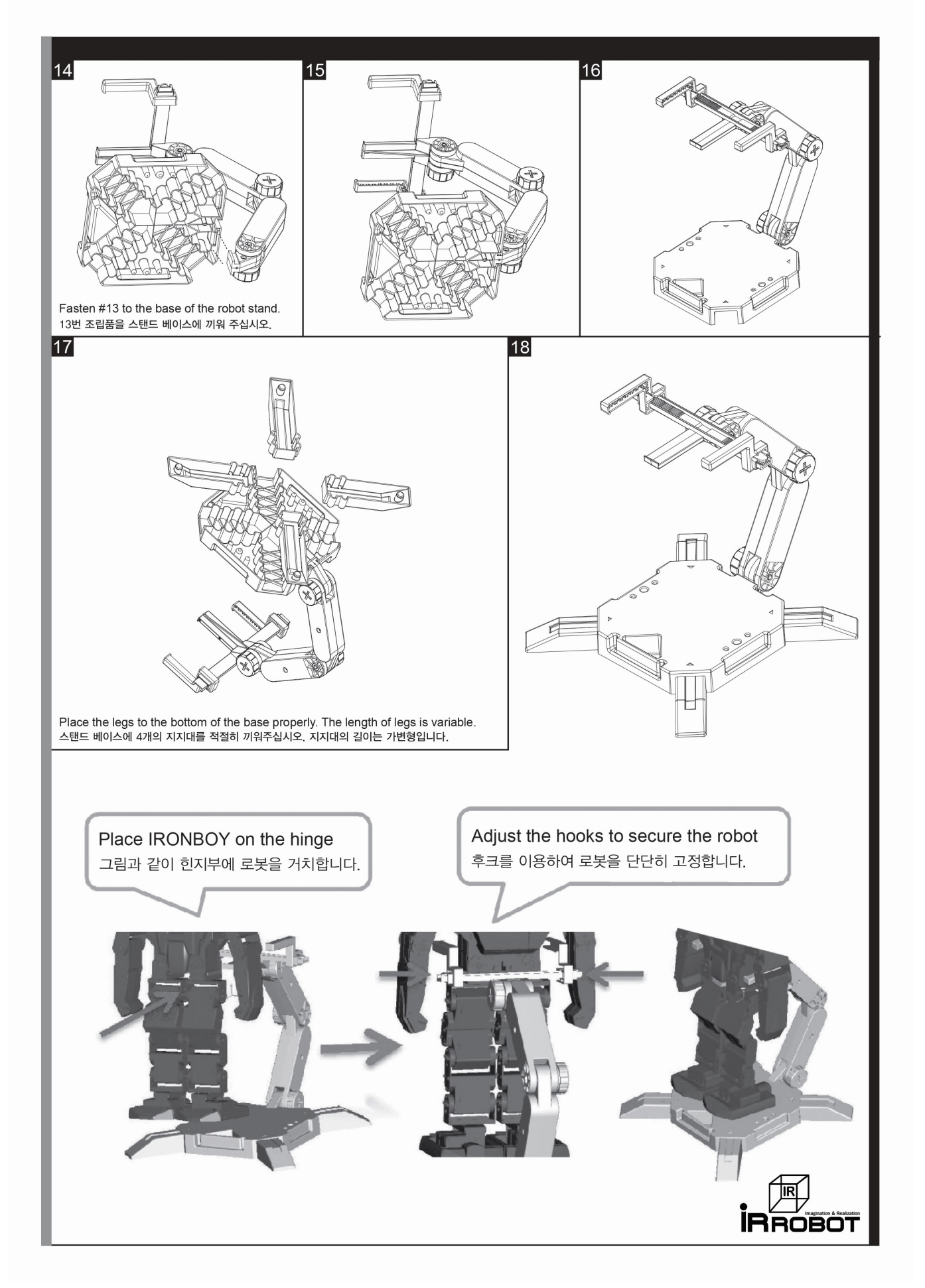